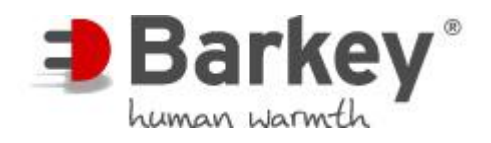

# Serviceanweisung

# **Barkey plasmatherm**

Version7 DEAusgabe2015-11-16STK gültig ab:Software Version 4

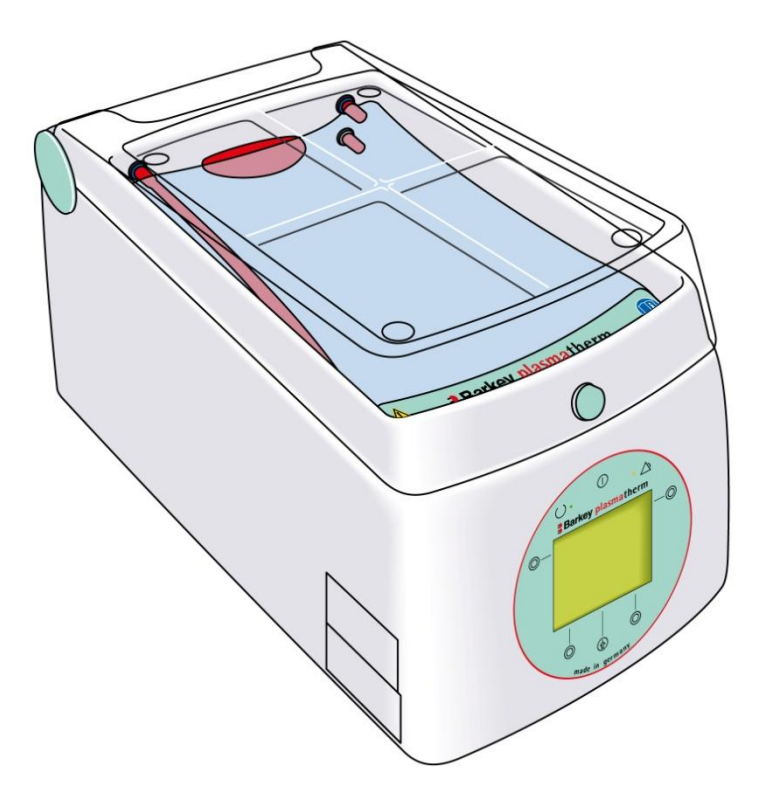

Hergestellt von: Barkey GmbH & Co. KG Gewerbestrasse 8 33818 Leopoldshoehe Germany

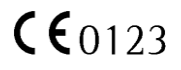

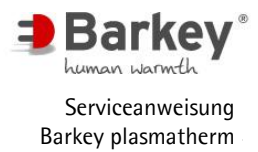

### Inhalt

### Inhaltsverzeichnis

| <b>1</b><br>1.1 | Einführung<br>Was Sie unbedingt beachten müssen              | <b>. 1</b><br>. 1 |
|-----------------|--------------------------------------------------------------|-------------------|
| 1.2             | Piktogramme, Signalwörter und Symbole                        | . 1               |
| 1.3             | Zielgruppe                                                   | . 2               |
| 1.4             | Gerätevarianten                                              | .2                |
| 1.5             | Copyright                                                    | . 3               |
| 2               | Sicherheitshinweise                                          | .4                |
| 2.1             | Sicherheitshinweise zur Durchführung von Servicearbeiten     | .4                |
| 2.2             | Sicherheitshinweise zu Umgebungseinflüssen                   | . 5               |
| 3               | Bedien- und Anzeigeelemente                                  | .6                |
| 3.1             | Bedienfeld                                                   | .6                |
| 3.2             | Deckelentriegelung / Deckelverriegelung                      | . 8               |
| 3.3             | Symbole auf Aufklebern                                       | .9                |
| 4               | Bedienung des Servicemenüs                                   | 10                |
| 4.1             | Servicemenü starten                                          | 11                |
| 4.2             | Menüstruktur des Servicemenüs                                | 12                |
| 4.3             | Menüpunkte im Untermenü "Parameters":                        | 13                |
| 4.3.1           | Einstellung der Solltemperatur des Programms "PLASMA"        | 14                |
| 4.3.2           | Einstellung der Systemuhr                                    | 15                |
| 4.3.2.1         | Einstellung des Datums                                       | 15                |
| 4.3.2.2         | Einstellung der Zeit                                         | 16                |
| 4.3.3           | Einstellung des Interface 1 / Scanner                        | 17                |
| 4.3.4           | Einstellung des Interface 2 / Printer / EDP                  | 19                |
| 4.3.5           | Einstellung der Temperaturanzeige °C oder °F                 | 21                |
| 4.4             | Einstellung der Bestimmungsgrößen im "USER program"          | 22                |
| 4.4.1           | Einstellung der Solltemperatur des "USER program"            | 23                |
| 4.4.2           | Einstellung der Programmdauer des "USER program"             | 24                |
| 4.4.3           | Einstellung der Antaupnase im "USER program                  | 23                |
| 4.4.4           | Einstellung der Zeit weitenbewegen im "USER program"         | 20                |
| 4.4.5           | Manünunkta TSI"                                              | 21                |
| 4.5             | Temperaturkontrolle                                          | 20                |
| 452             | Füllstandkontrolle                                           | 34                |
| 4.5.3           | Kalibrieren                                                  | 37                |
| 4.6             | Zurücksetzen der Bestimmungsgrößen auf die Werkeinstellungen | 42                |
| 4.7             | Fehlerliste - Errorlist                                      | 42                |
| 4.8             | Display Test                                                 | 44                |
| 5               | Sicherheitstechnische Kontrolle (STK)                        | 11                |
| 51              | Sichtkontrolle                                               | 45                |
| 5.2             | Wartung                                                      | 45                |
| 5.3             | Temperaturkontrolle                                          | 45                |
| 5.4             | Füllstandkontrolle                                           | 46                |
| 5.5             | Wasserwechsel                                                | 47                |
| 5.6             | Messungen nach EN 62353 (VDE 0751-1)                         | 47                |
| 5.7             | Funktionsprüfung                                             | 48                |
| 5.8             | Feuchtigkeitssensoren                                        | 48                |
| 5.9             | Deckelendschalter                                            | 48                |
| 5.10            | Bemerkungen                                                  | 49                |

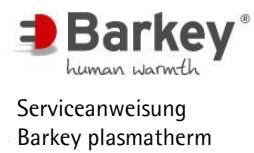

| 5.11    | STK wurde bestanden                                     | 49  |
|---------|---------------------------------------------------------|-----|
| 5.12    | Prüfaufkleber anbringen                                 | 49  |
| 6       | Servicearbeiten am Barkey plasmatherm                   | 49  |
| 6.1     | Austausch der Temperierkissen                           |     |
| 6.2     | Blockschaltbild Elektronik                              |     |
| 63      | Gehäuse öffnen / schließen                              | 54  |
| 6.3.1   | Steuermodul austauschen                                 |     |
| 6.3.2   | Paddel aus- / einbauen                                  |     |
| 6.3.3   | Gehäuseoberteil abnehmen / montieren                    |     |
| 6.4     | Batterie wechseln                                       | 61  |
| 6.5     | Leistungsmodul austauschen                              | 62  |
| 6.5.1   | Leistungsmodul (Versionen 1-7) austauschen              | 63  |
| 6.5.2   | Leistungsmodul (Version 8) austauschen                  | 64  |
| 6.6     | Sicherungen austauschen                                 | 66  |
| 6.6.1   | Sicherungen Leistungsmodul (Versionen 1-7)              | 66  |
| 6.6.2   | Sicherungen Leistungsmodul (Version 8)                  | 68  |
| 6.7     | Getriebemotor für Paddel austauschen.                   | 70  |
| 6.8     | Entlüftungsfilter austauschen                           | 73  |
| 6.9     | Pumpe austauschen                                       | 75  |
| 6.9.1   | Pumpe Version 115V austauschen                          | 75  |
| 6.9.2   | Pumpe Version 230V austauschen                          | 76  |
| 6.9.2.1 | Pumpe Version 230V mit Leistungsmodul V1-7 austauschen  | 77  |
| 6.9.2.2 | Pumpe Version 230V mit Leistungsmodul ab V8 austauschen | 79  |
| 6.9.2.3 | Pumpe Version 24V mit Leistungsmodul ab V8 austauschen  | 81  |
| 6.10    | Durchlauferhitzer austauschen                           | 83  |
| 6.11    | Platine "plasmatherm Zulauf" austauschen                | 85  |
| 6.12    | Füllstandmesser austauschen                             | 87  |
| 6.13    | Temperierdeckel aus- und einbauen                       | 90  |
| 6.14    | Druckknopf austauschen                                  | 91  |
| 6.15    | Schnellverschlüsse für Temperierkissen austauschen      | 93  |
| 6.16    | Gerätefüße austauschen                                  | 94  |
| 6.17    | Lüftungsöffnungen reinigen                              | 95  |
| 6.18    | Wasserwechsel                                           | 96  |
| 6.18.1  | Wasser ablassen                                         | 97  |
| 6.18.2  | Wasser einfüllen                                        | 98  |
| 6.19    | Reinigung und Desinfektion                              | 99  |
| 7       | Anhang                                                  | 101 |
| 7.1     | Explosionszeichnungen Barkey plasmatherm                | 101 |
| 7.2     | Ersatzteilliste                                         | 103 |
| 7.3     | Fehlermeldungen                                         | 105 |
| 7.4     | Fehlerliste                                             | 106 |
| 7.5     | Anschrift / Kontakt                                     | 108 |
| 7.6     | Prüfprotokoll zur sicherheitstechnischen Kontrolle      | 108 |

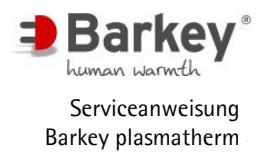

#### 1 Einführung

Diese Serviceanweisung dient zur Einweisung in die Durchführung der sicherheitstechnischen Kontrolle (STK) sowie in die Durchführung von Servicearbeiten am Gerät Barkey plasmatherm.

#### 1.1 Was Sie unbedingt beachten müssen

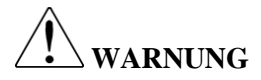

Lesen Sie diese Serviceanweisung und die Gebrauchsanweisung sorgfältig, bevor Sie das Gerät in Betrieb nehmen oder Servicearbeiten durchführen.

Hierdurch soll sichergestellt werden, dass keine unsachgemäße Handhabung erfolgt, die zu Fehlern oder Schäden führen kann.

Beachten Sie ebenfalls die Anforderungen an die Qualifikation des Servicepersonals, die in Kapitel 1.3 angegeben sind.

Die in dieser Serviceanweisung und der Gebrauchsanweisung beschriebenen Einsatzbedingungen und Sicherheitshinweise sind bei Servicearbeiten am Gerät unbedingt einzuhalten. Hierdurch wird sichergestellt, dass keine unsachgemäße Handhabung erfolgt, die Patienten und Anwender des Gerätes gefährden und zu Schäden am Gerät führen können.

Für Schäden, die durch Missachtung dieser Serviceanweisung oder der Gebrauchsanweisung entstehen, übernimmt die Barkey GmbH & Co. KG keine Haftung.

#### 1.2 Piktogramme, Signalwörter und Symbole

In dieser Serviceanweisung sind Warnungen und besondere Hinweise durch folgende Piktogramme und Symbolwörter gekennzeichnet:

| WARNUNG          | Bei Nichtbeachtung: Gefahr für Personen.                                                         |
|------------------|--------------------------------------------------------------------------------------------------|
| ACHTUNG          | Bei Nichtbeachtung: Gefahren für Sachgegenstände,<br>das Gerät oder elementare Gerätefunktionen. |
| <b>i</b> HINWEIS | Zusätzliche nützliche Hinweise und Informationen.<br>(Das "i" steht für "Information".)          |

In Anweisungen zur Anwendung und Wartung des Gerätes finden Sie folgendes Symbol:

|  | Anweisungsschritt.<br>Führen Sie diesen Schritt aus, wie angegeben. |
|--|---------------------------------------------------------------------|
|--|---------------------------------------------------------------------|

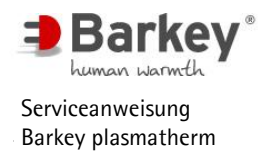

# i <sub>HINWEIS</sub>

Die Symbole zur Darstellung der Bedienelemente und Geräteanzeigen sowie die Symbole auf Geräteaufklebern sind im Kapitel 3 der Serviceanweisung zusammen mit ihren Bedeutungen aufgeführt.

#### 1.3 Zielgruppe

Die Serviceanweisung richtet sich an Fachkräfte der Medizintechnik die:

- einen anerkannten Berufsabschluss als Elektrogeräteelektroniker oder einen gleichwertigen Abschluss nachweisen können.
- durch den Hersteller im Rahmen einer Schulung in die Durchführung der sicherheitstechnischen Kontrolle sowie in die Durchführung von Servicearbeiten am Gerät Barkey plasmatherm eingewiesen wurden.

# 

Nur Personen, die eine dieser Qualifikationen erfüllen, dürfen Servicearbeiten am Gerät durchführen.

#### 1.4 Gerätevarianten

Es bestehen vier verschiedene Gerätevarianten. Diese unterscheiden sich durch verschiedene Spannungsversorgungen und durch die Möglichkeit eines zusätzlichen Netzwerkanschlusses. Die Netzwerkversion, die sogenannte TCP-Version, ermöglicht es, die Daten eines Temperiervorgangs direkt in eine kundenseitige Software zu übertragen oder in einem mitgelieferten Programm anzuzeigen. Für die TCP-Version ist eine separate Inbetriebnahmeanweisung zu beachten, in der Anschluss und Betrieb im Netzwerk erläutert sind.

In dieser Gebrauchsanweisung wird ausschließlich auf Anschluss und Betrieb der Standardversion mit Druckerschnittstelle eingegangen.

| Artikelnummer | Gerätebezeichnung | Für Netzanschluss:<br>(Spannung/Frequenz) |
|---------------|-------------------|-------------------------------------------|
| 212.10049     | plasmatherm       | 230V/50Hz                                 |
| 212.10050     | plasmatherm       | 115V/60Hz                                 |
| 212.10051     | plasmatherm TCP   | 230V/50Hz                                 |
| 212.10052     | plasmatherm TCP   | 115V/60Hz                                 |

Die Artikelnummer identifiziert jede Gerätevariante eindeutig:

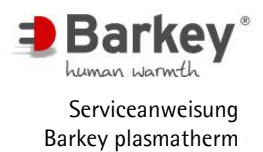

#### 1.5 Copyright

Diese Serviceanweisung ist einschließlich aller darin befindlichen Abbildungen urheberrechtlich geschützt. Die Übersetzung, Vervielfältigung, der Nachdruck, die Entnahme von Abbildungen, die Wiedergabe auf fototechnischem Wege und die Speicherung und Verarbeitung in elektronischen Systemen, auch nur auszugsweise, sowie jegliche Veränderung bedarf der schriftlichen Genehmigung der

Barkey GmbH & Co. KG. Jede Weiterverwendung, die über die Anwendung der beschriebenen Inhalte in Zusammenhang mit dem erworbenen Produkt hinausgeht, ist nicht gestattet.

Fremdprodukte, geschützte Bezeichnungen etc. werden grundsätzlich ohne Vermerk auf die Registrierung oder den Schutz genannt. Vorhandene Schutzrechte und registrierte Bezeichnungen werden ausdrücklich anerkannt.

Druckfehler, Irrtum und Änderungen, die dem technischen Fortschritt dienen oder die durch Änderungen der Vorschriften notwendig werden, behalten wir uns vor.

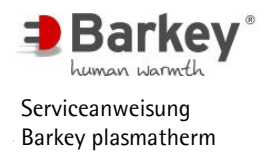

#### 2 Sicherheitshinweise

#### 2.1 Sicherheitshinweise zur Durchführung von Servicearbeiten

| WARNUNG     | Lesen Sie vor Einsatz des Gerätes die Gebrauchsanweisung<br>sowie die Benutzerdokumentation zu den optionalen Zusatzge-<br>räten sorgfältig. |  |  |
|-------------|----------------------------------------------------------------------------------------------------|--|--|
|             | Lesen Sie vor Durchführung der STK oder von Service-                                                                                         |  |  |
|             | Lesen Sie vor Durchlunrung der STK oder von Service-                                                                                         |  |  |
|             | arbeiten diese Serviceanweisung sorgranig.                                                                                                   |  |  |
|             | Alle elektrischen Installationen müssen den jeweils gültigen                                                                                 |  |  |
|             | Vorschriften und Normen sowie den vom Hersteller angegebe-                                                                                   |  |  |
|             | nen Spezifikationen entsprechen.                                                                                                    |  |  |
|             | Es dürfen nur von der Barkey GmbH & Co. KG gelieferte                                                                                        |  |  |
|             | Netzanschlussleitungen verwendet werden, die für die Nenn-                                                                                   |  |  |
|             | spannung und den Nennstrom des Gerätes ausgelegt sind.                                                                                       |  |  |
|             | Vor dem Öffnen des Gerätegehäuses muß der Netzstecker aus                                                                                    |  |  |
|             | der Steckdose gezogen werden.                                                                                                    |  |  |
|             | Jährlich ist eine sicherheitstechnische Kontrolle (STK) durch                                                                                |  |  |
|             | qualifiziertes Servicepersonal oder Mitarbeiter der                                                                                          |  |  |
|             | Barkey GmbH & Co. KG durchzuführen.                                                                                                    |  |  |
|             | Instandsetzungsmaßnahmen und Gerätemodifikationen dürfen                                                                                     |  |  |
|             | nur durch qualifiziertes Servicepersonal oder Mitarbeiter der                                                                                |  |  |
|             | Barkey GmbH & Co. KG durchgeführt werden.                                                                                                    |  |  |
|             | Das Gerät darf während der Messungen keiner direkten Son-                                                                                    |  |  |
|             | nenbestrahlung und keiner Zugluft oder anderen Einflüssen                                                                                    |  |  |
|             | ausgesetzt werden, die die Messung beeinflussen.                                                                                             |  |  |
| Δ           | Jährlich ist ein Wasserwechsel durchzuführen! Dabei sind der                                                                                 |  |  |
|             | neuen Wasserfüllung jeweils zwei micropur-Tabletten hinzu-                                                                                   |  |  |
| ∠•_ ACHIUNG | zugeben.                                                                                                    |  |  |
|             | Alle drei Jahre ist ein Batteriewechsel (Lithiumbatterie                                                                                     |  |  |
|             | CR 1225, 3 V) durch qualifiziertes Servicepersonal oder Mit-                                                                                 |  |  |
|             | arbeiter der Barkey GmbH & Co. KG durchzuführen.                                                                                             |  |  |
|             | Vor dem Anheben des Gerätes immer das Gerät von der                                                                                          |  |  |
|             | Stromversorgung trennen!                                                                                                    |  |  |
|             |                                                                                                    |  |  |

#### 2.2 Sicherheitshinweise zu Umgebungseinflüssen

| $\wedge$ | Durch den Einfluss von starken elektromagnetischen Feldern      |
|----------|-----------------------------------------------------------------|
|          | (z. B. durch HF-Therapie- oder Chirurgiegeräte) kann es zu      |
|          | Fehlfunktionen des Gerätes Barkey plasmatherm kommen.           |
|          | Vergrößern Sie bei solchen Störungen den Abstand zwischen       |
|          | dem Gerät Barkey plasmatherm und dem störenden Gerät, oder      |
|          | betreiben Sie beide Geräte nicht gleichzeitig. Überprüfen und   |
|          | dokumentieren Sie in jedem Fall die Ursachen der Fehlfunkti-    |
|          | onen. Innerhalb der Grenzwerte der Norm EN 60601-1-2 arbei-     |
|          | tet das Gerät Barkey plasmatherm einwandfrei. Außerhalb der     |
|          | Grenzwerte der Norm EN 60601-1-2 kann das Gerät beein-          |
|          | flusst werden.                                                  |
|          | Tragbare und mobile HF-Kommunikationseinrichtungen, wie         |
|          | z. B. Handys, können das Gerät beeinflussen.                    |
|          | Das Gerät darf nicht in Umgebung von                            |
|          | • brennbaren Stoffen (z. B. Gasen, Flüssigkeiten),              |
|          | • brennbaren Gemischen von Anästhetika mit Luft,                |
|          | • brennbaren Gemischen von Anästhetika mit Sauerstoff           |
|          | oder Lachgas                                                    |
|          | eingesetzt werden, deren Flammpunkt unterhalb von 50 °C         |
|          | liegt. Insbesondere darf das Gerät nicht in Bereichen betrieben |
|          | werden, in denen zeitgleich alkoholische Desinfektionsmittel    |
|          | und anästhetische Mittel verwendet werden.                      |
|          | Das Gerät darf nicht in unmittelbarer Nähe zu Geräten mit       |
|          | hoher Abwärmeproduktion aufgestellt und betrieben werden.       |
|          | Bei der Geräteaufstellung muss eine freie Zu- bzw               |
|          | Abluftzufuhr zur Geräteunterseite gewährleistet sein.           |
|          |                                                                 |

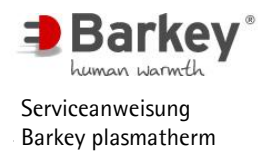

#### **3** Bedien- und Anzeigeelemente

#### 3.1 Bedienfeld

Das Gerät Barkey plasmatherm verfügt an der Vorderseite über ein Bedienfeld mit einem mehrzeiligen Display, 6 Tastern und 2 Leuchten (LEDs).

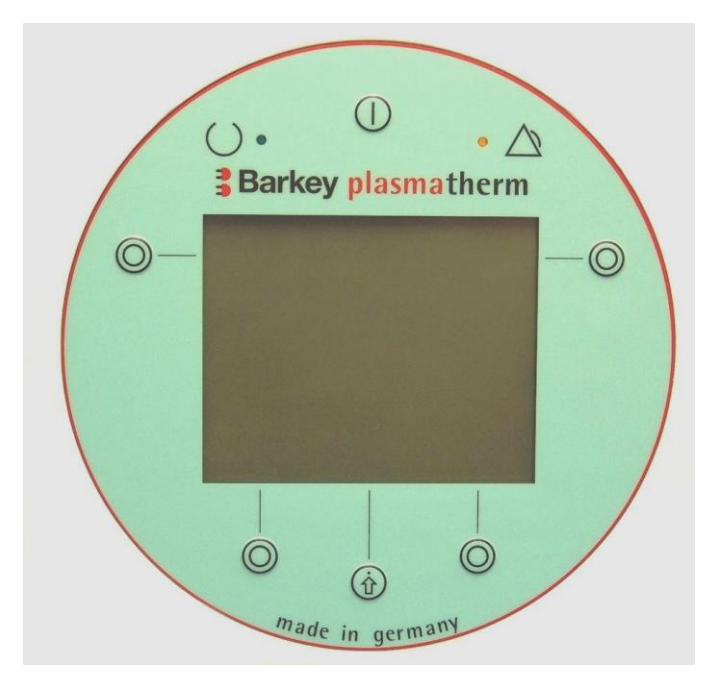

Abbildung 1: Bedienfeld

Das Display dient:

- zur Anzeige des Menüsystems für die Bedienung des Gerätes,
- zur Information über das aktuell ablaufende Temperierprogramm und dessen Status
- und zur Ausgabe von Fehlermeldungen und Hinweisen.

Ein akustischer Signalgeber macht darauf aufmerksam,

- dass ein Temperierprogramm abgelaufen ist,
- dass besondere Hinweise im Dispaly gemeldet werden,
- dass ein Fehler aufgetreten ist.

Bei Fehlern wird zusätzlich eine Meldung im Display angezeigt.

Bitte beachten Sie auch die Tabelle der Bedienelemente auf der folgenden Seite.

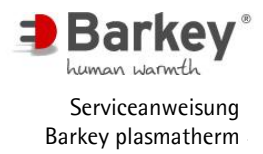

|            | Taster zum Ein- und Ausschalten des Gerätes.                                                                                                    |
|------------|----------------------------------------------------------------------------------------------------|
| $\bigcirc$ | Auswahltaster im Rahmen der Menüführung.<br>Die Funktion der Taster wird jeweils im Display angezeigt.                                                           |
|            | Bestätigungstaster für die Auswahl in der Menüführung. Mit diesem Taster<br>quittieren Sie jeweils die OK-Anzeige im Menü oder beenden ein<br>Temperierprogramm. |
| O          | Die grüne Leuchte (LED) zeigt an, dass das Gerät eingeschaltet ist.                                                                                              |
| •          | Die gelbe Leuchte (LED) zeigt eine Störung am Gerät an.                                                                                                    |

Tabelle 1: Symbole des Bedienfeldes

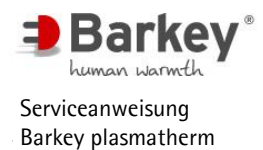

#### 3.2 Deckelentriegelung / Deckelverriegelung

Der Knopf zum Entriegeln und Verriegeln des Temperierraumdeckels befindet sich an der Vorderseite des Gerätes über dem Bedienfeld.

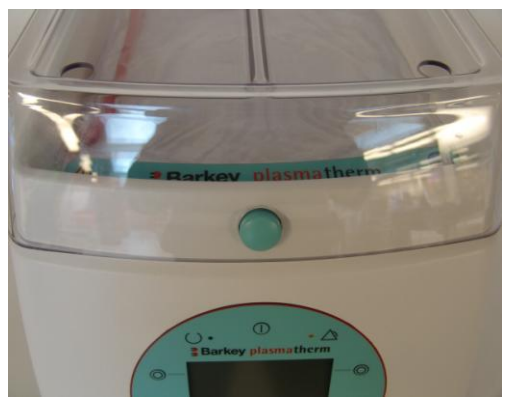

Abbildung 2: Ent- / Verriegelungsknopf

Öffnen Sie den Temperierraum durch Drücken des grünen Knopfes. Der Deckel hebt sich dabei automatisch und wird mit einer Hand bis zum Anschlag geführt.

Schließen Sie den Temperierraum durch Herunterdrücken des Deckels bis der Knopf hörbar in die Deckelöffnung ein-

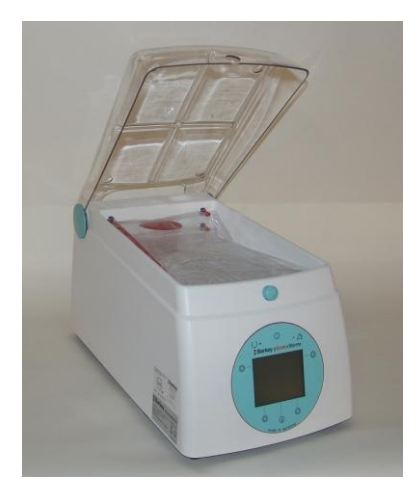

Abbildung 3: Deckel geöffnet und am Anschlag

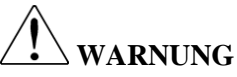

Der Deckel öffnet automatisch, wenn Sie den Druckknopf drücken. Er muss mit einer Hand bis zum Anschlag geführt werden. Ansonsten besteht Verletzungsgefahr, wenn Sie ein Körperteil über den Deckel halten.

rastet.

Halten Sie beim Schließen des Deckels Ihre Hände vom Deckelrand fern! Es besteht sonst Quetschgefahr.

### ACHTUNG

Temperaturmessungen dürfen nur bei geschlossenem Termperierraumdeckel durchgeführt werden. Nur bei geschlossenem Deckel wird die Wärmeträgerflüssigkeit umgepumpt und alle Temperatursensoren messen die richtige Temperatur. Wenn die Wärmeträgerflüssigkeit nicht umgepumpt wird, kühlt sie an bestimmten Stellen ab und es würden falsche Temperaturen gemessen.

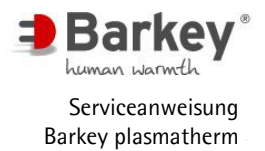

#### 3.3 Symbole auf Aufklebern

Auf dem Gerät sind Aufkleber angebracht, auf denen Symbole abgedruckt sind. Sie haben folgende Bedeutung:

| IP21                                             | Dieses Symbol besagt, dass dieses Gerät gemäß IEC 601-1 in den vor-<br>gesehenen Betriebsbedingungen gegen Tropfwasser geschützt ist.                                                                                                    |
|--------------------------------------------------|----------------------------------------------------------------------------------------------------|
| 2015                                             | Dieses Symbol zeigt in der vierstelligen Zahl das Herstelljahr.                                                                                                    |
| <b>C€</b> 0123                                   | Dieses Symbol erklärt die Konformität des Gerätes mit der EG-<br>Richtlinie 93/42/EWG vom 14. Juni 1993 für Medizinprodukte. Die<br>vierstellige Zahl kennzeichnet die benannte Stelle (TÜV Product Ser-<br>vice), die das Qualitätssicherungssystem des Herstellers überwacht. |
| 1112<br>12<br>2017<br>8<br>2<br>9<br>2<br>9<br>5 | Dieses Symbol kennzeichnet den Monat und das Jahr, in dem die nächs-<br>te sicherheitstechnische Kontrolle durchgeführt werden muß.                                                                                                    |
| (interpretended)                                 | Dieses Symbol weist Sie darauf hin, die Gebrauchsanweisung sorgfältig<br>zu lesen.                                                                                                    |
|                                                  | Dieses Gefahrensymbol weist darauf hin, dass bei Nichtbeachten der<br>Anweisungen in der Gebrauchs- oder Serviceanweisung Gefahren für<br>Patienten, den Anwender des Gerätes oder das Gerät selbst bestehen.                                                                   |
|                                                  | Dieses Symbol weist darauf hin, dass vor dem Öffnen des Gerätegehäuses der Netzstecker des Gerätes gezogen werden muß.                                                                                                    |
|                                                  | Dieses Symbol (im Inneren des Gerätes) kennzeichnet den Erdanschluß.                                                                                                    |
|                                                  | Dieses Symbol zeigt an, daß dieses Produkt nicht mit dem normalen<br>Hausmüll entsorgt werden darf. Dieses Produkt muß einem Entsor-<br>gungsfachbetrieb zugeführt werden oder zur Entsorgung an den Herstel-<br>ler zurück gesendet werden.                                    |

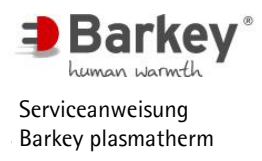

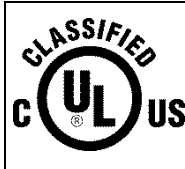

Dieses Symbol besagt, dass das Gerät den Sicherheitsstandards für Elektromagnetische Geräte in den USA und Kanada entspricht. (Nur für Geräte mit 100-120 V 60 Hz und 100 V 50 Hz)

Tabelle 2: Symbole auf Aufklebern

4 Bedienung des Servicemenüs

# ACHTUNG

Nur qualifiziertes Servicepersonal und Mitarbeiter der Barkey GmbH & Co. KG dürfen das Service Menü anwählen und Parameteränderungen sowie die sicherheitstechnische Kontrolle durchführen.

Der Menüpunkt darf von anderen Benutzern des Gerätes nicht angewählt werden. Es könnten hier Bestimmungsgrößen verändert werden, die nur durch einen Serviceeinsatz wieder zurückgesetzt werden können. Weitere Einzelheiten zur Durchführung der sicherheitstechnischen Kontrolle finden Sie im Kapitel 5 dieser Serviceanweisung.

Das Servicemenü wird immer in englischer Sprache angezeigt.

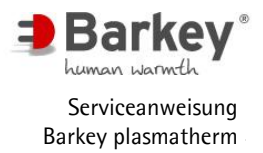

#### 4.1 Servicemenü starten

- Schalten Sie das Gerät aus.
- Drücken Sie die beiden unteren Auswahltaster unter dem Display gleichzeitig und halten Sie diese gedrückt. Betätigen Sie den Einschalttaster. Halten Sie die unteren Auswahltaster weiterhin gedrückt, bis der Hauptbildschirm des Servicemenüs erscheint.
- Das Servicemenü ist durch ein Passwort geschützt. Geben Sie das Passwort nur an autorisierte Personen weiter.

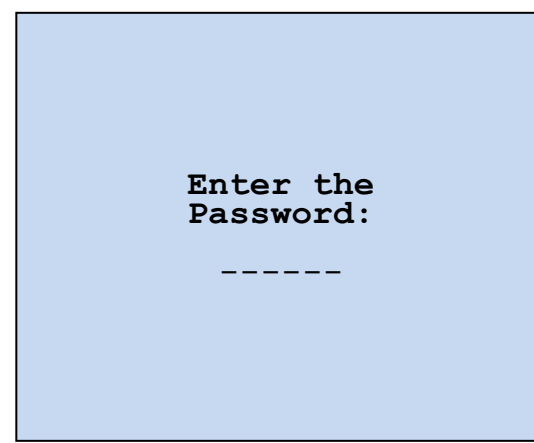

 Geben Sie das Passwort mit den unteren Tasten ein.

Abbildung 4: Passwort-Eingabe

Das Passwort lautet:

Mittlere Taste, Linke Taste, Rechte Taste, Linke Taste, Rechte Taste, Mittlere Taste.

## 

Nur Personen, welche die in Kapitel 1.3 aufgeführten Qualifikationen erfüllen, dürfen Servicearbeiten durchführen oder das Service-Menü benutzen.

|                         | Service menu                                                           |  |
|-------------------------|------------------------------------------------------------------------|--|
| Quit<br>Param<br>USER   | neters<br>program                                                      |  |
| TSI -<br>TSI -<br>TSI - | <ul> <li>temp.check</li> <li>level check</li> <li>calibrate</li> </ul> |  |
| Facto<br>Error<br>Displ | ory settings<br>list<br>ay test                                        |  |
| ▼                       | OK                                                                     |  |

Nach Eingabe des Passwortes erscheint automatisch das Servicemenü.

Abbildung 5: Servicemenü

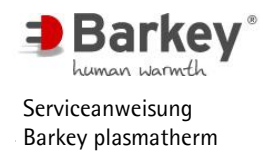

#### 4.2 Menüstruktur des Servicemenüs

Menüpunkte im Servicemenü:

| • | "Quit"              | Verlassen des Servicemenüs und automatischer Neu-<br>start des Gerätes im Anwendermodus.                                                                                         |
|---|---------------------|----------------------------------------------------------------------------------------------------|
| • | "Parameters"        | Hier können Parameter wie PLASMA Sollwert, Datum,<br>Uhrzeit, die Belegung der Schnittstellen 1 und 2 und die<br>Einheit für Temperaturwerte (°C bzw. °F) eingestellt<br>werden. |
| • | "USER program"      | In diesem Untermenü können die Parameter für das Programm ,ANWENDER' angepasst werden.                                                                                           |
| • | "TSI – temp.check"  | An dieser Stelle kann die Temperaturkontrolle im Rah-<br>men der sicherheitstechnischen Kontrolle (TSI = Tech-<br>nical Safety Inspection) durchgeführt werden.                  |
| • | "TSI – level check" | Dieser Menüpunkt beinhaltet die für die sicherheits-<br>technische Kontrolle erforderliche Füllstandkontrolle.                                                                   |
| • | "TSI – calibrate"   | Alle Temperatursensoren werden neu kalibriert. Dieser<br>Vorgang muss durchgeführt werden, wenn die Abwei-<br>chung bei der Temperaturkontrolle zu groß ist.                     |
| • | "Factory settings"  | Die Bestimmungsgrößen für das Programm<br>"ANWENDER" und die Temperierzeiten aller Pro-<br>gramme werden auf werkseitig vorgegebene Werte zu-<br>rückgesetzt.                    |
| • | "Error list"        | Die Fehlerliste wird angezeigt und kann bei Bedarf ge-<br>löscht werden.                                                                                                    |
| • | "Display test"      | Das Display kann auf Pixelfehler überprüft werden.                                                                                                    |

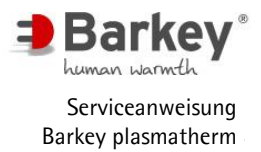

4.3 Menüpunkte im Untermenü "Parameters":

| Service menu<br>Parameters |            |                      |  |  |  |
|----------------------------|------------|----------------------|--|--|--|
| Back                       | Back       |                      |  |  |  |
| PLASMA s                   | etp.       | 45.0°C               |  |  |  |
| Date<br>Time               |            | 09.12.09<br>14:16:08 |  |  |  |
| Interfac<br>Interfac       | e 1<br>e 2 |                      |  |  |  |
| Temp.uni                   | .t         | °C                   |  |  |  |
| $\mathbf{\nabla}$          | OK         |                      |  |  |  |

Abbildung 6: Untermenü "Parameters"

- "Back" Sie gelangen zurück zum Servicemenü
   "PLASMA setp." Die Solltemperatur für das Programm "PLASMA" kann eingestellt werden
  - "Date" Das Datum kann eingestellt werden
  - "Time" Die Zeit kann eingestellt werden
- "Interface 1" Einstellung der seriellen Schnittstelle für den Betrieb mit einem Scanner.
- "Interface 2" Einstellung der seriellen Schnittstelle für den Betrieb mit einem Drucker.
- "Temp.unit" Einstellen der Temperatureinheit °C/°F

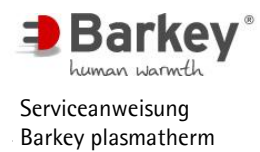

Starten Sie das Servicemenü, wie in

Wählen Sie im Servicemenü mit den unteren Auswahltastern (Pfeile) den Menüpunkt "Parameters" und betäti-

Wählen Sie mit den unteren Auswahltastern den Menüpunkt "PLASMA setp." und betätigen Sie die OK-Taste.

Kapitel 4.1 beschrieben.

gen Sie die OK-Taste.

#### 4.3.1 Einstellung der Solltemperatur des Programms "PLASMA"

Werkseitig ist die Solltemperatur im Programm "PLASMA" auf 45°C eingestellt. Um diese Solltemperatur den Kundenanforderungen anzupassen, kann die Solltemperatur in diesem Menüpunkt zwischen 37°C und 45°C in Schritten von 0,5°C eingestellt werden.

| Service menu                          |
|---------------------------------------|
| Quit<br>Parameters<br>USEB program    |
| TSI - temp.check<br>TSI - level check |
| Factory settings<br>Error list        |
| Display test                          |

Abbildung 7: Servicemenü

| Service menu<br>Parameters |        |                      |
|----------------------------|--------|----------------------|
| Back                       |        |                      |
| PLASMA se                  | tp.    | 45.0°C               |
| Date<br>Time               |        | 09.12.09<br>14:16:08 |
| Interface<br>Interface     | 1<br>2 |                      |
| Temp.unit                  |        | °C                   |
| 8 -                        | ОК     | <b>+</b>             |

Abbildung 8: Programmtemp. Plasma einstellen

Es blinkt die aktuelle Temperatureinstellung des Programms "Plasma".

- Stellen Sie die Temperatur des Programms "PLASMA" mit den Tasten &und + &uf die gewünschte Temperatur ein.
- Betätigen Sie die OK-Taste, um die Einstellung zu übernehmen.

Nach Betätigung der OK-Taste ist die Temperatur für das Programm "PLASMA" gespeichert und Sie können die Menüpunkte wieder mit den Auswahltasten anwählen.

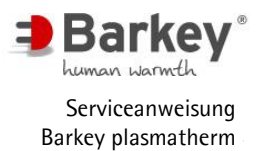

4.3.2 Einstellung der Systemuhr

Zeit und Datum der Systemuhr lassen sich einstellen, z.B. anlässlich des Wechsels von Sommer- auf Winterzeit und umgekehrt. Eine korrekte Einstellung ist insbesondere bei Verwendung des Protokolldruckers wichtig, da Datums- und Uhrzeitangaben Bestandteil der ausgedruckten Protokolle sind.

Ebenso ist die Einstellung von Datum und Uhrzeit nach einem Batteriewechsel erforderlich.

► Starten Sie das Servicemenü, wie in Kapitel 4.1 beschrieben.

| Service menu                   |
|--------------------------------|
| Quit                           |
| Parameters<br>USER program     |
| TSI - temp.check               |
| TSI - level check              |
| ISI - Calibrate                |
| Factory settings<br>Error list |
| Display test                   |
| ▼ ОК ▲                         |

Wählen Sie im Servicemenü mit den unteren Auswahltastern (Pfeile) den Menüpunkt "Parameters" und betätigen Sie die OK-Taste.

### Abbildung 9: Servicemenü

#### 4.3.2.1 Einstellung des Datums

Die Anzeige des Datums erfolgt im Format "Tag.Monat.Jahr".

| Service menu<br>Parameters |        |                      |
|----------------------------|--------|----------------------|
| Back                       |        |                      |
| PLASMA se                  | tp.    | 45.0°C               |
| Date<br>Time               |        | 09.12.09<br>14:16:08 |
| Interface<br>Interface     | 1<br>2 |                      |
| Temp.unit                  |        | °C                   |
| V                          | OK     |                      |

Wählen Sie mit den unteren Auswahltasten den Menüpunkt "Date" und betätigen Sie die OK-Taste.

Abbildung 10: Datum einstellen

Die Tagesanzeige des Datums blinkt.

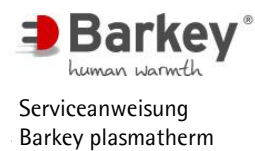

- Drücken Sie die unteren Auswahltaster (dd-/dd+) so lange, bis der gewünschte Tag erreicht ist.
- Bestätigen Sie die Eingabe mit der OK-Taste. Die Anzeige springt automatisch auf den Monat.
- Verfahren Sie bei der Einstellung von Monat und Jahr auf die gleiche Weise. Es blinkt jeweils die Zahl, die geändert werden kann.

Nach Einstellung der Jahresanzeige und Betätigung der OK-Taste ist das neue Datum gespeichert und Sie können die Menüpunkte wieder mit den Auswahltasten anwählen.

4.3.2.2 Einstellung der Zeit

Die Anzeige der Uhrzeit erfolgt im Format "Stunden: Minuten: Sekunden".

| Service menu<br>Parameters |                      |  |
|----------------------------|----------------------|--|
| Back                       |                      |  |
| PLASMA set                 | p. 45.0°C            |  |
| Date<br>Time               | 09.12.09<br>14:16:08 |  |
| Interface<br>Interface     | 1<br>2               |  |
| Temp.unit                  | °C                   |  |
|                            | ok 🔺                 |  |

Wählen Sie mit den unteren Auswahltasten den Menüpunkt "Time" und betätigen Sie die OK-Taste.

Abbildung 11: Uhrzeit einstellen

Die Stundenanzeige der Uhrzeit blinkt.

- Drücken Sie die unteren Auswahltaster (hh-/hh+) so lange, bis die gewünschte Stunde erreicht ist.
- Bestätigen Sie die Eingabe mit der OK-Taste. Die Anzeige springt automatisch auf die Minutenanzeige.
- Verfahren Sie bei der Einstellung von Minuten und Sekunden auf die gleiche Weise. Es blinkt jeweils die Zahl, die geändert werden kann.

Nach Einstellung der Sekundenanzeige und Betätigung der OK-Taste ist die neue Uhrzeit gespeichert und Sie können die Menüpunkte wieder mit den Auswahltasten anwählen.

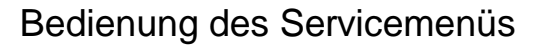

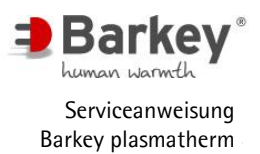

#### 4.3.3 Einstellung des Interface 1 / Scanner

Optional kann am Barkey plasmatherm ein Barcode-Lesegerät an Interface 1 angeschlossen werden. Mit dem Barcode-Lesegerät können eine Benutzer ID und die Barcodes von bis zu 8 Konserven gescannt werden.

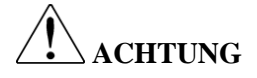

Am Interface 1 des Barkey plasmatherm darf nur das bei Barkey erhältliche Barcode-Lesegerät:

#### Welch Allyn CCD-Handscanner Imageteam 3800 LR-13

angeschlossen werden. Die Verwendung anderer Geräte ist nicht zulässig.

Vor Anschluss des Barcode-Scanners muss das Interface 1 am Barkey plasmatherm aktiviert werden.

Wird der Barcode-Scanner außer Betrieb genommen, muss das Interface 1 am Barkey plasmatherm deaktiviert werden, um Fehlermeldungen zu vermeiden.

Das Aktivieren und Deaktivieren des Interfaceanschlusses 1 erfolgt im Menüpunkt "Parameters" im Servicemenü.

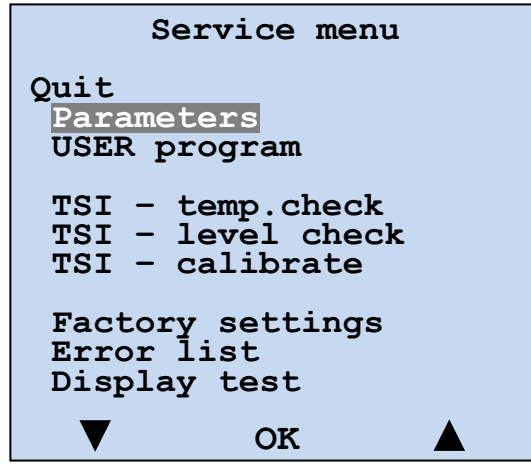

 Starten Sie das Servicemenü, wie in Kapitel 4.1 beschrieben.

Wählen Sie im Servicemenü mit den unteren Auswahltastern (Pfeile) den Menüpunkt "Parameters" und betätigen Sie die OK-Taste.

Abbildung 12: Servicemenü

Es erscheint das Untermenü "Parameters", in dem unter anderem die aktuelle Belegung der beiden Peripherieanschlüsse Interface 1 und Interface 2 angezeigt werden.

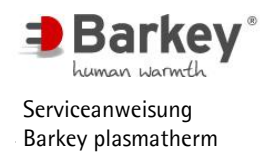

### Bedienung des Servicemenüs

| Service menu<br>Parameters |        |                      |
|----------------------------|--------|----------------------|
| Back                       |        |                      |
| PLASMA se                  | tp.    | 45.0°C               |
| Date<br>Time               |        | 09.12.09<br>14:16:08 |
| Interface<br>Interface     | 1<br>2 | Scanner<br>Printer   |
| Temp.unit                  |        | °C                   |
| $\mathbf{V}$               | OK     |                      |

Abbildung 13: Untermenü Parameters

Zum Ändern des Interface 1 gehen Sie wie folgt vor:

| Service menu<br>Parameters |                                       |  |
|----------------------------|---------------------------------------|--|
| Back                       |                                       |  |
| PLASMA setp.               | <b>45</b> .0°C                        |  |
| Date<br>Time               | 09.12.09<br>14:16:08                  |  |
| Interface 1<br>Interface 2 | Scanner<br>Printer                    |  |
| Temp.unit                  | °C                                    |  |
| OK                         | $\rightarrow \rightarrow \rightarrow$ |  |

 Wählen Sie mit den unteren Auswahltastern Interface 1 aus und betätigen Sie die OK-Taste.

Abbildung 14: Einstellen der Peripherie

Die Einstellung des Interface 1 blinkt.

- Drücken Sie den unteren Auswahltaster ( >>> um zwischen "Scanner" und "---" zu wechseln. Wählen Sie "Scanner" aus, wenn ein Scanner angeschlossen werden soll. Wählen Sie "---", wenn kein Scanner angeschlossen ist.
- ► Betätigen Sie die OK-Taste.

Nach Betätigung der OK-Taste ist die Einstellung für das Interface 1 gespeichert und Sie können die Menüpunkte wieder mit den Auswahltasten anwählen.

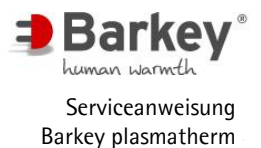

#### 4.3.4 Einstellung des Interface 2 / Printer / EDP

Das Barkey plasmatherm ist einerseits in einer Standardversion und andererseits in einer TCP-Version erhältlich. In der Standardversion kann am Interface 2 eine in Drucker angeschlossen werden. In der TCP-Version kann am Interface 2 eine Verbindung zu einem Netzwerk hergestellt werden.

In beiden Versionen werden die Daten des jeweiligen Temperierprogramms an das Interface 2 gesendet und ausgedruckt (Standardversion) bzw. im Netzwerk (TCP-Version) zur Verfügung gestellt.

Die Ausdrucke bzw. die Daten sind in den jeweiligen Gebrauchsanweisungen beschrieben.

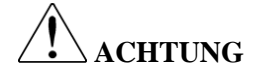

In der Standardversion des Barkey plasmatherm darf am Interface 2 nur der bei Barkey erhältliche Drucker:

#### **EPSON TM-U220B-007**

angeschlossen werden. Die Verwendung anderer Geräte ist nicht zulässig.

Die Vorgehensweise zur Inbetriebnahme der Netzwerkkommunikation ist in einer gesonderten Anweisung "Inbetriebnahmeanweisung Netzwerkkommunikation" beschrieben, die bei Bestellung der TCP-Version dem Gerät beiliegt.

Vor Anschluss des Druckers muss das Interface 2 am Barkey plasmatherm aktiviert werden.

Wird der Drucker außer Betrieb genommen, muss das Interface 2 am Barkey plasmatherm deaktiviert werden, um Fehlermeldungen zu vermeiden.

Das Aktivieren und Deaktivieren des Interfaceanschlusses 2 erfolgt im Menüpunkt "Parameters" im Servicemenü.

| Service menu                                             |
|----------------------------------------------------------|
| Quit<br>Parameters<br>USER program                       |
| TSI - temp.check<br>TSI - level check<br>TSI - calibrate |
| Factory settings<br>Error list<br>Display test           |
| ▼ OK ▲                                                   |

Abbildung 15: Servicemenü

Starten Sie das Servicemenü, wie in Kapitel 4.1 beschrieben.

Wählen Sie im Servicemenü mit den unteren Auswahltastern (Pfeile) den Menüpunkt "Parameters" und betätigen Sie die OK-Taste.

Es erscheint das Untermenü "Parameters", in dem unter anderem die aktuelle Belegung der beiden Peripherieanschlüsse Interface 1 und Interface 2 angezeigt werden.

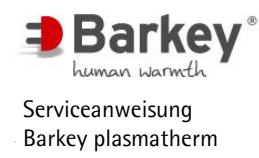

### Bedienung des Servicemenüs

| Service menu<br>Parameters |        |                      |  |
|----------------------------|--------|----------------------|--|
| Back                       | Back   |                      |  |
| PLASMA setp. 45.0°C        |        |                      |  |
| Date<br>Time               |        | 09.12.09<br>14:16:08 |  |
| Interface<br>Interface     | 1<br>2 | Scanner<br>Printer   |  |
| Temp.unit                  |        | °C                   |  |
| $\mathbf{V}$               | OK     |                      |  |

Abbildung 16: Untermenü Parameters

Zum Ändern des Interface 2 gehen Sie wie folgt vor:

| Service menu<br>Parameters |                         |  |
|----------------------------|-------------------------|--|
| Back                       |                         |  |
| PLASMA setp.               | 45.0°C                  |  |
| Date<br>Time               | 09.12.09<br>14:16:08    |  |
| Interface 1<br>Interface 2 | Scanner<br>Printer      |  |
| Temp.unit                  | °C                      |  |
| ОК                         | $\rangle\rangle\rangle$ |  |

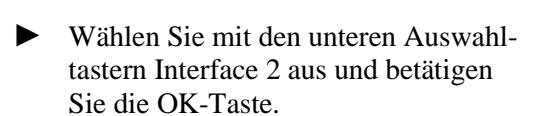

Abbildung 17: Einstellen der Peripherie

Die Einstellung des Interface 2 blinkt.

- Drücken Sie den unteren Auswahltaster (>>>>), um zwischen "Printer", "EDP" und "---" zu wechseln. Wählen Sie "Printer" aus, wenn ein Drucker angeschlossen werden soll. Wählen Sie "EDP", wenn eine Netzwerkverbindung verwendet werden soll. Wählen Sie "---", wenn kein Drucker verwendet werden soll.
- ▶ Betätigen Sie die OK-Taste.

Nach Betätigung der OK-Taste ist die Einstellung für das Interface 2 gespeichert und Sie können die Menüpunkte wieder mit den Auswahltasten anwählen.

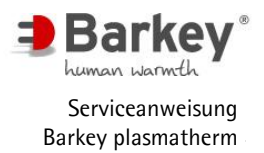

# ACHTUNG

Die Einstellung "EDP" ist nur für die TCP-Version des Barkey plasmatherm anwendbar. Die Inbetriebnahme der Netzwerkkommunikation ist in einer gesonderten Anweisung "Inbetriebnahmeanweisung Netzwerkkommunikation" beschrieben, die bei Bestellung der TCP-Version dem Gerät beiliegt.

4.3.5 Einstellung der Temperaturanzeige °C oder °F

Es besteht die Möglichkeit, die Einheit der Temperatur zwischen °C und °F zu ändern.

| Service menu                                             |  |
|----------------------------------------------------------|--|
| Quit<br>Parameters                                       |  |
| USER program                                             |  |
| TSI - temp.check<br>TSI - level check<br>TSI - calibrate |  |
| Factory settings<br>Error list<br>Display test           |  |
| ▼ OK                                                     |  |

Abbildung 18: Servicemenü

| Service menu<br>Parameters |                                       |  |
|----------------------------|---------------------------------------|--|
| Back                       |                                       |  |
| PLASMA setp.               | 45.0°C                                |  |
| Date<br>Time               | 09.12.09<br>14:16:08                  |  |
| Interface 1<br>Interface 2 | Scanner<br>Printer                    |  |
| Temp.unit                  | °C                                    |  |
| OK                         | $\rightarrow \rightarrow \rightarrow$ |  |

 Starten Sie das Servicemenü, wie in Kapitel 4.1 beschrieben.

Wählen Sie im Servicemenü mit den unteren Auswahltastern (Pfeile) den Menüpunkt "Parameters" und betätigen Sie die OK-Taste.

► Wählen Sie "Temp. unit" und betätigen Sie die OK-Taste.

Abbildung 19: Temperatureinheit einstellen

Es blinkt die aktuell eingestellte Temperatureinheit.

- Stellen Sie die gewünschte Temperatureinheit durch Betätigung der Auswahltaste (>>>>) ein.
- ► Betätigen Sie die OK-Taste.

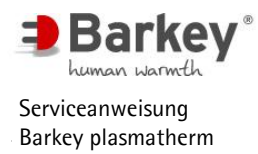

Nach Betätigung der OK-Taste ist die Einstellung der Temperatureinheit gespeichert und Sie können die Menüpunkte wieder mit den Auswahltasten anwählen.

#### 4.4 Einstellung der Bestimmungsgrößen im "USER program"

Im Programm "Anwender" können die Programmparameter entsprechend Ihren Anforderungen innerhalb der vorgegebenen Grenzen eingestellt werden.

Die Solltemperatur des Programms "USER" ist werkseitig auf 37,0°C eingestellt und lässt sich in einem Bereich von 37,0°C bis 45,0°C in 0,5°C-Schritten einstellen.

Die Programmdauer des Programms "USER" ist werkseitig auf 20 Minuten eingestellt. Diese Zeit lässt sich in einem Bereich von 1 bis 99 Minuten in 10-Sekunden-Schritten einstellen.

Die Antauphase des Programms "USER" ist werkseitig auf 2 Minuten eingestellt. Diese ist in Abhängigkeit der Programmdauer einstellbar. Die Antauphase ist die Zeit, welche nach dem Start des Programms "USER" abläuft, bevor das Wellenbewegen startet.

Die Zeit Wellenbewegen des Programms "USER" ist werkseitig auf 18 Minuten eingestellt. Diese ist in Abhängigkeit der Programmdauer einstellbar. Die Zeit Wellenbewegen ist die Zeit, in der das Wellenbewegen nach Ablauf der Antauphase aktiv ist.

Das Wellenbewegen ist werkseitig so eingestellt, dass die Paddelbewegung nach der Antauphase ständig erfolgt. Alternativ kann die Paddelbewegung in zyklischen Intervallen eingestellt werden.

# WARNUNG

Plasma, Blut und HPC dürfen nur zeitbegrenzt erwärmt werden!

Sie dürfen das Gerät nicht zum dauerhaften Warmhalten dieser Produkte verwenden!

### A WARNUNG

Blut/Vollblut darf nicht erwärmt werden, wenn die Betriebstemperatur des Ge-

rätes höher als +37°C ist.

### i H

HINWEIS

Durch das Setzten der Werkeinstellungen im Servicemenü werden alle im "USER program" geänderten Einstellungen auf die Werkeinstellungen zurückgesetzt.

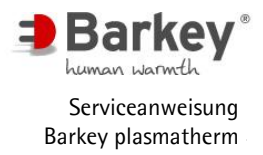

4.4.1 Einstellung der Solltemperatur des "USER program"

| Service menu                                             |  |
|----------------------------------------------------------|--|
| Quit<br>Parameters<br>USER program                       |  |
| TSI - temp.check<br>TSI - level check<br>TSI - calibrate |  |
| Factory settings<br>Error list<br>Display test           |  |
| ▼ ОК                                                     |  |

Abbildung 20: Servicemenü

| Service menu<br>USER program |                   |                  |
|------------------------------|-------------------|------------------|
| Back<br>Setpoir              | at                | 37,0°C           |
| Prgr. I                      | Duration          | 20:00            |
| Paddle<br>Paddle             | delay<br>duration | 2:00<br>18:00    |
| Paddle<br>Paddle             | on<br>off         | 18:00<br>0:00    |
| 8-                           | OK                | <mark>8</mark> + |

- Starten Sie das Servicemenü, wie in Kapitel 4.1 beschrieben.
- Wählen Sie im Servicemenü mit den unteren Auswahltastern (Pfeile) den Menüpunkt "USER program" und betätigen Sie die OK-Taste.

• Wählen Sie "Setpoint" und betätigen Sie die OK-Taste.

Abbildung 21: "USER program" einstellen

Es blinkt die aktuell eingestellte Soll-Temperatur.

- ► Stellen Sie die Temperatur des Programms "USER" mit den Tasten &- und &+ auf die gewünschte Temperatur ein.
- Betätigen Sie die OK-Taste, um die Einstellung zu übernehmen.

Nach Betätigung der OK-Taste ist die Temperatur für das Programm "USER" gespeichert und Sie können die Menüpunkte wieder mit den Auswahltasten anwählen.

# 

Blut/Vollblut darf nicht erwärmt werden, wenn die Betriebstemperatur des Gerätes höher als +37°C ist.

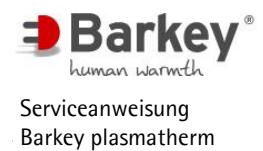

4.4.2 Einstellung der Programmdauer des "USER program"

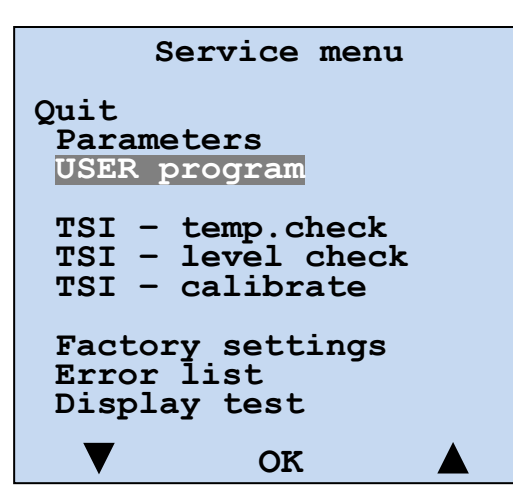

Abbildung 22: Servicemenü

| Service menu<br>USER program    |               |  |
|---------------------------------|---------------|--|
| Back<br>Setpoint                | 37,0°C        |  |
| Prgr. Duration                  | 20:00         |  |
| Paddle delay<br>Paddle duration | 2:00<br>18:00 |  |
| Paddle on<br>Paddle off         | 18:00<br>0:00 |  |
| Ⴊ- <b>ОК</b>                    | Ⴊ+            |  |

- Starten Sie das Servicemenü, wie in Kapitel 4.1 beschrieben.
- Wählen Sie im Servicemenü mit den unteren Auswahltastern (Pfeile) den Menüpunkt "USER program" und betätigen Sie die OK-Taste.

► Wählen Sie "Prgr. Duration" und betätigen Sie die OK-Taste.

Abbildung 23: "USER program" einstellen

Es blinkt die aktuell eingestellte Programmdauer.

- ► Stellen Sie die Dauer des Programms "USER" mit den Tasten ⊕- und⊕+ auf die gewünschte Zeit ein.
- Betätigen Sie die OK-Taste, um die Einstellung zu übernehmen.

Nach Betätigung der OK-Taste ist die Programmzeit für das Programm "USER" gespeichert und Sie können die Menüpunkte wieder mit den Auswahltasten anwählen.

### WARNUNG

Plasma, Blut und HPC dürfen nur zeitbegrenzt erwärmt werden!

Sie dürfen das Gerät nicht zum dauerhaften Warmhalten dieser Produkte verwenden!

4.4.3 Einstellung der Antauphase im "USER program"

| Service menu                                             |  |
|----------------------------------------------------------|--|
| Quit<br>Parameters<br>USER program                       |  |
| TSI - temp.check<br>TSI - level check<br>TSI - calibrate |  |
| Factory settings<br>Error list<br>Display test           |  |
| ▼ OK                                                     |  |

Abbildung 24: Servicemenü

| Service menu<br>USER program |          |           |
|------------------------------|----------|-----------|
| Back<br>Setpoir              | nt       | 37,0°C    |
| Prgr. I                      | Ouration | 20:00     |
| Paddle                       | delay    | 2:00      |
| Paddle                       | duration | 18:00     |
| Paddle                       | on       | 18:00     |
| Paddle                       | off      | 0:00      |
| <b>G</b> -                   | OK       | <b>©+</b> |

- Starten Sie das Servicemenü, wie in Kapitel 4.1 beschrieben.
- Wählen Sie im Servicemenü mit den unteren Auswahltastern (Pfeile) den Menüpunkt "USER program" und betätigen Sie die OK-Taste.

 Wählen Sie "Paddle delay" und betätigen Sie die OK-Taste.

Abbildung 25: "USER program" einstellen

Es blinkt die aktuell eingestellte Zeit der Antauphase.

- Stellen Sie die Dauer der Antauphase mit den Tasten O- und O+ auf die gewünschte Zeit ein.
- ▶ Betätigen Sie die OK-Taste, um die Einstellung zu übernehmen.

Nach Betätigung der OK-Taste ist die Dauer der Antauphase für das Programm "USER" gespeichert und Sie können die Menüpunkte wieder mit den Auswahltasten anwählen.

### HINWEIS

i

Die Antauphase dient dazu, um gefrorenes Temperiergut zunächst teilweise aufzutauen, so dass durch das nachfolgende Wellenbewegen eine sanfte Durchmischung des Temperiergutes erfolgen kann.

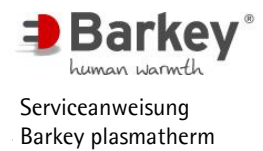

4.4.4 Einstellung der Zeit Wellenbewegen im "USER program"

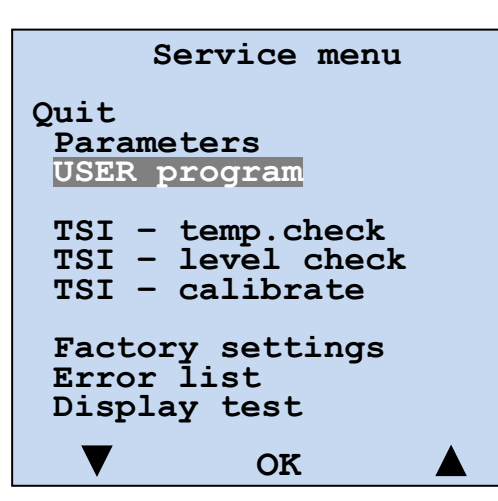

Abbildung 26: Servicemenü

| Service menu<br>USER program    |                |  |
|---------------------------------|----------------|--|
| Back<br>Setpoint                | 37,0°C         |  |
| Prgr. Duration                  | 20:00          |  |
| Paddle delay<br>Paddle duration | 2:00<br>18:00  |  |
| Paddle on<br>Paddle off         | 18:00<br>0:00  |  |
| . <b>ОК</b>                     | <sup>©</sup> + |  |

- Starten Sie das Servicemenü, wie in Kapitel 4.1 beschrieben.
- Wählen Sie im Servicemenü mit den unteren Auswahltastern (Pfeile) den Menüpunkt "USER program" und betätigen Sie die OK-Taste.

► Wählen Sie "Paddle duration" und betätigen Sie die OK-Taste.

Abbildung 27: "USER program" einstellen

Es blinkt die aktuell eingestellte Zeit für das Wellenbewegen.

- Stellen Sie die Dauer des Wellenbewegens mit den Tasten O- undO+ auf die gewünschte Zeit ein.
- Betätigen Sie die OK-Taste, um die Einstellung zu übernehmen.

Nach Betätigung der OK-Taste ist die Dauer des Wellenbewegens für das Programm "USER" gespeichert und Sie können die Menüpunkte wieder mit den Auswahltasten anwählen.

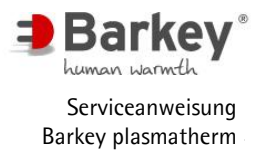

4.4.5 Einstellung des Wellenbewegenzyklus im "USER program"

Für die Dauer des Wellenbewegens kann eine aktive Zeit (Paddle on) und eine inaktive Zeit (Paddle off) definiert werden. Der Zyklus "paddle on" – "paddle off" wird während der eingestellten Zeit des Wellenbewegens stetig wiederholt.

| Service menu                                             |
|----------------------------------------------------------|
| Quit<br>Parameters<br>USER program                       |
| TSI - temp.check<br>TSI - level check<br>TSI - calibrate |
| Factory settings<br>Error list<br>Display test           |
| ▼ ок ▲                                                   |

Abbildung 28: Servicemenü

| Service menu<br>USER program    |               |  |
|---------------------------------|---------------|--|
| Back<br>Setpoint                | 37,0°C        |  |
| Prgr. Duration                  | 20:00         |  |
| Paddle delay<br>Paddle duration | 2:00<br>18:00 |  |
| Paddle on<br>Paddle off         | 18:00<br>0:00 |  |
| ଓ- <b>୦</b> ୯                   | <b>Ө+</b>     |  |

- Starten Sie das Servicemenü, wie in Kapitel 4.1 beschrieben.
- Wählen Sie im Servicemenü mit den unteren Auswahltastern (Pfeile) den Menüpunkt "USER program" und betätigen Sie die OK-Taste.

Wählen Sie "Paddle on" und betätigen Sie die OK-Taste.

Abbildung 29: "USER program" einstellen

Es blinkt die aktuell eingestellte Dauer für den aktiven Zyklus.

- ► Stellen Sie die gewünschte Dauer des aktiven Zyklus mit den Tasten ⊕- und ⊕+ ein.
- Betätigen Sie die OK-Taste, um die Einstellung zu übernehmen.

Nach Betätigung der OK-Taste ist die Dauer des aktiven Zyklus gespeichert und Sie können die Menüpunkte wieder mit den Auswahltasten anwählen.

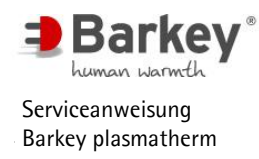

### Bedienung des Servicemenüs

| Service menu<br>USER program |                   |               |
|------------------------------|-------------------|---------------|
| Back<br>Setpoin              | t                 | 37,0°C        |
| Prgr. D                      | uration           | 20:00         |
| Paddle<br>Paddle             | delay<br>duration | 2:00<br>18:00 |
| Paddle<br>Paddle             | on<br>off         | 18:00<br>0:00 |
| ው -                          | OK                | Gт            |

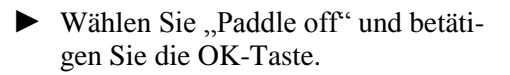

Abbildung 30: "USER program" einstellen

Es blinkt die aktuell eingestellte Dauer für den inaktiven Zyklus.

- ► Stellen Sie die gewünschte Dauer des inaktiven Zyklus mit den Tasten⊕ und⊕+ ein.
- Betätigen Sie die OK-Taste, um die Einstellung zu übernehmen.

Nach Betätigung der OK-Taste ist die Dauer des inaktiven Zyklus gespeichert und Sie können die Menüpunkte wieder mit den Auswahltasten anwählen.

#### 4.5 Menüpunkte "TSI"

Im Servicemenü unter den Punkten "TSI" (<u>T</u>echnical <u>S</u>afety <u>I</u>nspection) sind alle Funktionen zusammengefasst, die zur Durchführung der sicherheitstechnischen Kontrolle (STK) erforderlich sind.

Die Durchführung der TSI ist im Kapitel 5 dieser Serviceanweisung detailliert beschrieben. Die dabei ermittelten Messwerte müssen dokumentiert werden. Ein entsprechendes Protokoll finden Sie im Anhang.

# 

Nur qualifiziertes Servicepersonal und Mitarbeiter der Barkey GmbH & Co. KG dürfen die Menüpunkte "TSI" (sicherheitstechnische Kontrolle) anwählen und die sicherheitstechnische Kontrolle durchführen, da Sie in diesen Menüpunkten Parameter verändern können, welche nur durch einen Serviceeinsatz wieder zurück gesetzt werden können.

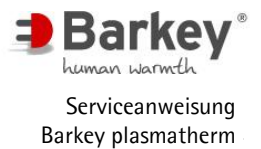

#### 4.5.1 Temperaturkontrolle

Die Temperaturkontrolle dient zur Überprüfung der Temperatur zwischen den Temperierkissen. Mit einem externen Thermometer werden Referenztemperaturen erfasst. Die vom Gerät angezeigten Temperaturen werden mit den gemessenen Referenztemperaturen verglichen.

• Legen Sie ein Referenzthermometer mittig zwischen die beiden Temperierkissen.

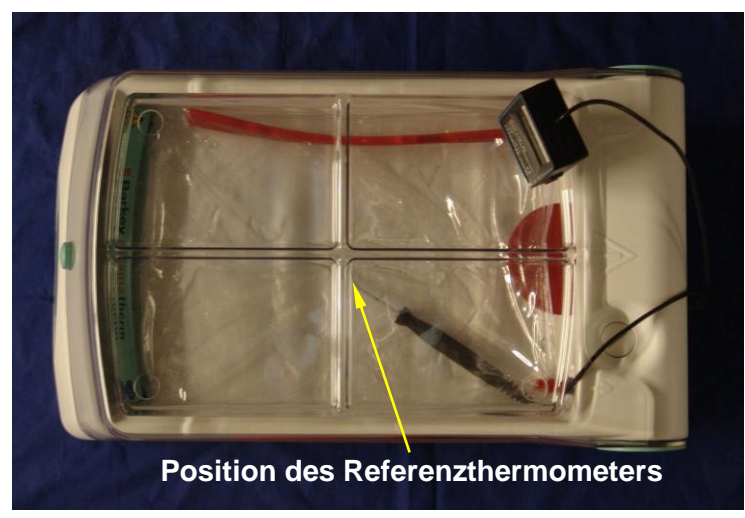

Abbildung 31: Position des Referenzthermometers

Die Anforderungen an das Referenzthermometer sind:

- Temperaturbereich von mind. 20°C...50°C
- eine Genauigkeit von mindestens 0,1 °C
- das Thermometer muss geeicht/kalibriert sein.

Ein entsprechendes Referenzthermometer können Sie bei der Barkey GmbH & Co. KG erwerben.

| Service menu                                             |  |
|----------------------------------------------------------|--|
| Quit<br>Parameters<br>USER program                       |  |
| TSI - temp.check<br>TSI - level check<br>TSI - calibrate |  |
| Factory settings<br>Error list<br>Display test           |  |
| ▼ ОК ▲                                                   |  |

- Starten Sie das Servicemenü wie in Kapitel 4.1 beschrieben.
- Wählen Sie im Servicemenü mit den unteren Auswahltastern (Pfeile) den Eintrag "TSI-temp.check" und betätigen Sie die OK-Taste.

Abbildung 32: Servicemenü

Das Gerät wird jetzt auf die im PLASMA-Programm eingestellte Temperatur aufgeheizt.

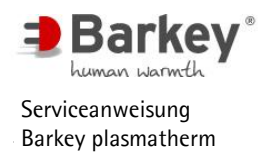

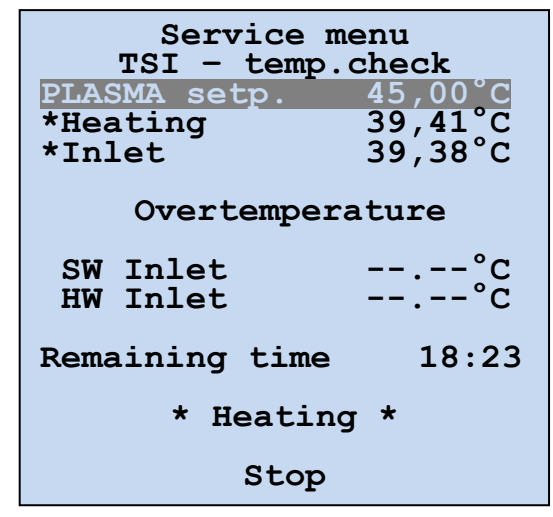

Im Display werden:

- Der PLASMA Programm Sollwert,
- die Temperatur der Heizung "Heating" und
- die Temperatur des Zulaufes "Inlet" angezeigt.

Abbildung 33: Aufheizvorgang

Die blinkenden Sternchen (\*) vor den beiden Temperaturwerten zeigen an, dass sich das Gerät in der Aufheizphase befindet. Zusätzlich erscheint in den unteren Zeilen die verbleibende Restzeit "Remaining time" und der Status "\* Heating \*".

▶ Warten Sie bis die verbleibende Restzeit abgelaufen ist.

Nach dem Zeitablauf ändern sich die Sternchen (\*) vor den Temperaturwerten zu Pfeilen (>) und in der unteren Zeile wechselt der Status zu "Log temperatures!".

| Service menu<br>TSI - temp.check   |                               |  |
|------------------------------------|-------------------------------|--|
| PLASMA setp.<br>>Heating<br>>Inlet | 45,00°C<br>45,01°C<br>45,00°C |  |
| Overtemperature                    |                               |  |
| SW Inlet<br>HW Inlet               | °C<br>°C                      |  |
| Remaining time                     | :                             |  |
| Log temperatures!                  |                               |  |
| OK                                 |                               |  |

- Tragen Sie nun die Solltemperatur vom PLASMA-Sollwert, die gemessenen Temperaturen der Heizung, dem Zulauf, und die zwischen den Temperierkissen gemessene Referenztemperatur in das STK-Prüfprotokoll ein.
   Nach dem Pretokollieren der Temper
- Nach dem Protokollieren der Temperaturen betätigen Sie die OK-Taste. Sie gelangen dadurch automatisch zur Kontrolle der Übertemperaturschutz Funktionen.

Abbildung 34: Temperaturen protokollieren

Das Sternchen springt zum Menüpunkt "SW-Inlet". In der unteren Zeile wechselt der Status zu "Press hidden button!".

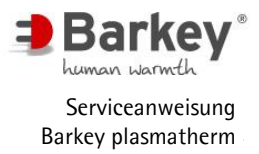

| Service menu<br>TSI - temp.check |                    |  |
|----------------------------------|--------------------|--|
| Heating<br>Inlet                 | 45,01°C<br>45,00°C |  |
| Overtemperature                  |                    |  |
| *SW Inlet<br>HW Inlet            | 45.00°C<br>°C      |  |
| Remaining time                   | :                  |  |
| Press hidden                     | button!            |  |
| OK                               |                    |  |

Abbildung 35: Übertemperatur Software

Die beiden nun folgenden Programmschritte für die Ermittlung der Software- und der Hardware–Übertemperaturschwellen erfolgen automatisch und ohne einen Eingriff vom Anwender. Zum Start des Übertemperaturtests müssen Sie zuvor eine versteckte Taste betätigen.

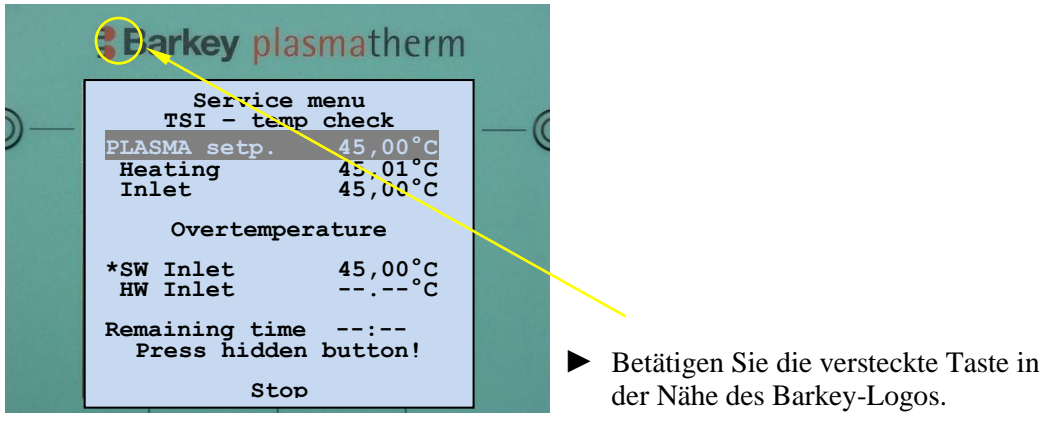

Abbildung 36: versteckte Taste

Das Gerät wird nun solange aufgeheizt, bis der Softwareübertemperaturschutz ausgelöst hat.

Während der gesamten Aufheizphase wird die aktuelle Temperatur des Sensors "Inlet" angezeigt.

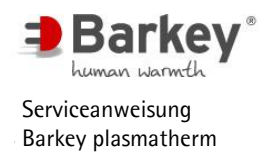

| Service menu<br>TSI - temp.check |                    |
|----------------------------------|--------------------|
| PLASMA setp.<br>Heating          | 45,00°C<br>45,01°C |
| Inlet                            | 45,00°C            |
| Overtemperature                  |                    |
| SW Inlet                         | 46.19°C            |
| *HW Inlet                        | °C                 |
| Remaining time                   | :                  |
| Press hidden button!             |                    |
| ОК                               |                    |

Nachdem der Softwareübertemperaturschutz ausgelöst hat, springt das Sternchen auf Menüpunkt "HW Inlet".

Abbildung 37: Übertemperatur Hardware

Das Gerät wird solange weiter aufgeheizt, bis der Hardwareübertemperaturschutz ausgelöst hat.

Die beiden Auslösewerte werden im Display angezeigt. In der unteren Zeile wechselt der Status zu "Log temperatures!".

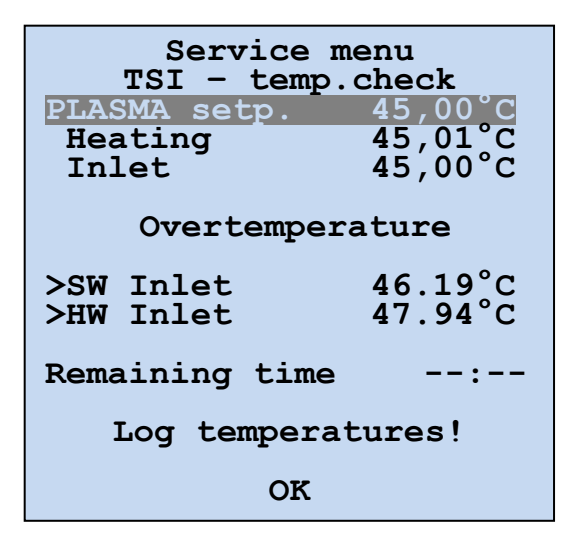

Abbildung 38: Temperaturen protokollieren

- Tragen Sie die angezeigten Werte für Software- und Hardware-Übertemperaturschutz in das STK-Prüfprotokoll ein.
- Nach dem Protokollieren der Temperaturen betätigen Sie die OK-Taste, um die Temperaturkontrolle zu beenden.
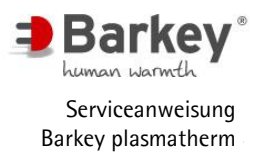

Bedienung des Servicemenüs

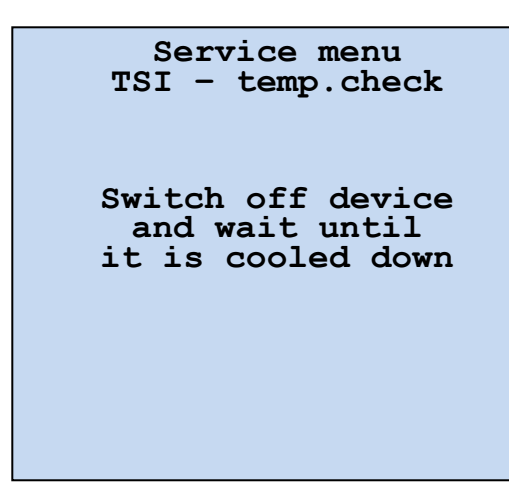

 Schalten Sie das Gerät aus und lassen es abkühlen bzw. führen einen Wasserwechsel durch.

Abbildung 39: Gerät ausschalten

### I HINWEIS

Ist bei Start der Temperaturkontrolle die aktuelle Temperatur höher als die im PLASMA-Programm angegeben Soll-Temperatur, so wird eine Fehlermeldung ausgegeben. Das Gerät muss unter den PLASMA-Sollwert abkühlen, bevor eine Temperaturkontrolle starten kann.

# ACHTUNG

Wenn einer der zwei gemessenen Temperaturwerte (Heizung, Zulauf) oder einer der Übertemperaturwerte außerhalb der angegeben Toleranz liegt, muss das Barkey plasmatherm neu kalibriert werden (siehe Kapitel 4.5.3).

## i <sub>HINWEIS</sub>

Nach Beendigung der Temperaturkontrolle kann das Gerät erst betrieben werden, wenn sich das Wasser im Tank auf unter 45°C abgekühlt hat. Ansonsten verhindert der Übertemperaturschutz das Starten von Temperierprogrammen.

Sie können die Temperaturkontrolle jederzeit abbrechen, indem Sie die Taste "Stop" drücken und danach das Programm mit "Yes" beenden.

### L HINWEIS

Treten während der Temperaturkontrolle Fehler auf, werden Sie durch eine Fehlernummer und ein akustisches Signal auf den Abbruch der Temperaturkontrolle hingewiesen. In diesem Fall gelangen Sie durch drücken der Taste "Back" zurück zum Servicemenü.

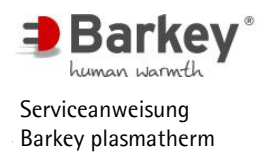

Folgende Fehler können zum Abbruch der Temperaturkontrolle führen:

- Error No. 090 Spannungsversorgung fehlerhaft
- Error No. 092 Hardware-Übertemperaturschutz hat zu früh ausgelöst
- Error No. 099 Konserve oder Temperierkissen ist ausgelaufen
- Error No. 100 Tank ist leer oder nicht ausreichend gefüllt

| Service m<br>TSI - temp. | enu<br>check |
|--------------------------|--------------|
| PLASMA setp.             | 45,00°C      |
| *Heating                 | 39,41°C      |
| *Inlet                   | 39,38°C      |
| Overtempera              | ature        |
| SW Inlet                 | °C           |
| HW Inlet                 | °C           |
|                          |              |
| Remaining time           | 18:09        |
| Error No.:               | 100          |
| Back                     |              |

Abbildung 40: Fehler während der Temperaturkontrolle

4.5.2 Füllstandkontrolle

Die Füllstandkontrolle dient zur Überprüfung der einwandfreien Funktion der drei Füllstandsensoren im Gerät.

Die Füllstandsensoren haben zwei Zustände:

"reached" – der Wasserstand im Tank liegt oberhalb des Sensors

"dry" - der Wasserstand im Tank liegt unterhalb des Sensors

| Service menu                                             |  |
|----------------------------------------------------------|--|
| Quit<br>Parameters<br>USER program                       |  |
| TSI - temp.check<br>TSI - level check<br>TSI - calibrate |  |
| Factory settings<br>Error list<br>Display test           |  |
| ▼ OK                                                     |  |

Abbildung 41: Servicemenü

- Starten Sie das Servicemenü wie in Kapitel 4.1 beschrieben.
- Wählen Sie im Servicemenü mit den unteren Auswahltastern (Pfeile) den Eintrag "TSI – level check" und betätigen Sie die OK-Taste.

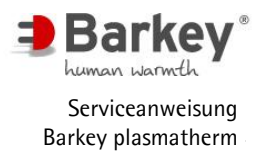

| Service menu<br>TSI - level check          |
|--------------------------------------------|
| Top reached                                |
| Middle reached                             |
| Bottom reached                             |
| Drain off water and<br>Observe the display |
| Stop                                       |

Im Display erscheint die Aufforderung das Wasser abzulassen und die Anzeige am Display zu beobachten.

Abbildung 42: Füllstandkontrolle

### **i** HINWEIS

Wenn nach dem Aufruf der Füllstandkontrolle der oberste Sensor "dry" anzeigt, muss zunächst Wasser aufgefüllt werden bis der Sensor "reached" anzeigt. Sie können die Füllstandkontrolle jederzeit beenden, indem Sie die Taste ("Stop") drücken.

- Lassen Sie das Wasser ab (siehe Kapitel 6.18.1).
- Beobachten Sie während des gesamten Wasserablassens die Anzeige. Alle drei Füllstandsensoren müssen in der Reihenfolge von "Top" nach "Bottom" vom Zustand "reached" zum Zustand "dry" wechseln.

| Sei<br>TSI -    | rvice menu<br>level check      |
|-----------------|--------------------------------|
| Тор             | dry                            |
| Middle          | reached                        |
| Bottom          | reached                        |
| Drain<br>Observ | off water and<br>e the display |
|                 | Stop                           |

Der Füllstand ist soweit abgesunken, dass der obere Füllstandsensor nicht mehr im Wasser ist.

Abbildung 43: Füllstandkontrolle: Oben trocken

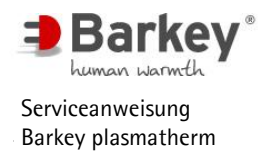

Service menu TSI - level check dry Top Middle dry reached Bottom Drain off water and Observe the display Stop

Der Füllstand ist soweit abgesunken, dass der obere und der mittlere Füllstandsensor nicht mehr im Wasser sind.

Abbildung 44: Füllstandkontrolle: Oben und Mitte trocken

| Ser<br>TSI -  | vice menu<br>level check  |
|---------------|---------------------------|
| Тор           | dry                       |
| Middle        | dry                       |
| Bottom        | dry                       |
| Dry ru<br>has | n protection<br>triggered |
|               | OK                        |

Der Füllstand ist soweit abgesunken, dass alle Füllstandsensoren nicht mehr im Wasser sind und der Trockenlaufschutz ausgelöst hat.

Abbildung 45: Füllstandkontrolle: Top, Middle und Bottom trocken

# ACHTUNG

Wenn einer der Füllstandsensoren nicht korrekt funktioniert, muss das Gerät repariert werden.

- Lassen sie das restliche Wasser weiter ablaufen, bis der Tank vollständig entleert ist.
- ► Betätigen Sie die OK-Taste.

Das Barkey plasmatherm startet automatisch im Anwendermenü mit der Meldung: "Füllstand".

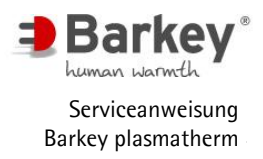

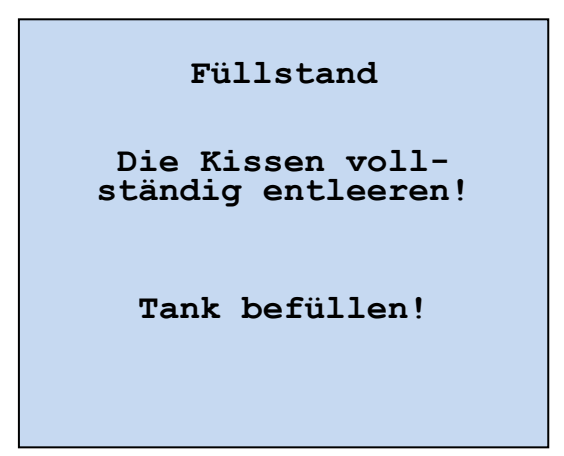

• Füllen Sie das Gerät mit demineralisiertem Wasser wie in Kapitel 6.18.2 beschrieben.

Abbildung 46: Tank befüllen

#### 4.5.3 Kalibrieren

Wenn Sie bei der Temperaturkontrolle festgestellt haben, dass einer oder mehrere der Temperaturwerte außerhalb der zulässigen Toleranzen liegen, müssen Sie das Gerät neu kalibrieren.

Die Kalibrierung erfolgt in sieben aufeinander folgenden Schritten. Das Gerät wird nacheinander auf 30°C, 40°C und 45°C aufgeheizt. Gleichzeitig wird die Temperatur zwischen den Temperierkissen mit einem Referenzthermometer gemessen. Die jeweilige gemessene Referenztemperatur müssen Sie über die Auswahltasten (-/+) ign Display eingeben.

Jede Aufheizphase dauert 40 Minuten, um eine stabile Temperatur zwischen den Temperierkissen sicher zu stellen. Die verbleibende Aufheizzeit wird als "Remaining time" im Display angezeigt.

Nach Ablauf der Aufheizzeit ertönt jeweils zweimal ein akustisches Signal. Gleichzeitig erscheint im Display die Aufforderung, die zwischen den Temperierkissen gemessene Referenztemperatur einzugeben.

Zur korrekten Kalibrierung müssen alle sieben Schritte durchlaufen werden.

Während der Aufheizphasen können Sie die Kalibrierung abbrechen, indem Sie den Bestätigungstaster "Stop" drücken.

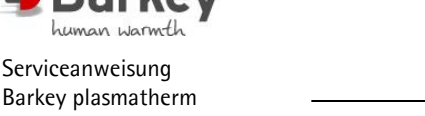

# ACHTUNG

Zu Beginn der Kalibrierung muss die Wassertemperatur im Gerätetank unter 30°C liegen. Darum müssen Sie das Gerät vor der Kalibrierung mehrere Stunden ausschalten oder mit kaltem Wasser mit einer Temperatur unter 30°C füllen.

• Legen Sie ein Referenzthermometer mittig zwischen die beiden Temperierkissen.

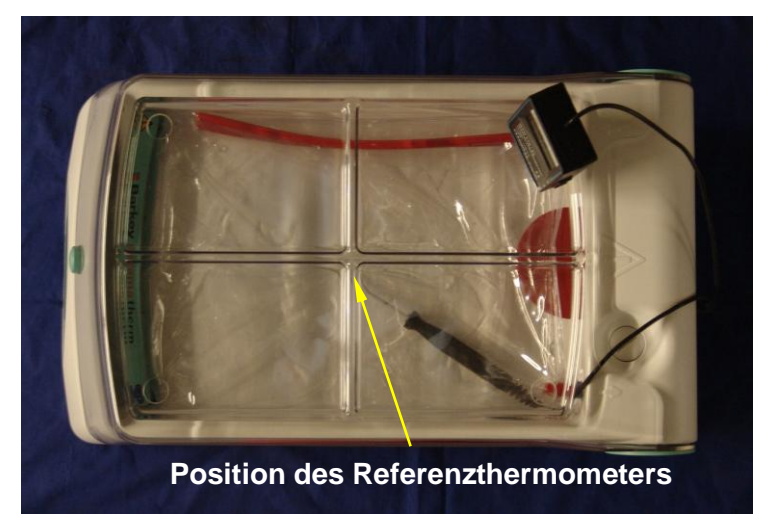

Abbildung 47: Position des Referenzthermometers

Die Anforderungen an das Referenzthermometer sind:

- Temperaturbereich von mind. 20°C...50°C
- eine Genauigkeit von mindestens 0,1 °C
- das Thermometer muss geeicht/kalibriert sein.

Ein entsprechendes Referenzthermometer können Sie bei der Barkey GmbH & Co. KG erwerben.

| Ser                              | vice menu                           |  |
|----------------------------------|-------------------------------------|--|
| Quit<br>Paramete<br>USER pro     | ers<br>ogram                        |  |
| TSI - te<br>TSI - le<br>TSI - ca | emp.check<br>evel check<br>alibrate |  |
| Factory<br>Error li<br>Display   | settings<br>ist<br>test             |  |
| ▼                                | ок 🔺                                |  |

Abbildung 48: Start der Kalibrierung

- Starten Sie das Servicemenü wie in Kapitel 4.1 beschrieben.
- Wählen Sie im Servicemenü mit den unteren Auswahltastern (Pfeile) den Eintrag "TSI-calibrate" und betätigen Sie die OK-Taste.

Der Kalibriervorgang startet automatisch und die Aufheizzeit für den Wert "Temp.value1" läuft ab. Gleichzeitig wird der Status \* Heating \* in der unteren Zeile an-

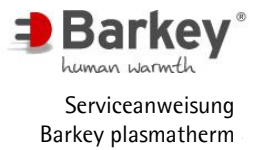

gezeigt. Das Sternchen (\*) vor dem jeweiligen Kalibrierwert zeigt den Schritt der Kalibrierung an.

| Service menu<br>TSI - calibrate                  |  |
|--------------------------------------------------|--|
| Measured<br>temperatures                         |  |
| *Temp.value1°C<br>Temp.value2°C<br>Temp.value3°C |  |
| Remaining time 18:24                             |  |
| * Heating *                                      |  |
| Stop                                             |  |

Abbildung 49: Schritt 1 der Kalibrierung

| Service menu<br>TSI - calibrate                                                                       |  |
|----------------------------------------------------------------------------------------------------|--|
| Measured                                                                                              |  |
| temperaturea                                                                                          |  |
| temperatures                                                                                          |  |
| *Temp.value1 30.0°C<br>Temp.value2°C<br>Temp.value3°C                                                 |  |
| Remaining time:·                                                                                      |  |
| Enter Temp.value!                                                                                     |  |
| <b>₿- ок ₿+</b>                                                                                       |  |
| *Temp.value1 30.0°<br>Temp.value2°<br>Temp.value3°<br>Remaining time:-<br>Enter Temp.value!<br>- OK + |  |

Abbildung 50: Schritt 2 der Kalibrierung

| Service menu<br>TSI - calibrate                       |  |
|-------------------------------------------------------|--|
| Measured                                              |  |
| temperatures                                          |  |
| Temp.value1 29.9°C<br>*Temp.value2°C<br>Temp.value3°C |  |
| Remaining time 27:39                                  |  |
| * Heating *                                           |  |
| Stop                                                  |  |

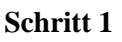

Das Gerät wird auf 30°C aufgeheizt.

 Warten Sie, bis die verbleibende Zeit abgelaufen ist.

#### Schritt 2

Die mit dem Referenzthermomenter zwischen den Temperierkissen gemessene Temperatur muss eingegeben werden.

- Geben Sie die zwischen den Temperierkissen gemessene Temperatur f
  ür "Temp.value1" mit den Tasten (& -/ &+) ein.
- Betätigen Sie die OK-Anzeige.

#### Schritt 3

Das Gerät wird auf 40°C aufgeheizt.

 Warten Sie, bis die verbleibende Zeit abgelaufen ist.

Abbildung 51: Schritt 3 der Kalibrierung

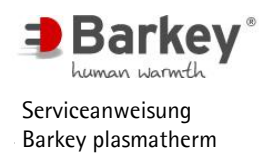

| Service menu<br>TSI - calibrate |                         |                        |
|---------------------------------|-------------------------|------------------------|
| Measured<br>temperatures        |                         |                        |
| Temp.v<br>*Temp.v<br>Temp.v     | alue1<br>alue2<br>alue3 | 29.9°C<br>40.0°C<br>°C |
| Remaini                         | ng time                 | e:                     |
| Enter Temp.value!               |                         |                        |
| 8-                              | OK                      | <b>8</b> +             |
| Abbildung 52: Schr              | itt 4 der Kalil         | brierung               |

| Service menu<br>TSI - calibrate                            |  |
|------------------------------------------------------------|--|
| Measured<br>temperatures                                   |  |
| Temp.value1 29.9°C<br>Temp.value2 40.3°C<br>*Temp.value3°C |  |
| Remaining time 39:57                                       |  |
| * Heating *                                                |  |
| Stop                                                       |  |

Abbildung 53: Schritt 5 der Kalibrierung

| Service menu<br>TSI - calibrate                                |  |
|----------------------------------------------------------------|--|
| Measured<br>temperatures                                       |  |
| Temp.value1 29.9°C<br>Temp.value2 40.3°C<br>Temp.value3 45.0°C |  |
| Remaining time:                                                |  |
| Enter Temp.value!                                              |  |
| ₿- ок ₿+                                                       |  |

Abbildung 54: Schritt 6 der Kalibrierung

#### Schritt 4

Die mit dem Referenzthermomenter zwischen den Temperierkissen gemessene Temperatur muss eingegeben werden.

- Geben Sie die zwischen den Temperierkissen gemessene Temperatur für "Temp.value2" mit den Tasten (&-/ &+) ein.
- ► Betätigen Sie die OK-Taste.

#### Schritt 5

Das Gerät wird auf 45°C aufgeheizt.

 Warten Sie, bis die verbleibende Zeit abgelaufen ist.

#### Schritt 6

Die mit dem Referenzthermomenter zwischen den Temperierkissen gemessene Temperatur muss eingegeben werden.

- Geben Sie die zwischen den Temperierkissen gemessene Temperatur f
  ür "Temp.value3" mit den Tasten (d -/ d+) ein.
- ► Betätigen Sie die OK-Taste.

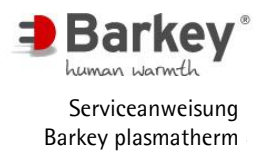

| Service menu<br>TSI - calibrate                                |                                                 |
|----------------------------------------------------------------|-------------------------------------------------|
| Measured<br>temperatures                                       |                                                 |
| Temp.value1 29.9°C<br>Temp.value2 40.3°C<br>Temp.value3 45.5°C |                                                 |
| Remaining time:                                                | Schritt 7                                       |
| End of calibration                                             | Die Kalibrierung wurde abgeschlossen.           |
| OK                                                             | <ul> <li>Betätigen Sie die OK-Taste.</li> </ul> |

Abbildung 55: Schritt 7 der Kalibrierung

Nach der Kalibrierung muss eine Temperaturkontrolle durchgeführt werden (Kapitel 4.5.1).

# i <sub>HINWEIS</sub>

Treten während der Kalibrierung Fehler auf, werden Sie durch eine Fehlernummer und ein akustisches Signal auf den Abbruch hingewiesen. Durch das Betätigen der Taste "Back" gelangen Sie zurück zum Servicemenü.

Folgende Fehler können zum Abbruch der Kalibrierung führen:

- Error No. 090 Spannungsversorgung fehlerhaft
- Error No. 092 Hardware-Übertemperaturschutz hat ausgelöst
- Error No. 099 Konserve oder Temperierkissen ist ausgelaufen
- Error No. 100 Tank ist leer oder nicht ausreichend gefüllt (unterer Sensor nicht belegt)

```
Service menu
TSI - calibrate
Measured
temperatures
Temp.value1 29.9°C
Temp.value2 40.3°C
*Temp.value3 --.-°C
Remaining time 39:57
Error No.: 100
Back
```

Abbildung 56: Fehler bei der Kalibrierung

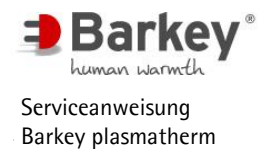

#### 4.6 Zurücksetzen der Bestimmungsgrößen auf die Werkeinstellungen

Sie haben die Möglichkeit, alle einstellbaren Bestimmungsgrößen wie z.B. die Temperierzeiten auf die werkseitigen Voreinstellungen zurückzusetzen. Die Werte der werkseitigen Einstellungen finden Sie in der Gebrauchsanweisung im Kapitel 4.6.

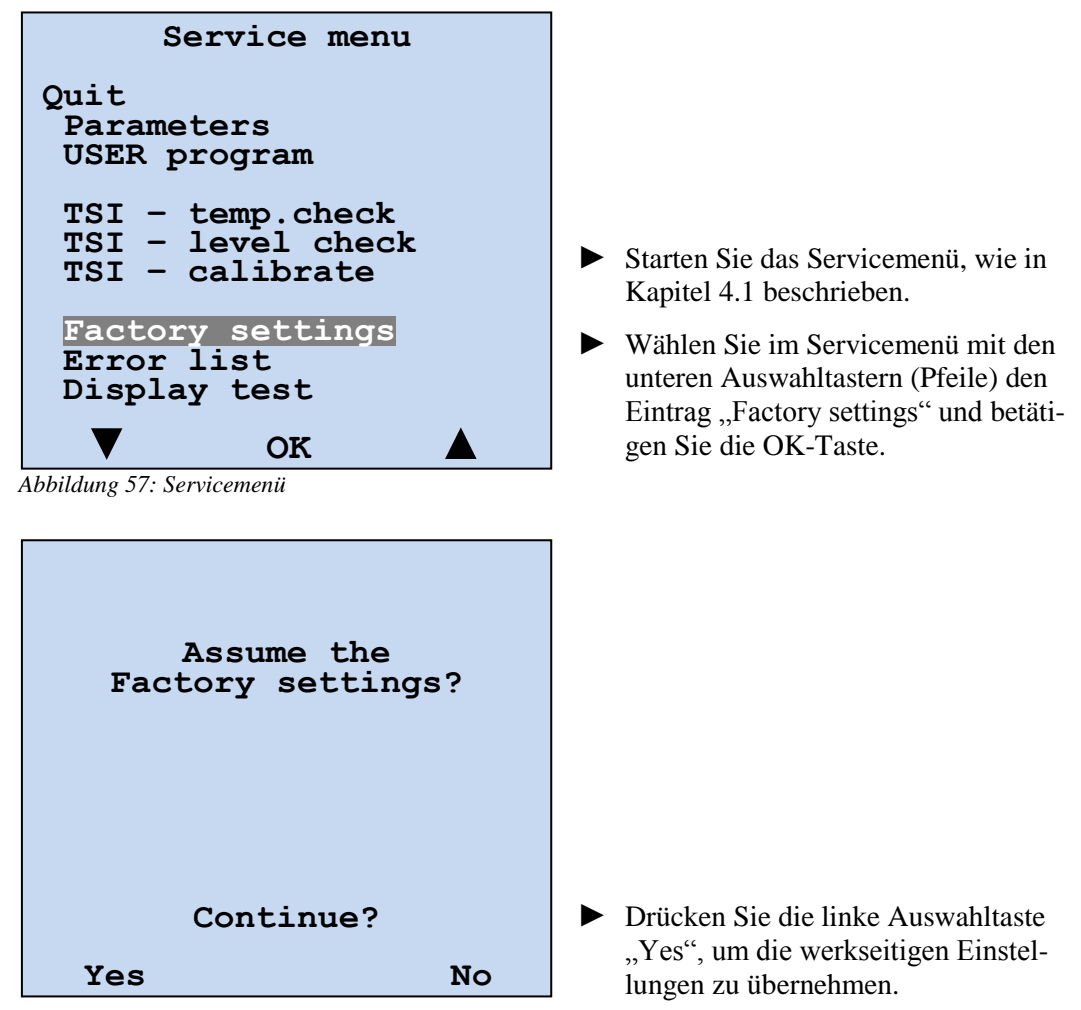

Abbildung 58: Zurücksetzen auf Werkeinstellungen

Alle Bestimmungsgrößen werden auf die werkseitigen Einstellungen zurückgesetzt.

Mit der Taste "No" verlassen Sie diesen Menüpunkt und die aktuellen Einstellungen bleiben erhalten.

#### 4.7 Fehlerliste - Errorlist

Sofern es zu Gerätefehlern kommt, werden die dazu gehörenden Fehlercodes im Barkey plasmatherm gespeichert. In einer Liste werden die letzten sechs aufgetretenen Fehlercodes angezeigt.

Die Fehlerliste dient dem Servicetechniker zur Ursachenanalyse.

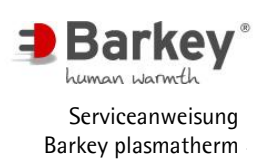

Service menu Quit Parameters USER program TSI - temp.check TSI - level check Starten Sie das Servicemenü, wie in ► TSI - calibrate Kapitel 4.1 beschrieben. Factory settings Error list Wählen Sie im Servicemenü mit den unteren Auswahltastern (Pfeile) den Display test Eintrag "Error list" und betätigen Sie die OK-Taste. OK Abbildung 59: Servicemenü Service menu Error list List of Errors occuring: No.1:000 No.2:000 Es erscheint die Anzeige der Fehlerliste No.3:000 No.4:000 No.5:000 No.6:000 mit 6 Positionen. Teilen Sie dem Mitarbeiter der Delete the list? Barkey GmbH & Co. KG die angezeigten Fehlernummern mit oder schreiben Sie sich die Nummern für Yes No eine spätere Übermittlung auf.

Abbildung 60: Fehlerliste

Drücken Sie den unteren Auswahltaster "Yes", um die Liste zu löschen, bzw. "No" um die Liste zu erhalten. Danach gelangen Sie automatisch in das Service Menu zurück.

### **i** <sub>HINWEIS</sub>

Wird ein Serviceeinsatz vor Ort notwendig, sollten Sie die Fehlerliste **nicht** löschen.

Wenn der Fehler durch die telefonische Serviceberatung behoben werden konnte und Sie mit dem Gerät weiter arbeiten können, sollten Sie die Fehlerliste löschen.

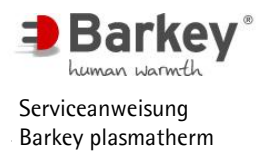

#### 4.8 Display Test

Mit Hilfe des Displaytest können Sie das LCD-Display optisch auf Pixelfehler überprüfen.

| Service menu                                             |          |
|----------------------------------------------------------|----------|
| Quit<br>Parameters<br>USER program                       |          |
| TSI - temp.check<br>TSI - level check<br>TSI - calibrate |          |
| Factory settings<br>Error list<br>Display test           |          |
| ▼ ок ▲                                                   | <b>\</b> |

Abbildung 61: Servicemenü

- Starten Sie das Servicemenü, wie in Kapitel 4.1 beschrieben.
- Wählen Sie im Servicemenü mit den unteren Auswahltastern (Pfeile) den Eintrag "Display test" und betätigen Sie die OK-Taste.

Drücken Sie die OK-Taste und halten diese gedrückt.

Solange Sie die Taste gedrückt halten wird das Display komplett in Schwarz angezeigt. Pixelfehler sind optisch durch einen hellen Punkt erkennbar.

Sobald Sie die Taste loslassen, gelangen Sie zurück ins Servicemenü.

#### 5 Sicherheitstechnische Kontrolle (STK)

Die Temperatureinstellung des Barkey plasmatherm ist, wie bei allen elektronischen Geräten, von der normalen Alterung und den Toleranzen der Elektronikbauteile abhängig.

Um die Temperatureinstellungen am Barkey plasmatherm dauerhaft innerhalb der angegebenen Toleranzen zu gewährleisten, ist eine jährliche sicherheitstechnische Kontrolle (STK) durch qualifiziertes Servicepersonal oder Mitarbeiter der

Barkey GmbH & Co. KG erforderlich (siehe § 6 MPBetreibV; MPBetreibV ⇔ Medizinprodukte-Betreiberverordnung ).

### 

Nur Personen, welche die in Kapitel 1.3 aufgeführten Qualifikationen erfüllen, dürfen Servicearbeiten durchführen oder das Service-Menü benutzen.

Im Rahmen der sicherheitstechnischen Kontrolle sollte auch die vorgeschriebene Überprüfung der elektrischen Sicherheit am Barkey plasmatherm durchgeführt werden.

Der jährlich vorgeschriebene Wasserwechsel wird ebenfalls im Rahmen der sicherheitstechnischen Kontrolle durchgeführt.

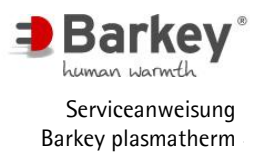

Das Gerät Barkey plasmatherm wird beim Einschalten einer Selbstprüfung unterzogen. Eine sicherheitstechnische Kontrolle erstreckt sich daher im Wesentlichen auf die Messfunktionen des Gerätes. Im Rahmen der sicherheitstechnischen Kontrolle werden weiterhin Wartungsarbeiten durchgeführt, die auf den folgenden Seiten beschrieben sind.

Die STK ist zu dokumentieren. Ein entsprechendes Protokoll finden Sie im Anhang dieser Serviceanweisung.

Auf dem Prüfprotokoll sind auf jeder Seite oben die Gerätedaten einzutragen, damit alle Seiten eines Protokolls eindeutig einem Gerät zugeordnet werden können.

- ► Tragen Sie Name und Adresse des Betreibers ein.
- ▶ Übernehmen Sie die Seriennummer vom Typenschild.
- ► Tragen Sie im Feld "Erstmessung" das Datum der Inbetriebnahmemessung ein.
- ► Tragen Sie das aktuelle Datum ein.
- ▶ Im Feld Interne Geräte ID-Nr. können Sie eine Inventar-Nr. des Betreibers eingeben.

#### 5.1 Sichtkontrolle

Unterziehen Sie das zu pr
üfende Barkey plasmatherm zun
ächst einer optischen Kontrolle. Diese Sichtkontrolle beinhaltet die im Pr
üfprotokoll unter 1. genannten Punkte.

#### 5.2 Wartung

- Lüfter und Lüftungsöffnungen reinigen: Wenn am Lufteintritt (vorne unter dem Gerät) oder am Luftaustritt (hinten unter dem Gerät) Staubablagerungen sichtbar sind, reinigen Sie die Lüftungsöffnungen und den Lüfter (Kapitel 6.17).
- Batteriewechsel: Wechseln Sie die Batterie alle 3 Jahre (siehe Kapitel 6.4).
- Datum und Uhrzeit kontrollieren: Kontrollieren Sie die Uhrzeit und das Datum im "Servicemenue" im Untermenü "Parameters". Eine ausführliche Beschreibung zur Einstellung von Datum und Uhrzeit finden Sie in den Kapiteln 4.3.2.1 und 4.3.2.2.

#### 5.3 Temperaturkontrolle

Bei der Temperaturkontrolle wird die einwandfreie Funktion und Einstellung der Temperatur kontrolliert. Zur Kontrolle heizt das Barkey plasmatherm auf die im PLASMA-Programm eingestellte Temperatur auf. Die gemessenen Temperaturen werden mit einem Referenzthermometer verglichen.

Tragen Sie den Typ und die Seriennummer des Referenzthermometers in das Pr
üfprotokoll ein.

Während der Temperaturkontrolle muss die Raumtemperatur zwischen 22°C und 28°C liegen.

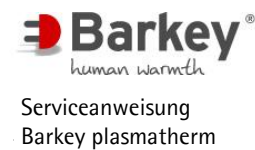

- ► Führen Sie die Temperaturkontrolle, wie in Kapitel 4.5.1 beschrieben bis vor dem Drücken der versteckten Taste, durch.
- Tragen Sie die Temperatur des Referenzthermometers und die beiden Temperaturen der Heizung und des Zulaufs in das Pr
  üfprotokoll ein.

Das Barkey plasmatherm ist mit zwei unabhängigen Mechanismen zum Schutz vor zu hohen Temperaturen ausgestattet.

Zum einen ist dies der Software-Übertemperaturschutz. Hierbei überprüft die Software kontinuierlich die Temperatur aller Temperatursensoren. Wenn eine der gemessenen Temperaturen um 1°C höher ist als der PLASMA-Programm-Sollwert, wird die Heizung dauerhaft abgeschaltet.

Zum anderen existiert ein unabhängiger Hardware-Übertemperaturschutz. Bei Überschreitung einer fest eingestellten Temperatur wird die Heizung durch die Elektronik dauerhaft abgeschaltet.

Starten Sie die Übertemperaturkontrolle über die versteckte Taste, wie in Kapitel 4.5.1 beschrieben.

Wenn beide Übertemperaturwerte ermittelt sind, erscheint auf dem Display eine Aufforderung, die Temperaturen zu protokollieren.

Tragen Sie die gemessenen Auslösetemperaturen des Software- und des Hardwareübertemperaturschutzes in das Pr
üfprotokoll ein.

# ACHTUNG

Wenn einer der zwei gemessenen Temperaturwerte ("Heating", "Inlet"), die Referenztemperatur oder einer der Übertemperaturwerte außerhalb der im Prüfprotokoll angegebenen Toleranz liegt, muss das Barkey plasmatherm kalibriert werden. Die Kalibrierung ist in Kapitel 4.5.3 beschrieben. Nach der Kalibrierung muss die Temperaturkontrolle wiederholt werden.

#### 5.4 Füllstandkontrolle

Im Tank des Barkey plasmatherm befinden sich drei Füllstandsensoren, um den sicheren Betrieb des Gerätes zu gewährleisten.

Die Füllstandkontrolle dient zur Überprüfung der einwandfreien Funktion dieser drei Füllstandsensoren.

Die Füllstandsensoren haben zwei Zustände:

"reached" - der Wasser stand im Tank liegt oberhalb des Sensors

"dry" - der Wasserstand im Tank liegt unterhalb des Sensors

- ▶ Wählen Sie im "Servicemenü" den Menüpunkt "TSI level check" und führen Sie die Füllstandkontrolle, wie in Kapitel 4.5.2 beschrieben, durch.
- ▶ Tragen Sie im Prüfprotokoll ein, ob alle drei Füllstandsensoren korrekt funktionieren.

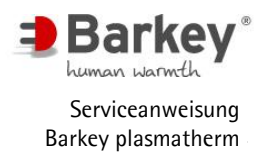

# ACHTUNG

Wenn einer der Füllstandsensoren nicht korrekt funktioniert, muss das Gerät repariert werden.

#### 5.5 Wasserwechsel

- ▶ Führen Sie den Wasserwechsel wie in Kapitel 6.18.2 beschrieben durch.
- ► Tragen Sie im Prüfprotokoll ein, dass der Wasserwechsel durchgeführt wurde.

#### 5.6 Messungen nach EN 62353 (VDE 0751-1)

Die Prüfung der elektrischen Sicherheit ist gemäß der EN 62353 (VDE 0751-1) in der jeweils gültigen Fassung durchzuführen. Bei der Durchführung der Prüfung ist auch die Bedienungsanleitung des verwendeten Prüfgerätes zu berücksichtigen.

▶ Tragen Sie den Typ und die Seriennummer des Prüfgerätes im Prüfprotokoll ein.

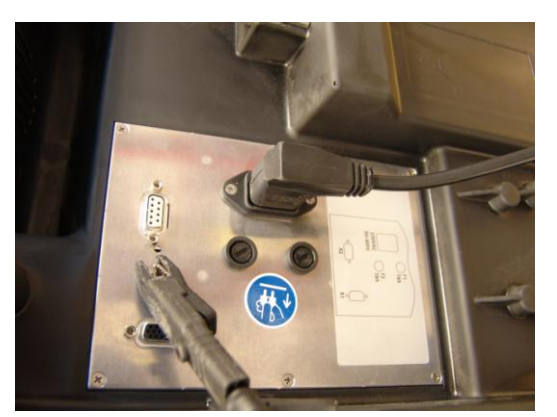

 Verbinden Sie die Pr
üfsonde des Pr
üfger
ätes mit dem Erdanschlussbolzen an der Unterseite des Ger
ätes.

Abbildung 62: Anschluß der Prüfsonde

- ► Verbinden Sie die Netzleitung des Barkey plasmatherm mit Ihrem Prüfgerät.
- Führen Sie alle Messungen gemäß der Bedienungsanleitung des Prüfgerätes durch.
- Tragen Sie die ermittelten Werte f
  ür Schutzleiterwiderstand, Isolationswiderstand und Ger
  äteableitstrom in das Pr
  üfprotokoll ein.
- Führen Sie anhand der Messergebnisse und unter Berücksichtigung der früheren Messungen zur elektrischen Sicherheit dieses Gerätes eine Bewertung durch, ob das Gerät den Sicherheitsanforderungen entspricht und markieren Sie die entsprechende Box im Prüfprotokoll

# WARNUNG

Wenn die aktuellen Messergebnisse von früheren Messergebnissen signifikant abweichen, kann dies ein Anzeichen für einen beginnenden Schaden sein. In diesem Fall muss das Gerät eingehend geprüft und ggf. repariert werden.

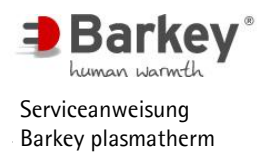

#### 5.7 Funktionsprüfung

Drücken Sie den oberen Taster des Bedienfeldes, um das Gerät einzuschalten.

Zur Einschaltbestätigung leuchtet die grüne Leuchte (LED) auf der linken Seite des Bedienfeldes.

▶ Tragen Sie im Prüfprotokoll ein, ob die grüne LED leuchtet.

Die gelbe LED muss kurz nach dem Einschalten zweimal blinken. Gleichzeitig mit dem Blinken der gelben LED muss ein akustisches Signal ertönen.

- Tragen Sie im Pr
  üfprotokoll ein, ob die gelbe LED blinkt und ob das akustische Signal ert
  önt.
- Starten Sie ein Temperierprogramm und überprüfen Sie, ob die Temperierkissen gefüllt werden.
- Tragen Sie im Prüfprotokoll ein, ob sich die Temperierkissen füllen.

#### 5.8 Feuchtigkeitssensoren

- ▶ Öffnen Sie den Temperierraumdeckel.
- ► Heben Sie die Temperierkissen und das Filterpapier hoch, so dass die beiden Kontakte (Feuchtigkeitssensoren) im Boden des Temperierraums frei liegen.
- Überbrücken Sie die beiden Kontakte mit einem feuchten Tuch.

Im Display erscheint eine Anzeige: "Temperierkissen oder Konserve ist ausgelaufen!" und ein akustisches Signal ertönt.

- Tragen Sie im Pr
  üfprotokoll ein, ob die Anzeige im Display erscheint und ein akustisches Signal ert
  önt.
- Entfernen Sie das feuchte Tuch von den Kontakten im Temperieraum, legen Sie das Filterpapier und die Temperierkissen zurück auf den Temperieraumboden und schließen Sie den Temperierraumdeckel.
- ▶ Betätigen Sie die OK-Taste, um die Fehlermeldung zu quittieren.

Das Barkey plasmatherm befindet sich nun im Stand-by Zustand und der Hauptbildschirm wird angezeigt

#### 5.9 Deckelendschalter

- ► Starten Sie das Temperierprogramm "HPC".
- ▶ Warten Sie ca. 40 Sekunden, bis das Paddel anfängt, sich zu bewegen.
- ▶ Öffnen Sie den Temperierraumdeckel.

Das Paddel muss anhalten und das Wasser aus den Temperierkissen ablaufen.

- Tragen Sie im Prüfprotokoll ein, ob der Deckelendschalter funktioniert.
- ► Schließen Sie den Temperieraumdeckel

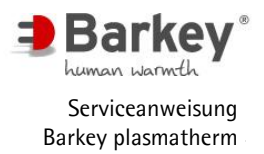

#### 5.10 Bemerkungen

Hier können Sie individuelle Notizen eintragen, die z.B. f
ür Folgepr
üfungen relevant sind.

#### 5.11 STK wurde bestanden

► Wenn alle vorherigen Punkte der STK mit positivem Ergebnis abgeschlossen wurden, ist die STK-Prüfung bestanden. Kreuzen Sie dann bitte "ja" an.

#### 5.12 Prüfaufkleber anbringen

Wenn die STK-Prüfung bestanden wurde muss ein neuer Prüfaufkleber an dem Gerät angebracht werden.

Bringen Sie den Pr
üfaufkleber mit dem Datum der n
ächsten Pr
üfung am Barkey plasmatherm an. Hierf
ür ist an der linken Seite des Ger
ätes ein entsprechendes Feld vorgesehen. Der Aufkleber wird so angebracht, dass der Pfeil auf den Monat zeigt, in dem die n
ächste Pr
üfung f
ällig ist.

Der Name und die Adresse der ausführenden Stelle muss auf dem Prüfprotokoll angegeben werden (evtl. Firmenstempel).

Tragen Sie den Namen und die Adresse der ausführenden Stelle im Prüfprotokoll ein.

Die korrekte Durchführung der STK-Prüfung ist auf dem Prüfprotokoll mit Name, Datum und Unterschrift zu bescheinigen.

Tragen Sie Ihren Namen und das Datum der Ausführung der STK ein und unterschreiben Sie das Pr
üfprotokoll.

#### 6 Servicearbeiten am Barkey plasmatherm

Im Barkey plasmatherm werden Bauteile eingesetzt, welche Chargennummern verfolgt sind. Diese Chargennummern sind anhand eines silbernen Aufklebers erkennbar.

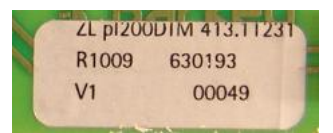

Abbildung 63: Chargennummernaufkleber

Chargennummernverfolgte Bauteile sind:

- Heizung mit Temperatursensor
- Platine Zulauf
- Schwimmerschalter
- Leistungsmodul
- Steuer-Modul

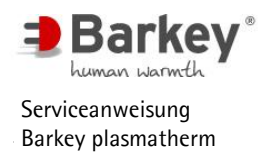

#### 6.1 Austausch der Temperierkissen

#### Ausbau:

- Schalten Sie das Gerät aus.
- Die Temperierkissen müssen vor dem Ausbau vollständig entleert sein. Öffnen Sie dazu den Temperierraumdeckel und heben Sie beide Kissen an, bis das Wasser vollständig herausgelaufen ist.
- Drücken Sie mit dem beigefügten Werkzeug oder mit zwei Fingern den blauen Ring des Schnellverschlusses nach hinten.
- ► Zeihen Sie gleichzeitig den Schlauch aus dem Steckverschluss.
- Wiederholen Sie diesen Vorgang bei allen vier Kissenanschlüssen.
- Entnehmen Sie die gebrauchten Temperierkissen aus dem Temperierraum

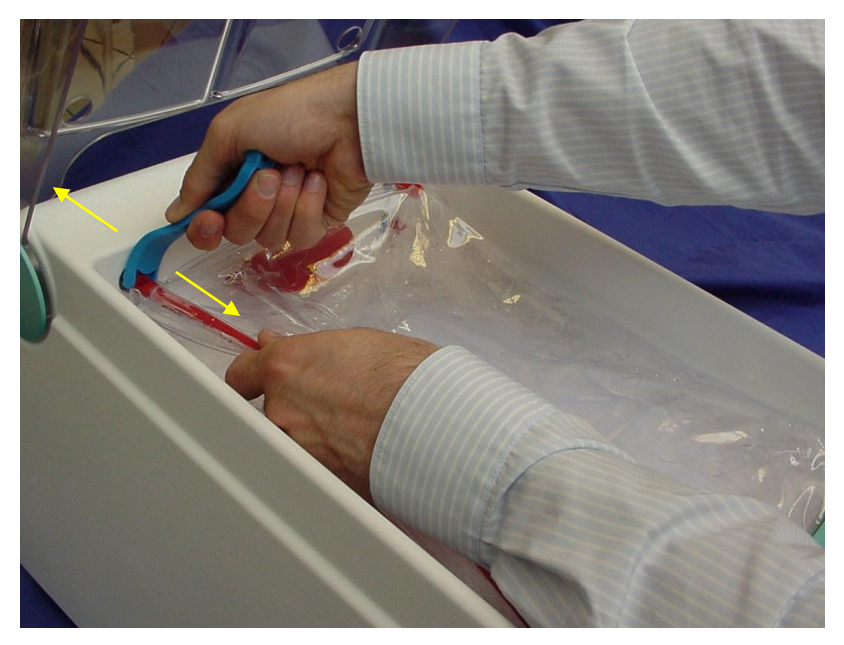

Abbildung 64: Demontage des Temperierkissens

#### **Einbau:**

- Legen Sie ein neues Temperierkissen so in den Temperierraum, dass der lange Schlauch links liegt.
- Stecken Sie die Anschlussschläuche bis zum Anschlag in die unteren Schnellverschlüsse links und rechts
- Legen Sie das zweite Temperierkissen so in den Temperierraum, dass ebenfalls der lange Schlauch links liegt.

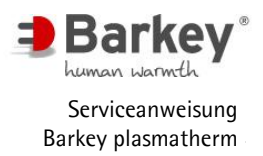

# ACHTUNG

Achten Sie darauf, dass das rote Paddel zwischen den beiden Temperierkissen liegt.

- Stecken Sie die Anschlussschläuche bis zum Anschlag in die oberen Schnellverschlüsse links und rechts
- Überprüfen Sie den richtigen Halt der Anschlüsse, indem Sie an den Schläuchen der Temperierkissen leicht ziehen.

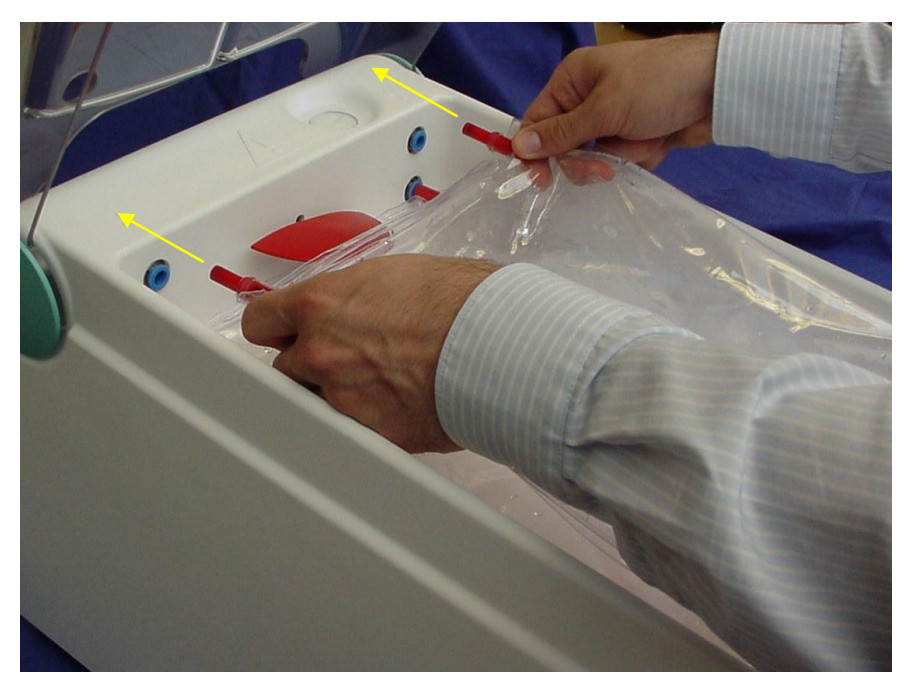

Abbildung 65: Einbau des Temperierkissens

Nach Austausch der Temperierkissen müssen diese ggf. entlüftet werden. Gehen Sie zum Entlüften der Temperierkissen wie folgt vor:

- Starten Sie das Gerät zunächst ohne Temperiergut in einem beliebigen Temperierprogramm.
- Sollte die Pumpe nicht sofort die Wärmeträgerflüssigkeit in die Kissen pumpen, stoppen Sie das Temperierprogramm. Es befindet sich dann noch Luft in der Pumpe. Ziehen Sie den linken Schlauch des oberen Temperierkissens für ca. 20sec. aus dem Steckverschluss. Das Herausziehen des Schlauches ist im Bereich Ausbau dieses Kapitels beschrieben. Danach stecken Sie den Schlauch wieder bis zum Anschlag in den Steckverschluss.
- Starten Sie ein Programm.
- Wiederholen Sie erforderlichenfalls das Starten und Stoppen eines Programms einige Male, bis die Pumpe Flüssigkeit fördert.
- Wenn die Temperierkissen gefüllt sind, öffnen Sie den Temperierraumdeckel.

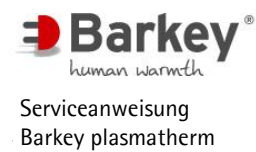

- Vertreiben Sie vorhandene Luftblasen in den Temperierkissen durch Drücken mit den Händen in Richtung der rechten Schlauchstutzen. Das Entfernen der Luftblasen ist als Gluckern hörbar.
- Schließen Sie den Temperierraumdeckel, damit sich die Temperierkissen wieder f
  ülen.
- Sofern sich noch größere Luftmengen in den Temperierkissen befinden, muss der Vorgang wiederholt werden.

Kleine Luftblasen verschwinden mit dem Ablaufen des Wassers.

## **i** HINWEIS

Sollte Luft aus den Temperierkissen in Richtung des linken Schlauchanschlusses entweichen, muss die Pumpe durch Abziehen des linken Schlauches des oberen Temperierkissens erneut entlüftet werden.

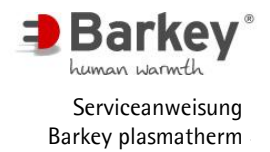

#### 6.2 Blockschaltbild Elektronik

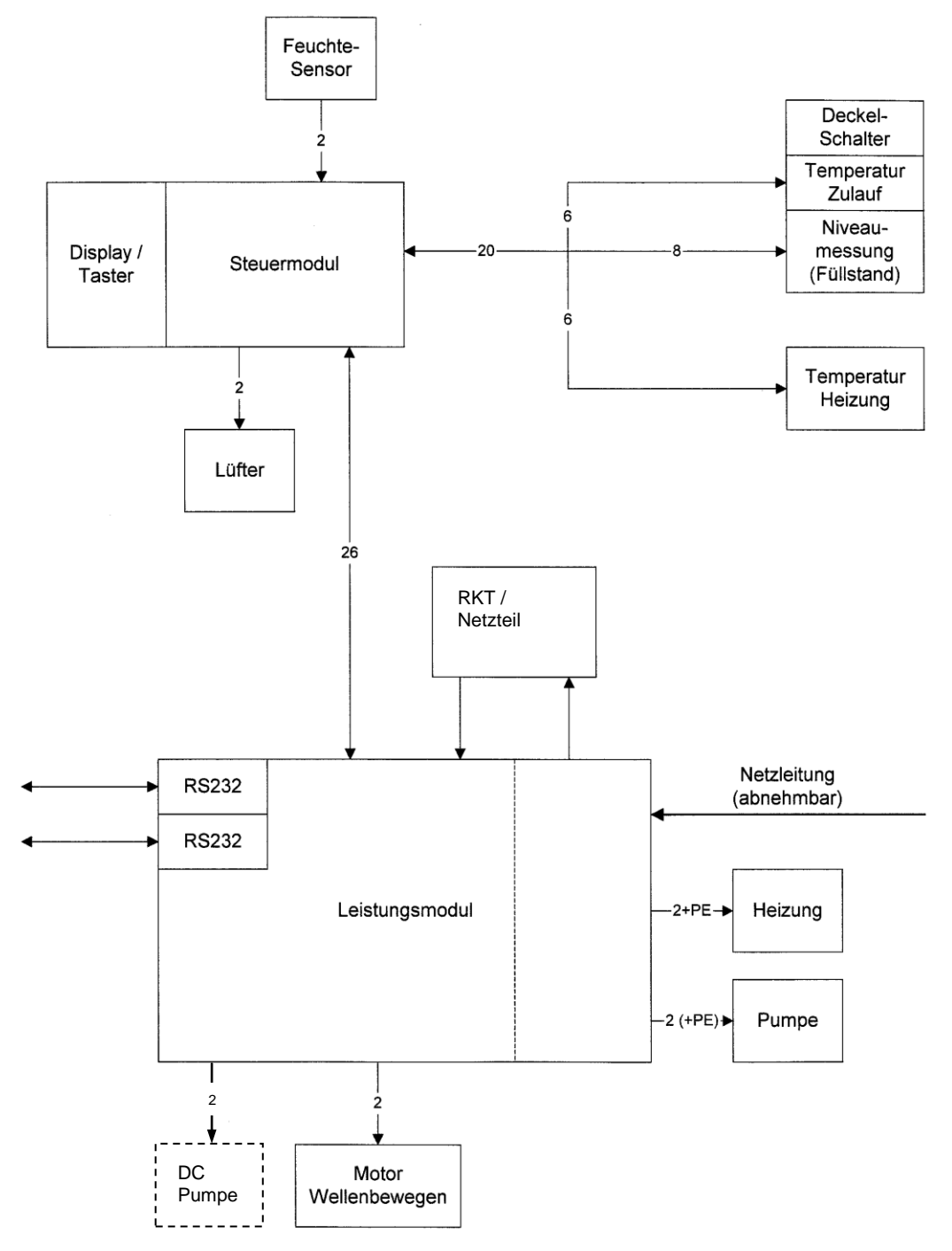

Abbildung 66: Blockschaltbild Elektronik

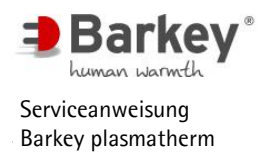

#### 6.3 Gehäuse öffnen / schließen

#### Öffnen:

- Schalten Sie das Gerät aus und ziehen Sie den Netzstecker aus der Steckdose.
- Lassen Sie das Wasser ab (Kapitel 6.18.1).
- ▶ Bauen Sie das Steuermodul aus (Kapitel 6.3.1).
- ► Ziehen Sie das Paddel heraus (Kapitel 6.3.2).
- Entfernen Sie das Gehäuseoberteil (Kapitel 6.3.3).

#### Schließen:

Das Schließen des Gehäuses erfolgt in umgekehrter Reihenfolge wie das Öffnen:

- Montieren Sie das Gehäuseoberteil (Kapitel 6.3.3).
- Stecken Sie das Paddel in die Aufnahme (Kapitel 6.3.2).
- ► Bauen Sie das Steuermodul ein (Kapitel 6.3.1).
- ► Füllen Sie das Gerät mit Wasser (Kapitel 6.18.2).
- Führen Sie eine Prüfung der elektrischen Sicherheit durch (Kapitel 5.6)

#### 6.3.1 Steuermodul austauschen

#### Ausbau:

Schalten Sie das Gerät aus und ziehen Sie den Netzstecker aus der Steckdose.

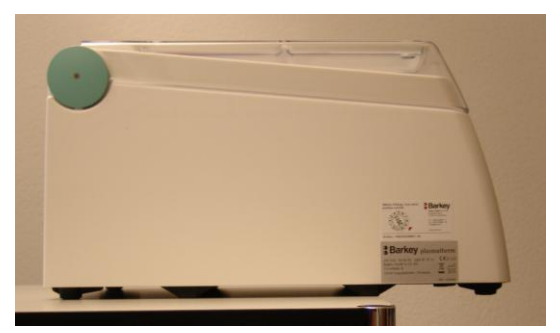

Abbildung 67: Serviceposition des Gerätes

Ziehen Sie das Gerät über die vordere Kante der Arbeitsfläche, so dass es mit seiner Vorderseite ca. 15 cm übersteht und die zusätzlichen Standfüße an der Tischkante stehen.

Die zusätzlichen Standfüße unter dem Gerät verhindern, dass es nach vorne kippt.

#### Servicearbeiten am Barkey plasmatherm

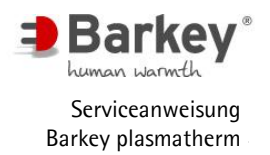

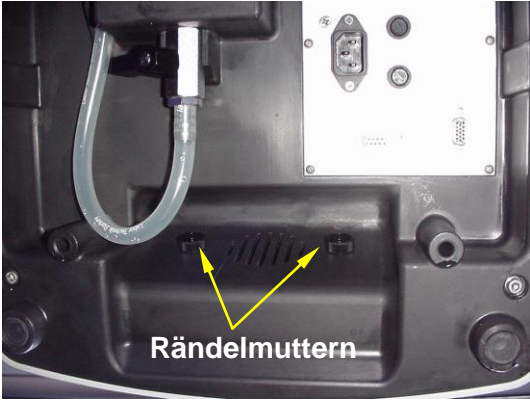

Abbildung 68: Rändelmuttern lösen

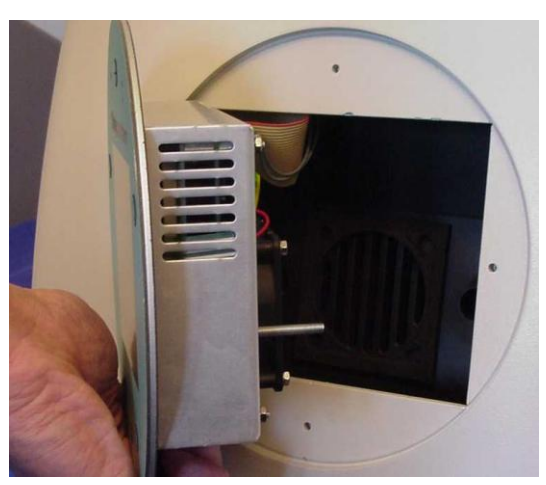

Abbildung 69: Steuermodul entnehmen

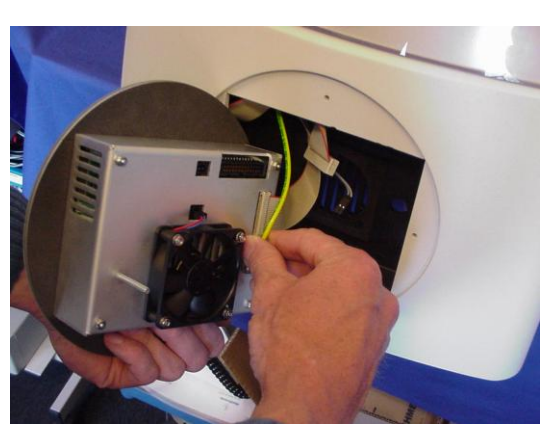

Abbildung 70: Steckverbinder abziehen

In einer Vertiefung an der Unterseite vorn unter dem Gerät befinden sich zwei Rändelmuttern.

Schrauben Sie die Rändelmuttern von den Bolzen des Steuermoduls mit der Hand ab indem Sie von unten in die Vertiefung greifen.

Drücken Sie das Steuermodul an den Bolzen nach vorn und entnehmen Sie das Steuermodul aus dem Gehäuse.

- Ziehen Sie alle Steckverbinder vom Steuermodul ab:
  - zwei Flachbandleitungen
  - eine 2-polige Leitung vom Feuchtesensor)
  - eine Erdeleitung

Die Steckverbinder sind unverwechselbar und verpolungssicher ausgelegt.

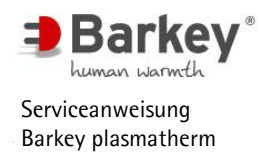

#### Einbau:

**i** HINWEIS

Das Steuermodul ist chargenverfolgt. Dokumentieren Sie bei einem Austausch die Chargennummer des neuen Steuermoduls in der Gerätehistorie, um die Rückverfolgbarkeit zu gewährleisten.

Der Einbau erfolgt in umgekehrter Reihenfolge wie der Ausbau.

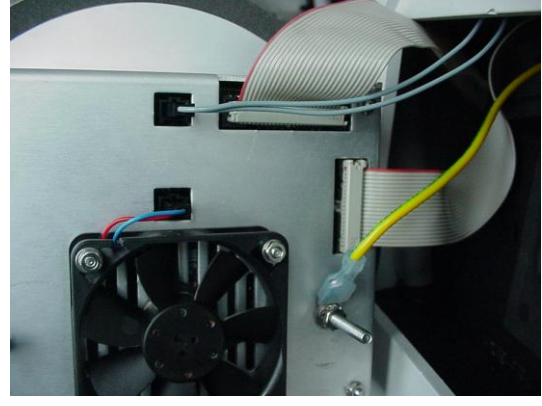

Abbildung 71: Steckverbinder aufstecken

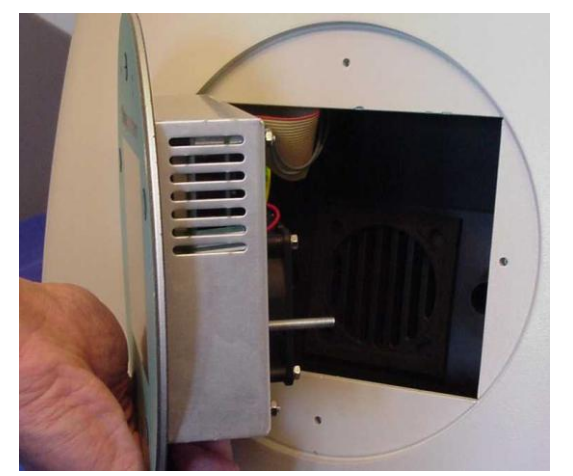

Abbildung 72: Steuermodul einsetzen

- Stecken Sie alle Steckverbinder am Steuermodul auf:
  - beide Flachbandleitungen
  - die 2-polige Leitung vom Feuchtesensor
  - und die Erdeleitung

 Setzen Sie das Steuermodul in das Gehäuse.

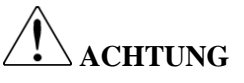

Achten Sie darauf, dass alle Leitungen innen im Gehäuse zur linken Seite bzw. nach oben geführt werden. Die Leitungen dürfen nicht zwischen Steuermodul und Gehäuse eingequetscht werden.

Schrauben Sie das Steuermodul mit den beiden Rändelmuttern fest.

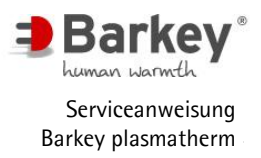

#### 6.3.2 Paddel aus- / einbauen

#### Ausbau:

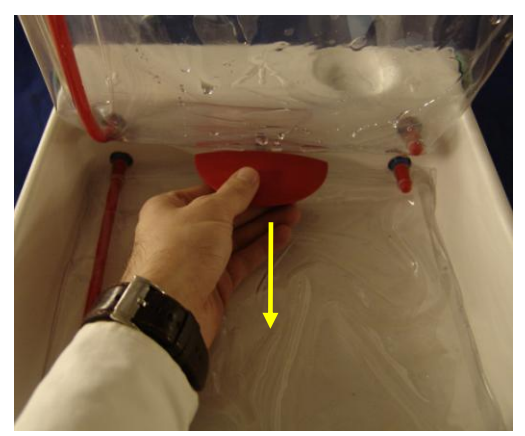

Abbildung 73: Paddel ausbauen

#### Einbau:

Das Paddel ist über eine Arretierung im Temperierraum montiert.

Zum Herausnehmen ziehen Sie das Paddel zu sich hin.

Stecken Sie die Paddelachse in die

Drücken Sie das Paddel soweit ein,

nung im Gehäuse.

bis dieses einrastet.

Aufnahmebohrung innerhalb der Öff-

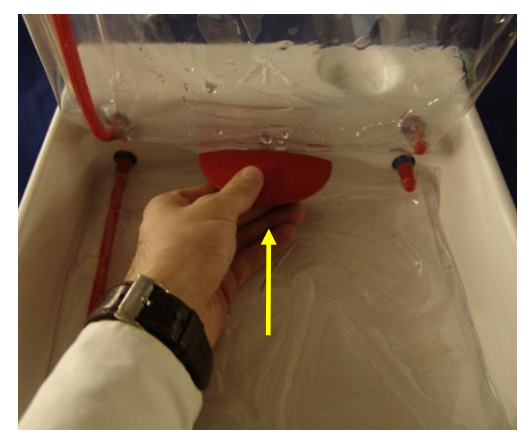

Abbildung 74: Paddel ausbauen

ACHTUNG

Achten Sie darauf, dass die Paddelachse korrekt in der Aufnahmebohrung einrastet. Eine Fehlmontage z.B. durch das Einstecken der Paddelachse ober- oder unterhalb der Aufnahme, kann beim Starten der Wellenbewegung zu Fehlermeldungen und mechanischen Defekten am Gehäuse führen.

►

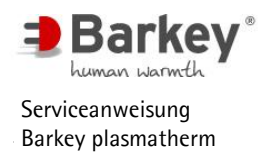

#### 6.3.3 Gehäuseoberteil abnehmen / montieren

#### **Demontage:**

- Lassen Sie das Wasser ab (Kapitel 6.18.1)
- Schalten Sie das Gerät aus und ziehen Sie den Netzstecker aus der Steckdose.
- Entnehmen Sie das Steuermodul (Kapitel 6.3.1)
- Entnehmen Sie das Paddel (Kapitel 6.3.2)
- Entleeren Sie die Temperierkissen im Temperierraum vollständig. Öffnen Sie hierzu den Temperieraumdeckel und heben Sie die Temperierkissen an der Griffleiste an. Lassen Sie ggf. noch vorhandenes Wasser vollständig in den Tank zurück laufen.

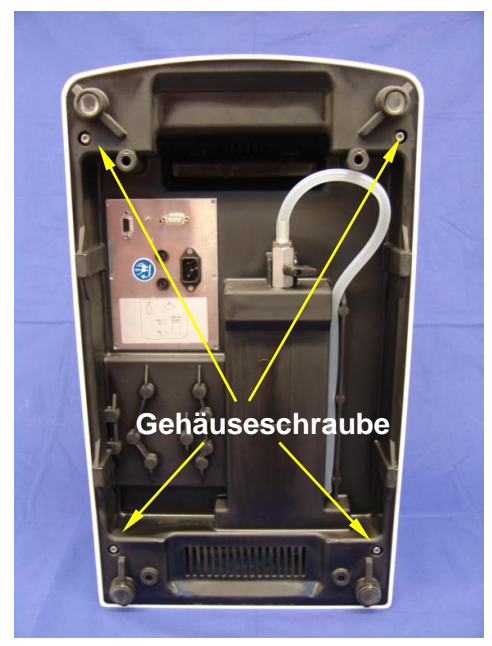

Abbildung 75: Gehäuseschrauben

Zum Entfernen des Gehäuseoberteils müssen vier Schrauben an der Unterseite des Barkey plasmatherm herausgeschraubt werden.

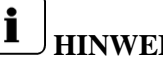

### **HINWEIS**

Die zusätzlichen Standfüße am Gehäuseunterteil ermöglichen es, das Barkey plasmatherm nach vorne oder hinten über die Tischkante zu ziehen, so dass Sie die Gehäuseschrauben entfernen können, ohne das Gerät zu kippen.

#### Servicearbeiten am Barkey plasmatherm

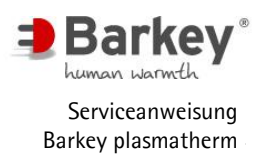

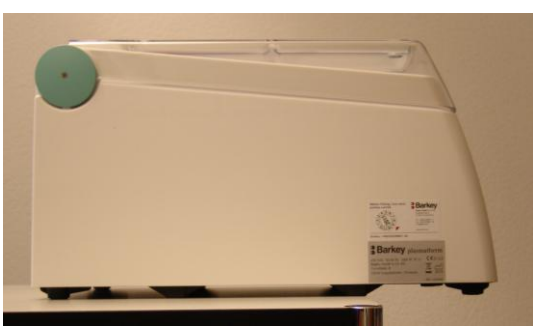

Ziehen Sie das Gerät über die vordere Kante der Arbeitsfläche, so dass es mit seiner Vorderseite ca. 15 cm übersteht und die zusätzlichen Standfüße an der Tischkante stehen.

Abbildung 76: Serviceposition des Geräte vorne

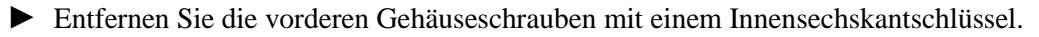

Entfernen Sie die hinteren Gehäuseschrauben mit einem Innensechskantschlüssel.

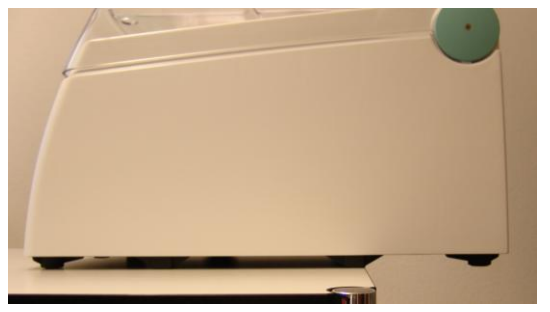

Abbildung 77: Serviceposition des Gerätes hinten

- Drehen Sie das Gerät um.
- Ziehen Sie das Gerät über die vordere Kante der Arbeitsfläche, so dass es mit seiner Rückseite ca. 15 cm übersteht und die zusätzlichen Standfüße an der Tischkante stehen.

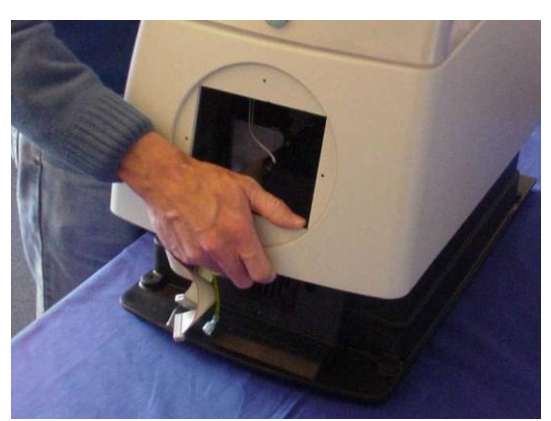

Abbildung 78: Gehäuseoberteil abnehmen

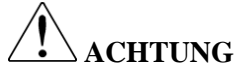

- Stellen Sie das Gerät quer vor sich auf den Arbeitstisch
- Heben Sie das Gehäuseoberteil nach oben ab. Heben Sie das Gehäuseoberteil hinten etwas höher an.

Beim Abheben des Gehäuseoberteils kann immer noch eine kleine Menge Wasser aus dem Oberteil herauslaufen. Achten Sie darauf, dass kein Wasser auf die Elektronik oder die elektrischen Leitungen tropft.

# **i** HINWEIS

Achten Sie beim Abheben des Gehäuseoberteils auf die drei Dichtungen (Abbildung 79), und bewahren diese sicher auf.

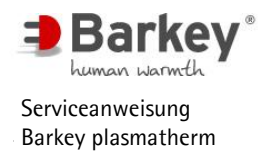

#### Montage:

Die Montage erfolgt in umgekehrter Reihenfolge wie die Demontage.

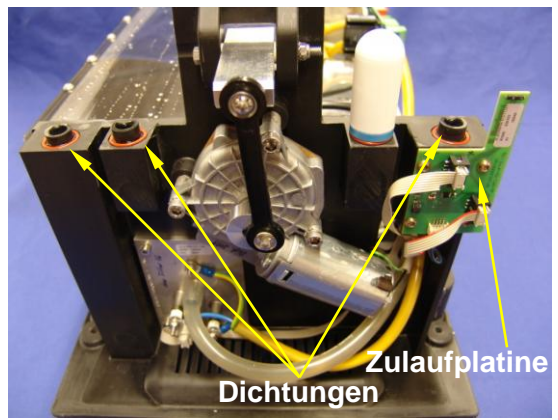

- Reinigen Sie die Dichtungsnuten und die Dichtungen.
- Legen Sie die Dichtungen in die Dichtungsnuten ein.

Abbildung 79: Dichtungen

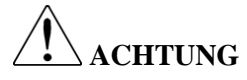

Achten Sie vor dem Zusammenfügen der Gehäusehälften darauf, dass alle drei Dichtungen korrekt in den Dichtungsnuten des Gehäuseunterteils liegen.

► Setzen Sie das Gehäuseoberteil von oben auf das Unterteil.

## ACHTUNG

Achten Sie beim Zusammenfügen der Gehäusehälften darauf, dass keine Leitungen eingequetscht werden und die Zulaufplatine nicht beschädigt wird.

- Stellen Sie das Gerät längs vor sich auf die Arbeitsfläche mit der Vorderseite nach hinten.
- Ziehen Sie das Gerät über die vordere Kante der Arbeitsfläche, so dass es mit seiner Rückseite ca. 15 cm übersteht und die zusätzlichen Standfüße an der Tischkante stehen (Abbildung 77).
- Schrauben Sie die hinteren Gehäuseschrauben fest ein.
- Drehen Sie das Gerät um und ziehen Sie das Gerät über die vordere Kante der Arbeitsfläche, so dass es mit seiner Vorderseite ca. 15 cm übersteht und die zusätzlichen Standfüße an der Tischkante stehen (Abbildung 76).
- Schrauben Sie die vorderen Gehäuseschrauben fest ein.
- Montieren Sie das Paddel (Kapitel 6.3.2)
- Montieren Sie das Steuermodul (Kapitel 6.3.1)

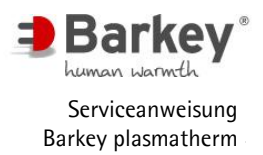

#### 6.4 Batterie wechseln

Die Batterie im Barkey plasmatherm dient zur korrekten Funktion der Uhr und der Temperierzeiten. Die Batterie muss alle 3 Jahre ausgewechselt werden.

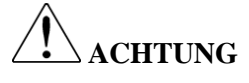

Verwenden Sie ausschließlich eine Lithium-Batterie vom Typ CR 1225 (3V/48mAh).

- Schalten Sie das Gerät aus und ziehen Sie den Netzstecker aus der Steckdose.
- ▶ Bauen Sie das Steuermodul aus (Kapitel 6.3.1).

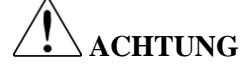

Führen Sie die folgenden Arbeitsschritte an einem ESD-geschützten Arbeitsplatz durch.

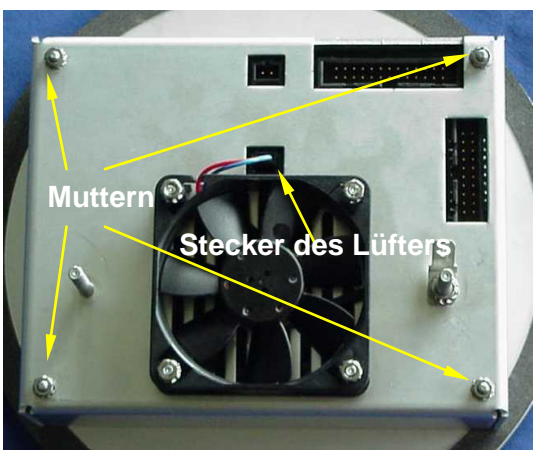

Abbildung 80: Steuermodul öffnen.

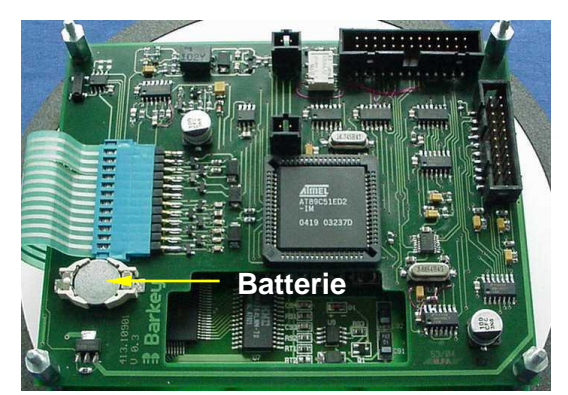

Abbildung 81: Steuermodul ohne Haube

- Ziehen Sie den Stecker des Lüfters ab.
- Entfernen Sie die vier Muttern und Zahnscheiben.
- Heben Sie die Haube vorsichtig ab.

- Entfernen Sie die alte Batterie aus dem Batteriehalter.
- Drücken Sie eine neue Lithium-Batterie vom Typ CR1225 in den Batteriehalter.
- Setzen Sie die Haube auf das Steuermodul. Achten Sie darauf, dass das Flachbandkabel nicht eingequetscht wird.

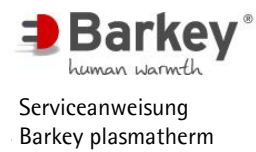

- Legen Sie die vier Zahnscheiben auf die vier Gewindebolzen und schrauben Sie die Muttern handfest an.
- ► Stecken Sie den Lüfterstecker auf.
- Bauen Sie das Steuermodul wieder in das Gehäuse ein (Kapitel 6.3.1).

### 

Nach einem Batteriewechsel müssen die Uhrzeit und das Datum neu eingestellt werden (Kapitel 4.3.2).

### HINWEIS

Altbatterien gehören nicht in den Hausmüll. Die alten Batterien bitte bei den Sammelstellen abgeben oder an den Batteriehersteller zurückgeben.

#### 6.5 Leistungsmodul austauschen

Dieses Kapitel beschreibt den Austausch des Leistungsmoduls für das Barkey plasmatherm.

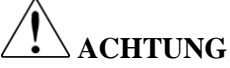

Die in Kapitel 6.5.1 beschriebene alte Version des Leistungsmoduls ist <u>nicht</u> mehr als Ersatzteil verfügbar!!

Wird das Leisungsmodul (Versionen 1-7) auf Grund eines Defektes ausgetauscht, so ist dieses durch das neue Leistungsmodul (Version 8), beschrieben in Kapitel 6.5.2, zu ersetzen. Artikelnummern sind in Kapitel 7.2 aufgeführt.

Leistungsmodul (Versionen 1-7)

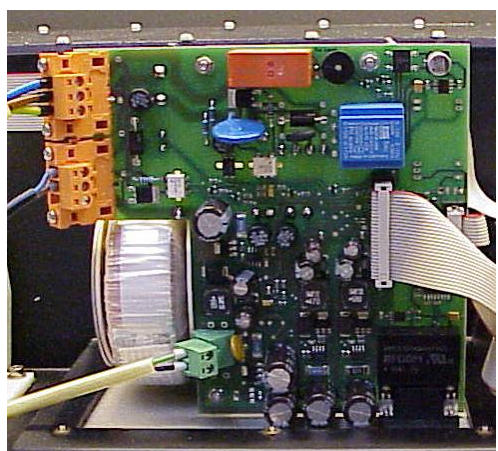

Leistungsmodul (Version 8)

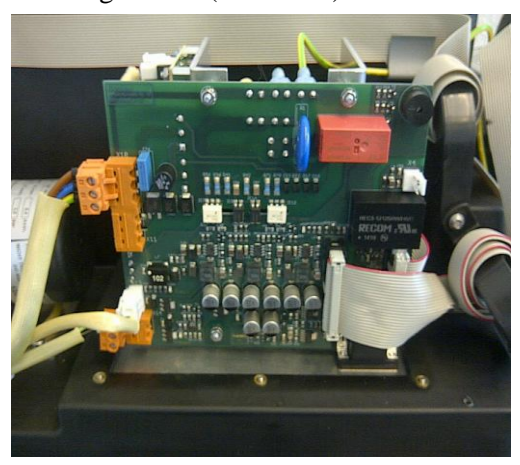

Abbildung 82: Leistungsmodul vgl. Version 1-7 mit neuer Version 8

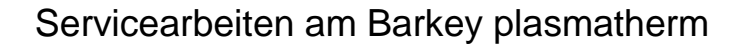

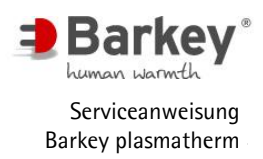

6.5.1 Leistungsmodul (Versionen 1-7) austauschen

#### Ausbau:

▶ Öffnen Sie das Gehäuse (Kapitel 6.3).

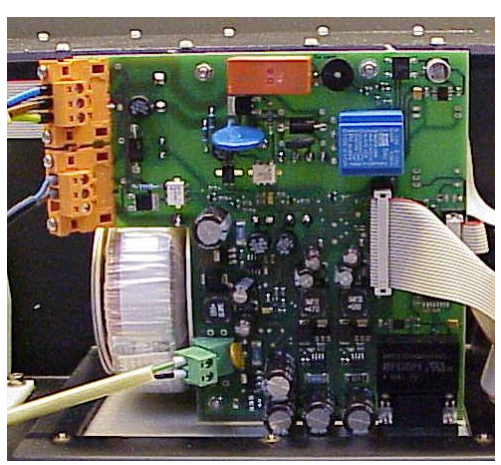

Abbildung 83: Leistungsmodul im Gerät

- Ziehen Sie die Stecker der Heizung, der Pumpe und des Motors von der Platine des Leistungsmoduls ab.
- Ziehen Sie das 26-polige Flachbandkabel vom Leistungsmodul ab.

Legen Sie das Gehäuseunterteil auf die rechte Seite (Tankseite).

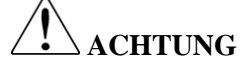

Wenn der Tank nicht vollständig entleert wurde kann noch etwas Wasser aus den Wasserkanälen herauslaufen.

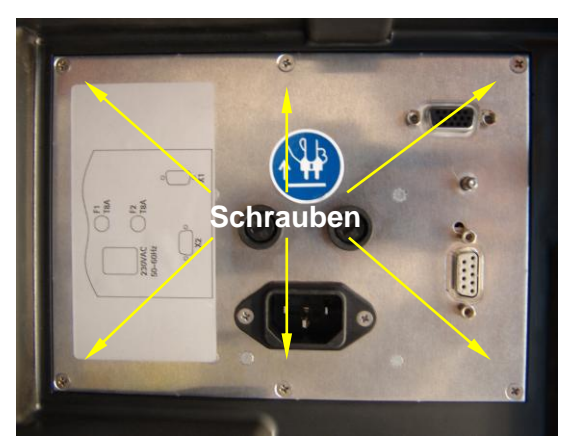

Abbildung 84: Geräteunterseite

- Entfernen Sie die sechs Schrauben des Leistungsmoduls. Hierbei muss das Leistungsmodul in seiner Montageposition gehalten werden, um Beschädigungen zu vermeiden.
- Ziehen Sie das Leistungsmodul vorsichtig nach links aus dem Gehäuse heraus.

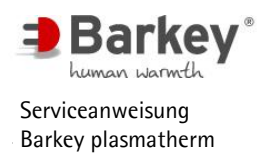

#### Einbau:

## i <sub>HINWEIS</sub>

Das Leistungsmodul ist chargenverfolgt. Dokumentieren Sie bei einem Austausch die Chargennummer des neuen Leistungsmoduls in der Gerätehistorie, um die Rückverfolgbarkeit zu gewährleisten.

### 

Die Netzspannung für das Leistungsmodul muss mit der Angabe auf dem Typenschild übereinstimmen.

Der Einbau erfolgt in umgekehrter Reihenfolge wie der Ausbau:

• Setzen Sie das Leistungsmodul von links in das Gehäuseunterteil ein.

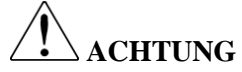

Achten Sie beim Einsetzen des Leistungsmoduls darauf, dass kein Bauteil auf der Platine oder die 10-polige Flachbandleitung beschädigt wird.

- Befestigen Sie das Leistungsmodul mit den sechs Kreuzschlitzschrauben im Gehäuseunterteil.
- Stecken Sie die Steckverbinder der Heizung, der Pumpe und des Motors in die entsprechenden Steckverbinder der Platine. Achten Sie darauf, dass die Steckverbinder in die Verriegelungen einrasten.
- Stecken Sie den Stecker des 26-poligen Flachbandkabels in den Steckverbinder auf der Platine.
- Montieren Sie das Gehäuse (siehe Kapitel 6.3).
- 6.5.2 Leistungsmodul (Version 8) austauschen

#### Ausbau:

▶ Öffnen Sie das Gehäuse (Kapitel 6.3).

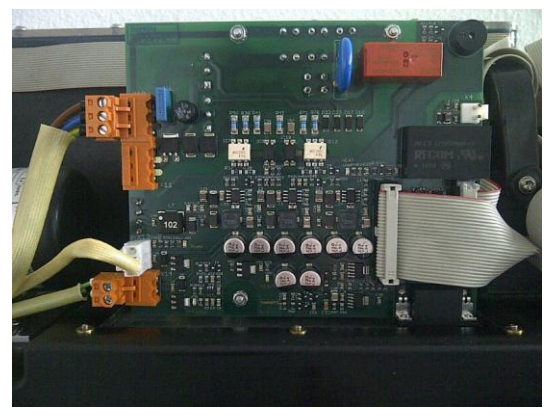

Abbildung 85: Leistungsmodul im Gerät

- Ziehen Sie die Stecker der Heizung, der Pumpe und des Motors von der Platine des Leistungsmoduls ab.
- Ziehen Sie das 26-polige Flachbandkabel vom Leistungsmodul ab.

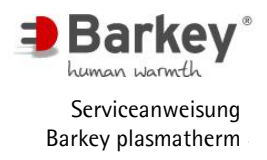

Legen Sie das Gehäuseunterteil auf die rechte Seite (Tankseite).

### ACHTUNG

Wenn der Tank nicht vollständig entleert wurde kann noch etwas Wasser aus den Wasserkanälen herauslaufen.

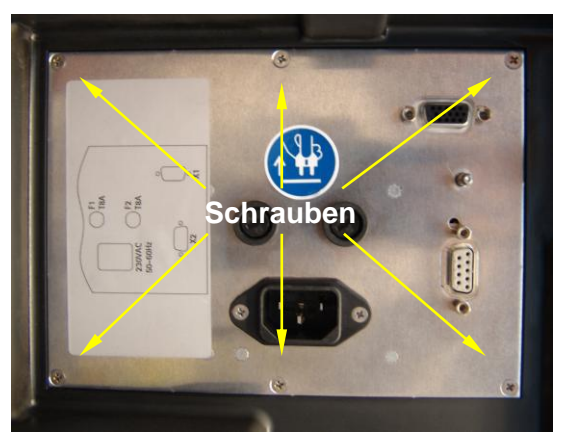

Abbildung 86: Geräteunterseite

- Entfernen Sie die sechs Schrauben des Leistungsmoduls mit einem Kreuzschlitzschraubendreher. Hierbei muss das Leistungsmodul in seiner Montageposition gehalten werden, um Beschädigungen zu vermeiden.
- Ziehen Sie das Leistungsmodul vorsichtig nach links aus dem Gehäuse heraus.

#### Einbau:

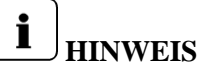

Das Leistungsmodul ist chargenverfolgt. Dokumentieren Sie bei einem Austausch die Chargennummer des neuen Leistungsmoduls in der Gerätehistorie, um die Rückverfolgbarkeit zu gewährleisten.

# ACHTUNG

Die Netzspannung für das Leistungsmodul muss mit der Angabe auf dem Typenschild übereinstimmen.

Der Einbau erfolgt in umgekehrter Reihenfolge wie der Ausbau:

Setzen Sie das Leistungsmodul von links in das Gehäuseunterteil ein.

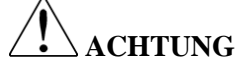

Achten Sie beim Einsetzen des Leistungsmoduls darauf, dass kein Bauteil auf der Platine oder die 10-polige Flachbandleitung beschädigt wird.

- Befestigen Sie das Leistungsmodul mit den sechs Kreuzschlitzschrauben im Gehäuseunterteil.
- Stecken Sie die Steckverbinder der Heizung, der Pumpe und des Motors in die entsprechenden Steckverbinder der Platine. Achten Sie darauf, dass die Steckverbinder in die Verriegelungen einrasten.
- Stecken Sie den Stecker des 26-poligen Flachbandkabels in den Steckverbinder auf der Platine.

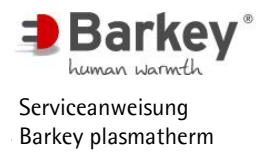

Drücken Sie mit einem Schraubendreher auf die Sicherungskappe und drehen Sie diese dann eine viertel Drehung nach links. Sie können die Sicherungskappe dann mitsamt der

Sicherung herausnehmen.

Montieren Sie das Gehäuse (siehe Kapitel 6.3).

#### 6.6 Sicherungen austauschen

Im Barkey plasmatherm sind zum Schutz vor zu hohen Strömen im Fehlerfall mehrere Sicherungen eingebaut.

Zwei Sicherungen (F1 und F2) sind von außen zugänglich. Weitere Sicherungen befinden sich auf der Platine des Leistungsmoduls.

#### Netzsicherung am Leistungsmodul austauschen:

Bei den Netzsicherungen F1 und F2 handelt es sich um Feinsicherungen. Diese Sicherungen sind im Leistungsmodul montiert und von der Gehäuseunterseite zugänglich.

- Schalten Sie das Gerät aus und ziehen Sie den Netzstecker aus der Steckdose.
- ► Legen Sie das Gerät quer vor sich auf die rechte Gehäuseseite, so dass das Leistungsmodul für Sie zugänglich ist.

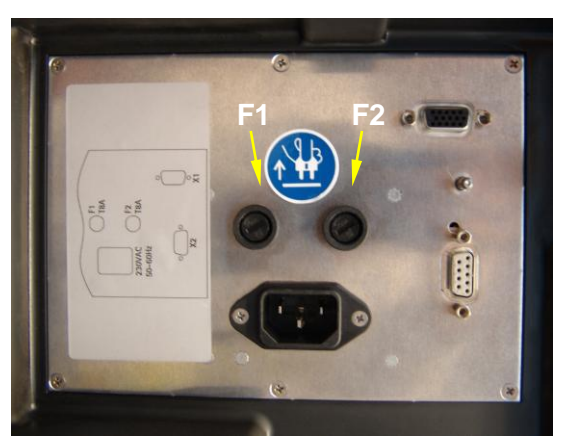

Abbildung 87: Netzsicherungen

- Entnehmen Sie die Sicherung aus der Sicherungskappe.
- Setzen Sie eine neue Sicherung mit dem f
  ür die Netzspannung des Ger
  ätes richtigen Nennwert ein.
- Setzen Sie die Sicherungskappe mitsamt der Sicherung in den Sicherungshalter ein.
- Drücken Sie mit einem Schraubendreher auf die Sicherungskappe und drehen Sie diese dann eine viertel Drehung nach rechts.
- 6.6.1 Sicherungen Leistungsmodul (Versionen 1-7)

Die Nennwerte der einzelnen Sicherungen sind von der Netzspannung des Gerätes abhängig. Die entsprechenden Nennwerte der Sicherungen bei der jeweiligen Netzspannung des Gerätes finden Sie in nachstehender Tabelle 1.

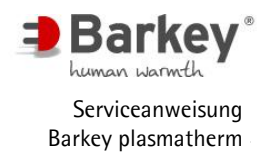

#### Servicearbeiten am Barkey plasmatherm

| Sicherung | Netzspannung des Gerätes             |                                  |
|-----------|--------------------------------------|----------------------------------|
|           | 115 V~                               | 230 V~                           |
| F1, F2    | 15 A träge / 125V<br>Ø6,3 mm x 32 mm | T 8 A H / 250V~<br>Ø5 mm x 20 mm |
| F100      | 1,6 A träge / 250V                   | 800 mA träge / 250V              |
| F101      | 1 A träge / 250V                     | 250 mA träge / 250V              |
| F210      | 1,6 A träge / 250V                   | 1,6 A träge / 250V               |
| F220      | 3,15 A träge / 250V                  | 3,15 A träge / 250V              |

Tabelle 3: Sicherungswerte

### **!** warnung

Bei Einbau von Sicherungen mit abweichenden Nennwerten als in oben stehender Tabelle angegeben besteht entweder kein angemessener Schutz gegen zu hohe Ströme oder die Sicherungen brennen durch.

#### Kleinstsicherungen auf der Platine austauschen:

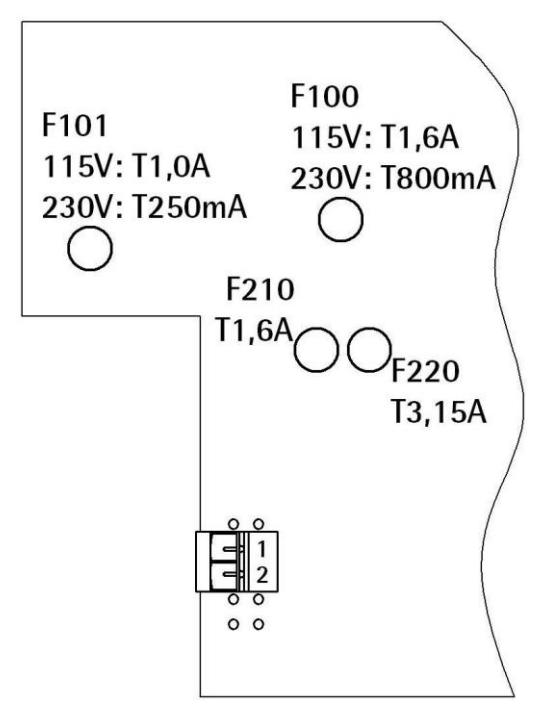

Bei den Sicherungen F100, F101, F210 und F220 handelt es sich um Kleinstsicherungen, welche in der Platine des Leistungsmoduls eingelötet sind

Die Positionen der einzelnen Sicherungen auf der Platine und die entsprechenden Nennwerte sind auf einem Aufkleber innen am Montagewinkel des Leistungsmoduls ersichtlich.

Abbildung 88: Aufkleber am Leistungsmodul

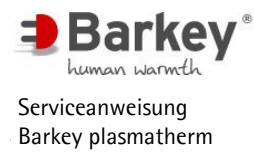

- Schalten Sie das Gerät aus und ziehen Sie den Netzstecker aus der Steckdose.
- Öffnen Sie das Gehäuse (siehe Kapitel 6.3).

## ACHTUNG

Achten Sie beim Austausch der Sicherungen darauf, dass keine Leitungen oder Bauteile durch den Lötkolben beschädigt werden.

Verwenden Sie einen Lötkolben mit potentialfreier Spitze.

- ► Löten Sie die entsprechende Sicherung aus.
- Löten Sie eine neue Sicherung mit dem richtigen Nennwert ein.
- Schließen Sie das Gehäuse (siehe Kapitel 6.3).
- 6.6.2 Sicherungen Leistungsmodul (Version 8)

Die Nennwerte der einzelnen Sicherungen sind von der Netzspannung des Gerätes abhängig. Die entsprechenden Nennwerte der Sicherungen bei der jeweiligen Netzspannung des Gerätes finden Sie in nachstehender Tabelle 2.

| Sicherung | Netzspannung des Gerätes             |                                  |
|-----------|--------------------------------------|----------------------------------|
|           | 115 V~                               | 230 V~                           |
| F1, F2    | 15 A träge / 125V<br>Ø6,3 mm x 32 mm | T 8 A H / 250V~<br>Ø5 mm x 20 mm |
| F101      | 1 A träge / 250V                     | T 1 A / 250V~                    |

Tabelle 4: Sicherungswerte

# A WARNUNG

Bei Einbau von Sicherungen mit abweichenden Nennwerten als in oben stehender Tabelle angegeben besteht entweder kein angemessener Schutz gegen zu hohe Ströme oder die Sicherungen brennen durch.

#### Netzsicherung am Leistungsmodul austauschen:

Bei den Netzsicherungen F1 und F2 handelt es sich um Feinsicherungen. Diese Sicherungen sind im Leistungsmodul montiert und von der Gehäuseunterseite zugänglich.

- Schalten Sie das Gerät aus und ziehen Sie den Netzstecker aus der Steckdose.
- Legen Sie das Gerät quer vor sich auf die rechte Gehäuseseite, so dass das Leistungsmodul für Sie zugänglich ist.
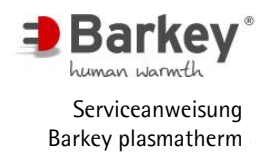

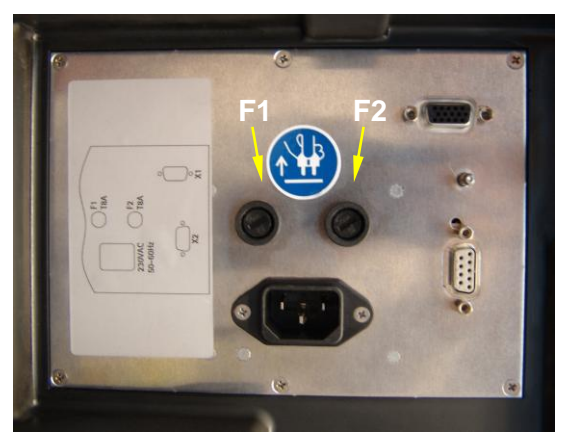

Abbildung 89: Netzsicherungen

- Entnehmen Sie die Sicherung aus der Sicherungskappe.
- Setzen Sie eine neue Sicherung mit dem f
  ür die Netzspannung des Ger
  ätes richtigen Nennwert ein.
- Setzen Sie die Sicherungskappe mitsamt der Sicherung in den Sicherungshalter ein.
- Drücken Sie mit einem Schraubendreher auf die Sicherungskappe und drehen Sie diese dann eine viertel Drehung nach rechts.

### Kleinstsicherung auf der Platine austauschen:

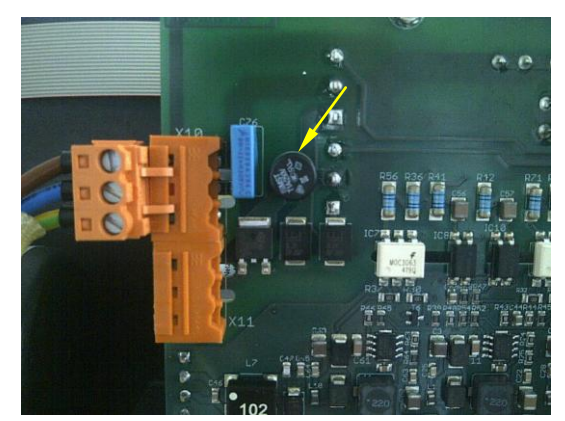

Bei der Sicherung F101 handelt es sich um eine Kleinstsicherung, welche in der Platine des Leistungsmoduls eingelötet ist.

Drücken Sie mit einem Schraubendreher auf die Sicherungskappe und drehen Sie diese dann eine viertel Drehung nach links. Sie können die Sicherungskappe dann mitsamt der

Sicherung herausnehmen.

Die Position der Sicherung auf der Platine ist auf dem nebenstehenden Bild dargestellt.

Abbildung 90: Kleinstsicherung F101 auf der Leistungsteilplatine

- Schalten Sie das Gerät aus und ziehen Sie den Netzstecker aus der Steckdose.
- Öffnen Sie das Gehäuse (siehe Kapitel 6.3).

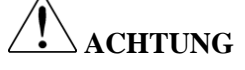

Achten Sie beim Austausch der Sicherungen darauf, dass keine Leitungen oder Bauteile durch den Lötkolben beschädigt werden.

Verwenden Sie einen Lötkolben mit potentialfreier Spitze.

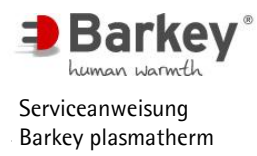

- ► Löten Sie die entsprechende Sicherung aus.
- Löten Sie eine neue Sicherung mit dem richtigen Nennwert ein.
- Schließen Sie das Gehäuse (siehe Kapitel 6.3).

### 6.7 Getriebemotor für Paddel austauschen

- Schalten Sie das Gerät aus und ziehen Sie den Netzstecker aus der Steckdose.
- ▶ Öffnen Sie das Gehäuse (siehe Kapitel 6.3).

#### Ausbau:

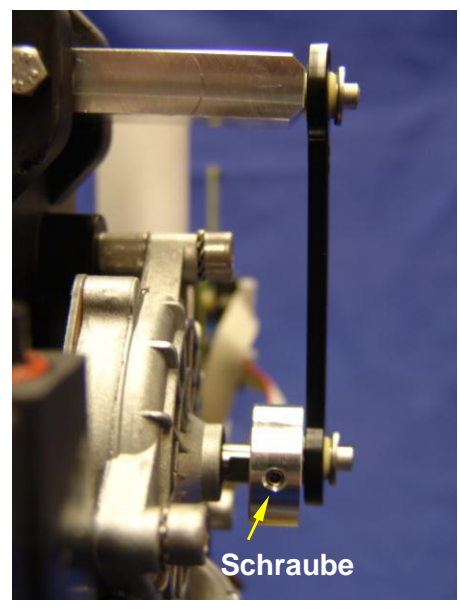

Abbildung 91: Exzenterscheibe lösen

- Stellen Sie das Gerät mit der Rückseite nach vorn längs vor sich auf den Arbeitstisch.
- Lösen Sie die Inbusschraube der Exzenterscheibe mit einem Innensechskantschlüssel 2mm.

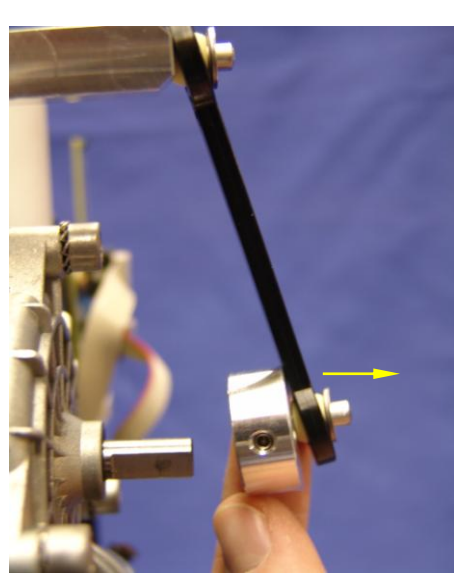

Abbildung 92: Exzenterscheibe abnehmen

 Ziehen Sie die Exzenterschreibe mit dem Paddelgestänge von der Motorwelle ab.

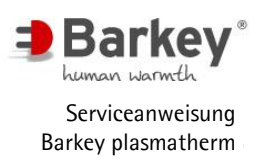

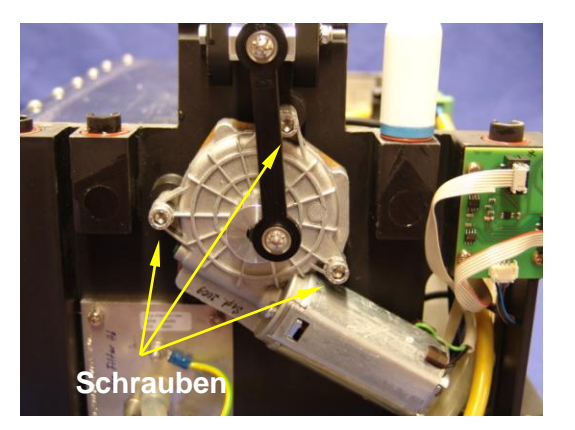

Abbildung 93: Getriebemotor ausbauen

Entnehmen Sie den Motor vom Gehäuseunterteil.

- Ziehen Sie den Stecker des Motors von der Platine des Leistungsteils ab (Kapitel 6.5).
- Entfernen Sie die drei Schrauben des Motors mit einem Innensechskantschlüssel 4mm. Halten Sie den Motor hierbei in seiner Montageposition, um Beschädigungen an anderen Komponenten zu vermeiden.

#### Einbau:

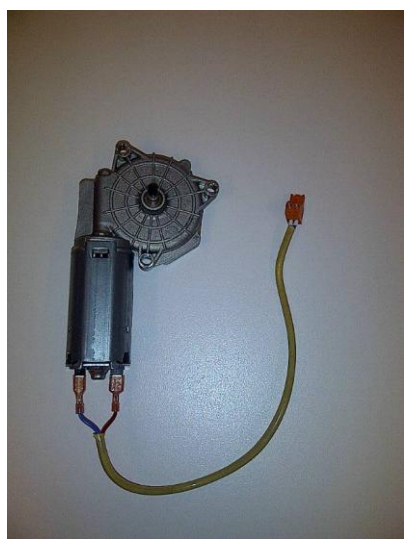

Abbildung 94: Getriebemotor

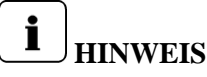

Der orange Anschluss-Stecker ist vormontiert und passt auch auf Netzteile mit grüner Anschlussbuchse!

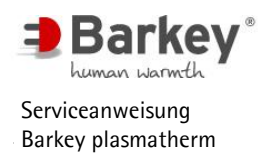

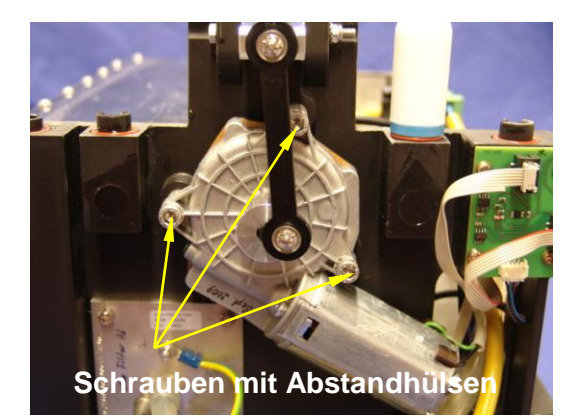

Abbildung 95: Montage Getriebemotor

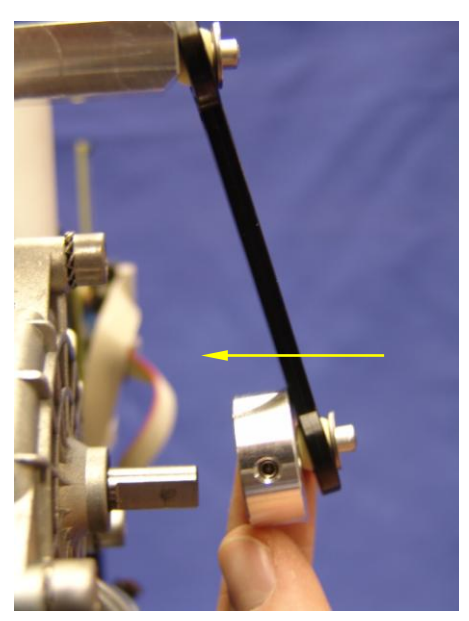

Abbildung 96: Montage Exzenterscheibe

bündig

Abbildung 97: Montage Exzenterscheibe

- Stecken Sie die Schrauben durch die Befestigungslöcher am Getriebemotor und stecken Sie dann die Abstandhülsen auf die Schrauben.
- Platzieren Sie den Getriebemotor auf den Gewindelöchern im Gehäuseunterteil. Achten Sie auf die Abstandhülsen
- Drehen Sie die Schrauben mit einem Innensechskantschlüssel 4mm fest.

 Stecken Sie die Exzenterscheibe inkl. Mechanik auf die Motorwelle.

- Positionieren Sie die Exzenterscheibe so, dass die Motorwelle nicht aus der Exzenterscheibe herausragt.
- Befestigen Sie die Inbusschraube der Exzenterscheibe mit einem Innensechskantschlüssel 2mm an der abgeflachten Seite der Welle.

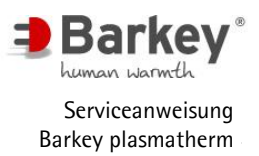

- Stecken Sie den Stecker des Getriebemotors auf die Buchse des Leistungsteils (Kapitel 6.5).
- Montieren Sie das Gehäuse (Kapitel 6.3).
- Schalten Sie das Gerät ein und starten Sie das Temperierprogramm "HPC", um die Paddelfunktion zu überprüfen.

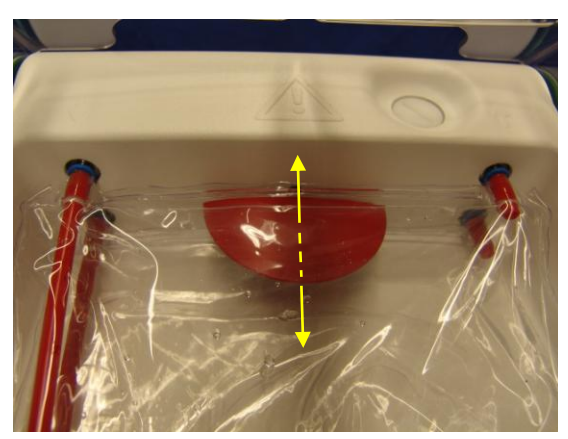

Nach ca. 40 Sekunden bewegt sich das Paddel auf und ab.

Abbildung 98: Bewegung Paddel

### 6.8 Entlüftungsfilter austauschen

Zur Be- und Entlüftung des Tanks befindet sich ein Entlüftungsfilter im Inneren des Gerätes.

- Schalten Sie das Gerät aus und ziehen Sie den Netzstecker aus der Steckdose.
- ▶ Öffnen Sie das Gehäuse (siehe Kapitel 6.3).

#### Ausbau:

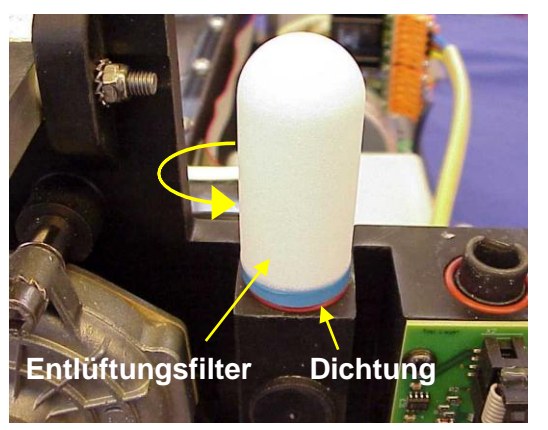

Abbildung 99: Entlüftungsfilter Ausbau

- Drehen Sie den Entlüftungsfilter gegen den Uhrzeigersinn aus dem Gewinde.
- Entnehmen Sie die Dichtung.

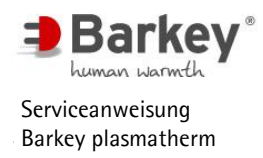

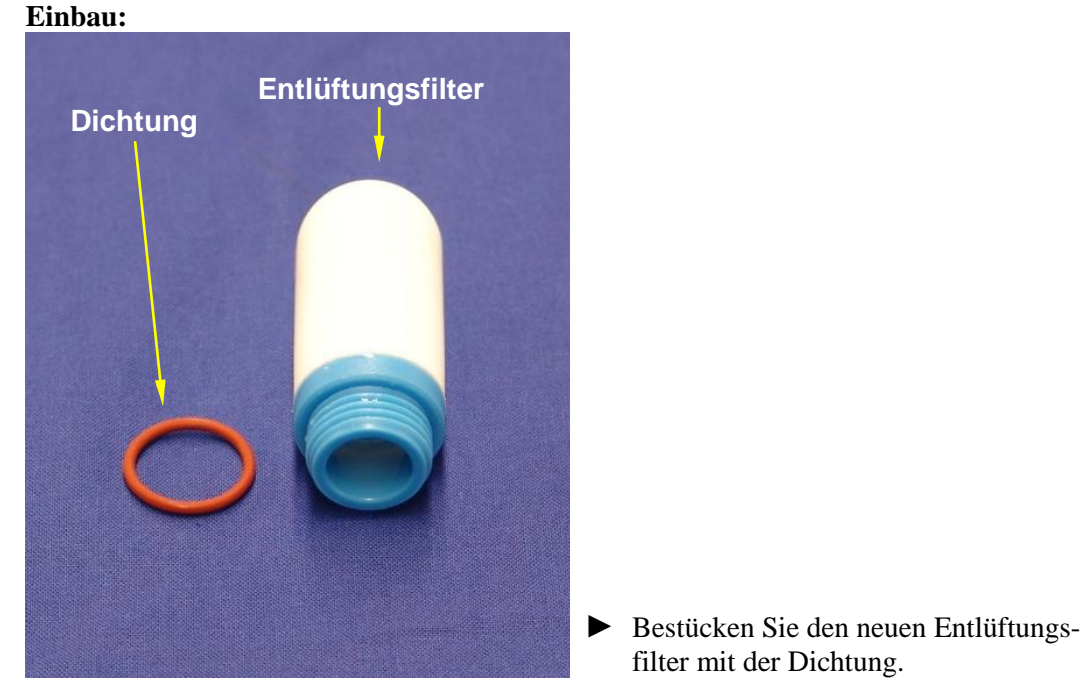

Abbildung 100: O-Ring mit Entlüftungsfilter

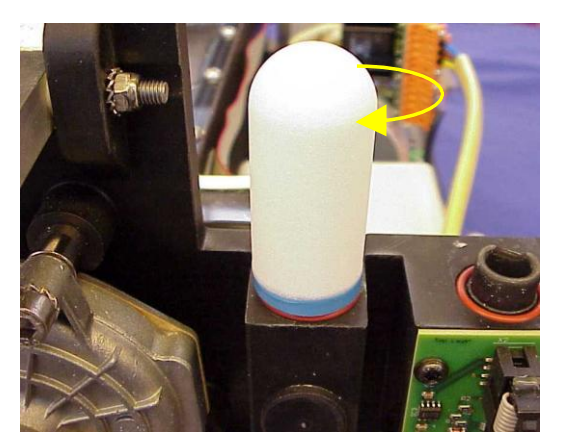

Drehen Sie den Entlüftungsfilter im Uhrzeigersinn in das Gewinde ein.

filter mit der Dichtung.

Abbildung 101: Entlüftungsfilter Einbau

# ACHTUNG

Achten Sie unbedingt darauf, dass der Entlüftungsfilter bei der Montage mit einer Dichtung versehen ist. Andernfalls kann Wasser austreten.

Drehen Sie den Entlüftungsfilter nur handfest in das Gewinde, bis die Dichtung abdichtet. Wenn Sie den Entlüftungsfilter zu fest drehen, kann die Dichtung gegebenenfalls beschädigt und undicht werden.

## HINWEIS

i

Sollten sich die Temperierkissen nur langsam mit Wasser befüllen, muss der Entlüftungsfilter gereinigt bzw. ausgetauscht werden.

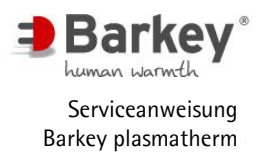

Lösen Sie die Verriegelungsschrau-

diesen vom Leistungsmodul ab.

ben des Pumpensteckers und ziehen

Entferneln Sie die vier Befestigungsschrauben der Pumpe mit einem Innensechskantschlüssel 3mm.

## 6.9 Pumpe austauschen

6.9.1 Pumpe Version 115V austauschen

Schalten Sie das Gerät aus und ziehen Sie den Netzstecker aus der Steckdose.

►

►

▶ Öffnen Sie das Gehäuse (Kapitel 6.3).

#### Ausbau:

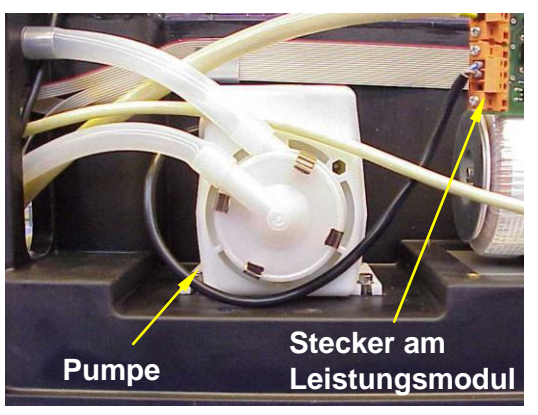

Abbildung 102: Pumpe dekonnektieren

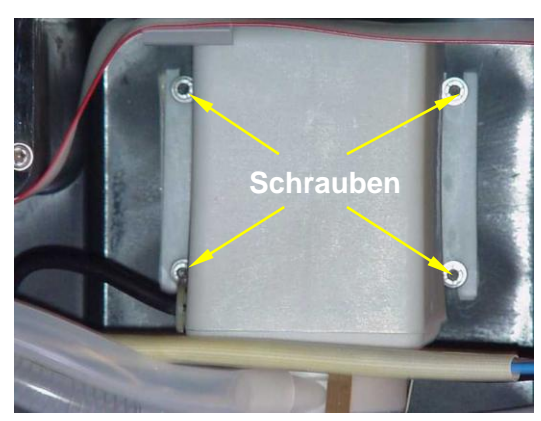

Abbildung 103: Befestigungsschrauben Pumpe

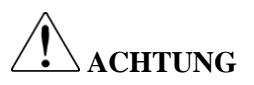

In der Pumpe und in den Schläuchen befindet sich noch Wasser.

 Halten Sie die Pumpe möglichst hoch. Ziehen Sie dann die Schläuche von der Pumpe ab.

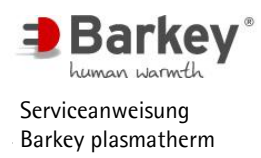

## Einbau:

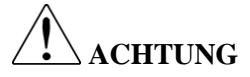

Die Netzspannung der Pumpe muss mit der Netzspannung auf dem Typenschild des Gerätes übereinstimmen.

- ► Stellen Sie die neue Pumpe in das Gehäuse.
- Schrauben Sie die vier Befestigungsschrauben jeweils mit einer Unterlegscheibe lose an.

## 

Zwischen der Lüftungsöffnung der Pumpe und der Wand des Wassertanks muss der Abstand möglichst groß sein, damit die Abwärme der Pumpe abgeführt werden kann.

- Schieben Sie die Pumpe in den Schraubenlöchern möglichst weit nach außen, also vom Tank weg. Schrauben Sie die Pumpe erst jetzt richtig fest.
- Stecken Sie den langen Schlauch von der Heizung kommend auf den unteren Stutzen der Pumpe.
- Stecken Sie den kurzen Schlauch vom Gehäuseunterteil kommend auf den oberen Stutzen der Pumpe.
- Stecken Sie den Stecker der Pumpe am Leistungsmodul auf.
- Montieren Sie das Gehäuse (Kapitel 6.3).
- 6.9.2 Pumpe Version 230V austauschen

## ACHTUNG

Die 230V- Pumpe ist als Ersatzteil nicht mehr verfügbar. Bei Austausch der Pumpe muss die 230V-Pumpe gegen eine 24V Pumpe ausgetauscht werden.

Bei Geräten mit Leistungsmodulen Version 1-7 (siehe Kapitel 6.5) wird der Umbausatz Kreiselpumpe 24V benötigt.

Bei Geräten mit einem Leistungsmodul ab Version 8 aufwärts (siehe Kapitel 6.5) wird nur die Kreiselpumpe 24V benötigt.

- Schalten Sie das Gerät aus und ziehen Sie den Netzstecker aus der Steckdose.
- ▶ Öffnen Sie das Gehäuse (Kapitel 6.3).

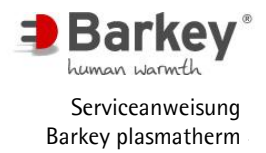

6.9.2.1 Pumpe Version 230V mit Leistungsmodul V1-7 austauschen Ausbau:

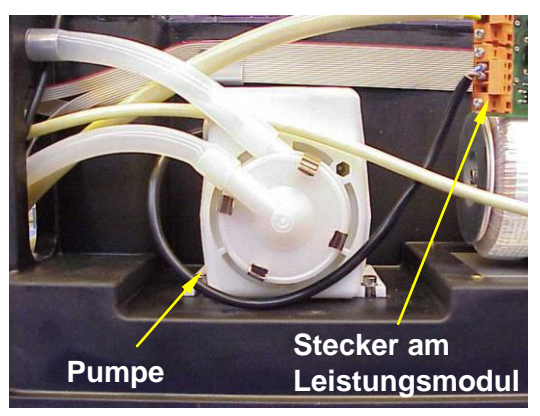

Abbildung 104: Pumpe dekonnektieren

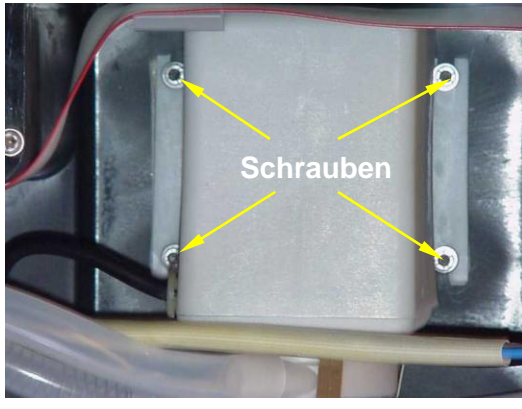

Abbildung 105: Befestigungsschrauben Pumpe

Lösen Sie die Verriegelungsschrauben des Pumpensteckers und ziehen diesen vom Leistungsmodul ab.

Entferneln Sie die vier Befestigungsschrauben der Pumpe mit einem Innensechskant 3mm.

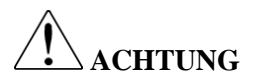

In der Pumpe und in den Schläuchen befindet sich noch Wasser.

 Halten Sie die Pumpe möglichst hoch. Ziehen Sie dann die Schläuche von der Pumpe ab.

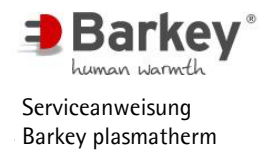

## Einbau Umbausatz Kreiselpumpe 24V

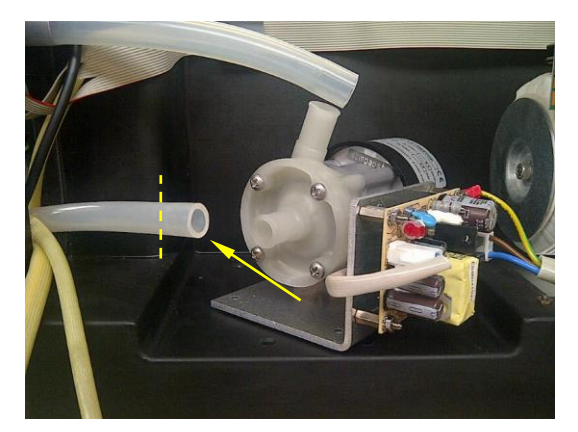

Abbildung 106: Schlauch kürzen

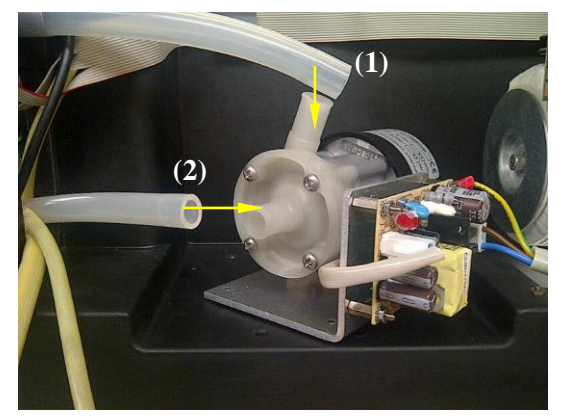

Abbildung 107: Verschlauchung anschließen

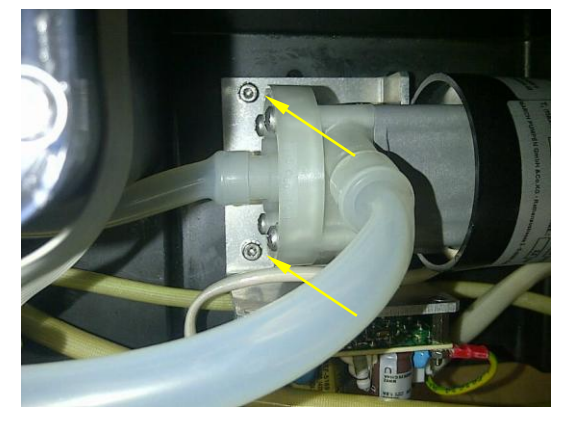

Abbildung 108: Befestigung Pumpensockel

 Kürzen Sie den Schlauch zwischen Durchlauferhitzer und Pumpe um 4cm.

- Stecken Sie den Zulaufschlauch (1) auf.
- Stecken Sie den gekürzten Ansaugschlauch (2) auf.

- Stellen Sie die Pumpe inkl. Anschlussleitung in das Gehäuse.
- Befestigen Sie das Sockelblech mit zwei Inbusschrauben und Fächerscheibe mit Hilfe eines Inbusschraubendrehers 3,0.

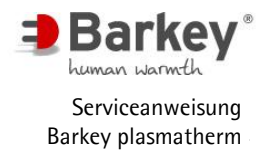

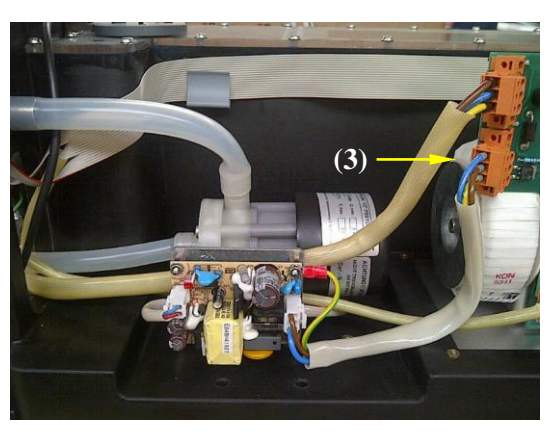

Abbildung 109: Versorgungsleitung anschließen

Montieren Sie das Gehäuse (Kapitel 6.3).

6.9.2.2 Pumpe Version 230V mit Leistungsmodul ab V8 austauschen

### Ausbau:

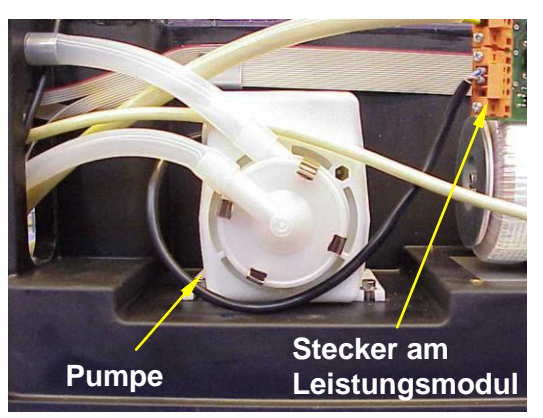

Abbildung 110: Pumpe dekonnektieren

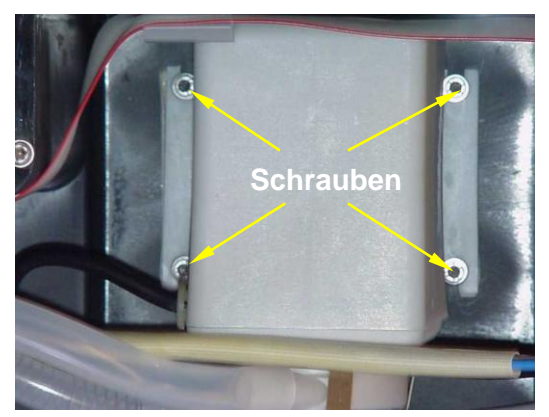

Abbildung 111: Befestigungsschrauben Pumpe

Lösen Sie die Verriegelungsschrauben des Pumpensteckers und ziehen diesen vom Leistungsmodul ab.

Schließen Sie die Versorgungsleitung

(3) an dem Leistungsteil an

- Entfernen Sie die vier Befestigungsschrauben der Pumpe mit einem Innensechskantschlüssel 3mm.
- Serviceanweisung Barkey plasmatherm V7 DE pl-201-SV-0000-02 2015-11-16 Barkey GmbH & Co. KG - Gewerbestrasse 8 - 33818 Leopoldshoehe - Zentrale: +49 (5202) 9801-0 Kundendienst: +49 (5202) 9801-30 - Fax: +49 (5202) 9801-99 - Email: info@barkey.de

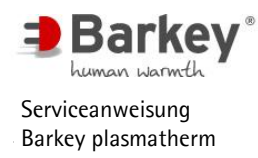

# ACHTUNG

In der Pumpe und in den Schläuchen befindet sich noch Wasser.

 Halten Sie die Pumpe möglichst hoch. Ziehen Sie dann die Schläuche von der Pumpe ab.

## Einbau Kreiselpumpe 24V

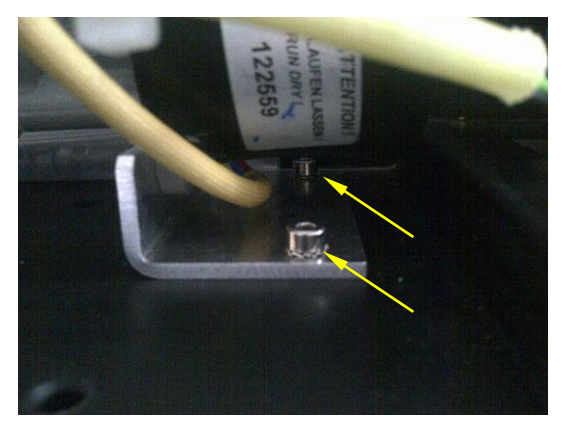

Abbildung 112: Befestigung Pumpensockel

- Stellen Sie die neue Pumpe inkl. Anschlussleitung in das Gehäuse.
- Befestigen Sie das Sockelblech mit zwei Inbusschrauben und Fächerscheibe mit Hilfe eines Inbusschraubendrehers 3,0

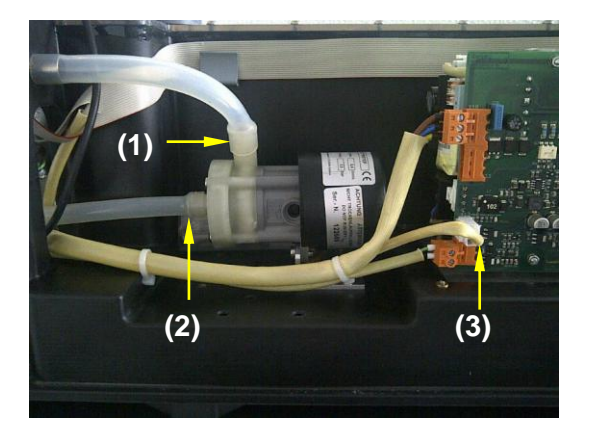

Abbildung 113: Anschluss Pumpe

Montieren Sie das Gehäuse (Kapitel 6.3).

- (1) Stecken Sie den kurzen Schlauch auf den Anschlussstutzen der Pumpe.
- (2) Stecken Sie den langen Schlauch auf den Anschlussstutzen der Pumpe.
- (3) Stecken Sie die Anschlussleitung am Leistungsmodul auf.

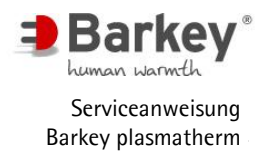

### 6.9.2.3 Pumpe Version 24V mit Leistungsmodul ab V8 austauschen

#### Ausbau:

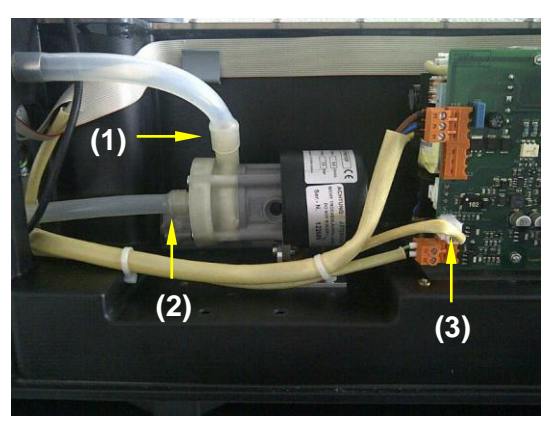

Abbildung 114: Pumpe dekonnektieren

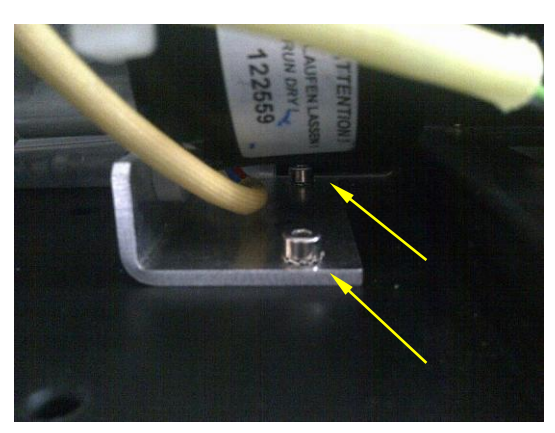

 (1) Ziehen Sie den kurzen Schlauch vom Anschlussstutzen an der Pumpe ab.

- (2) Ziehen Sie den langen Schlauch vom Anschlussstutzen der Pumpe ab.
- (3) Ziehen Sie die Anschlussleitung der Pumpe am Leistungsmodul ab.

Entfernen Sie die zwei Befestigungsschrauben der Pumpe mit einem Inbusschraubendreher 3,0.

Abbildung 115: Befestigungsschrauben Pumpe

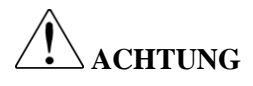

In der Pumpe und in den Schläuchen befindet sich noch Wasser.

 Halten Sie die Pumpe möglichst hoch. Ziehen Sie dann die Schläuche von der Pumpe ab.

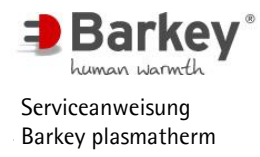

## Einbau Kreiselpumpe 24V

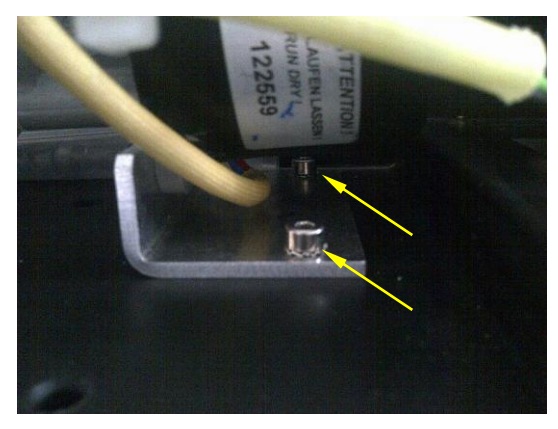

Abbildung 116: Befestigung Pumpensockel

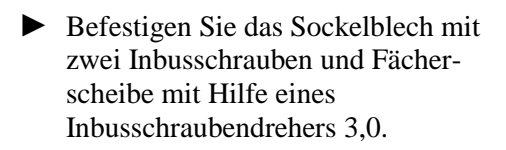

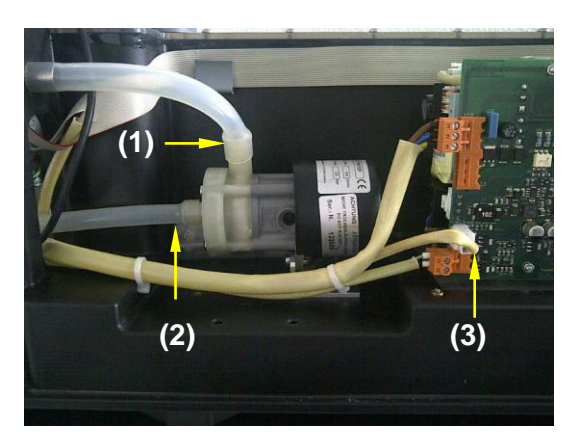

Montieren Sie das Gehäuse (Kapitel 6.3).

Abbildung 117: Anschluss Pumpe

- (1) Stecken Sie den kurzen Schlauch auf den Anschlussstutzen der Pumpe.
- (2) Stecken Sie den langen Schlauch auf den Anschlussstutzen der Pumpe.
- (3) Stecken Sie die Anschlussleitung am Leistungsmodul auf.

Serviceanweisung Barkey plasmatherm - V7 DE - pl-201-SV-0000-02 - 2015-11-16 Barkey GmbH & Co. KG - Gewerbestrasse 8 - 33818 Leopoldshoehe - Zentrale: +49 (5202) 9801-0 Kundendienst: +49 (5202) 9801-30 - Fax: +49 (5202) 9801-99 - Email: info@barkey.de

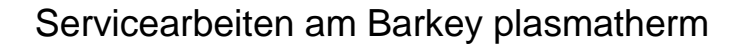

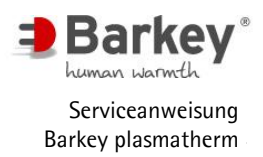

Ziehen Sie den Stecker des Flach-

bandkabels vom Temperatursensor

Entfernen Sie die drei Leitungen der Heizung von den Anschlüssen, indem

Ziehen Sie den Schlauch vom Durch-

Sie die Muttern abschrauben.

der Heizung ab.

lauferhitzer ab.

## 6.10 Durchlauferhitzer austauschen

- Schalten Sie das Gerät aus und ziehen Sie den Netzstecker aus der Steckdose.
- ▶ Öffnen Sie das Gehäuse (Kapitel 6.3).

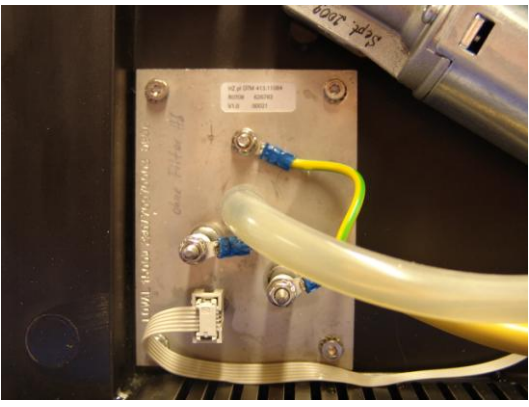

Abbildung 118: Durchlauferhitzer

#### Ausbau:

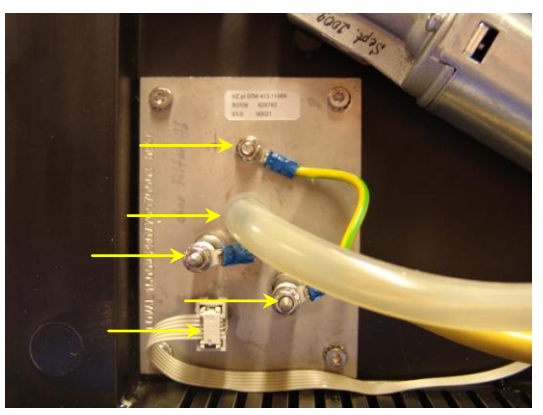

Abbildung 119: Durchlauferhitzer

- ACHTUNG
  - Im Durchlauferhitzer und im Schlauch befindet sich noch Wasser.

Þ

- Schrauben Sie die vier Befestigungsschrauben heraus.
- Ziehen Sie den Durchlauferhitzer heraus.
- Nehmen Sie die O-Ring-Dichtung aus der Nut bzw. von der Heizung.

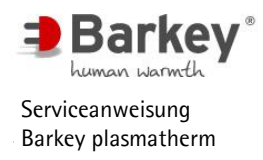

### Einbau:

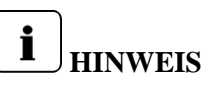

Die Heizung ist chargenverfolgt. Dokumentieren Sie bei einem Austausch die Chargennummer der neuen Heizung in der Gerätehistorie, um die Rückverfolgbarkeit zu gewährleisten.

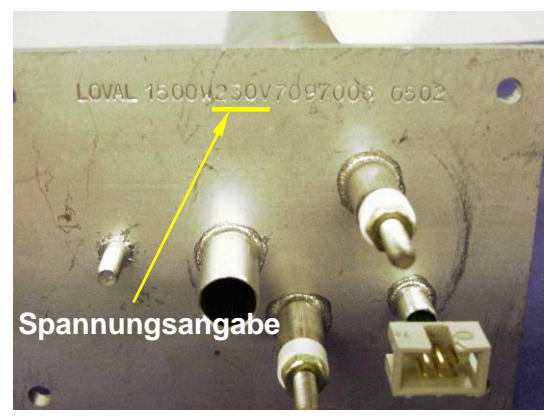

Abbildung 120: Spannungsangabe auf Durchlauferhitzer

## ACHTUNG

Die Netzspannung des Durchlauferhitzers muss mit der Angabe auf dem Typenschild des Gerätes übereinstimmen.

- Reinigen Sie die O-Ring Dichtung und die Nut im Gehäuseunterteil.
- ▶ Legen Sie die O-Ring-Dichtung in die Nut im Gehäuseunterteil ein.
- Schieben Sie den Durchlauferhitzer vollständig in den Wassertank, bis der Flansch am Tank anliegt.

## ACHTUNG

Achten Sie darauf, dass die O-Ring-Dichtung immer noch richtig in der Nut liegt.

- Schrauben Sie den Durchlauferhitzer mit den vier Innensechskantschrauben und jeweils einer Zahnscheibe fest.
- Schieben Sie den Schlauch bis zum Anschlag auf den Stutzen.
- Stecken Sie den Stecker des Flachbandkabels auf den Temperatursensor der Heizung.
- ► Fixieren Sie den Stecker des Flachbandkabels der Heizung mit einem Tropfen Heißkleber, um ihn vor unbeabsichtigtem Abrutschen zu sichern.

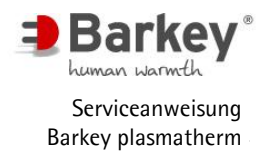

Schließen Sie den Schutzleiter (grün-

gelbe Ader) am Erdungsbolzen des

Durchlauferhitzers wie in Abb. 103

Schließen Sie die Leitungen L (brau-

ne Ader) und N (blaue Ader) an den

Anschlüssen des Durchlauferhitzers

wie in Abb. 104 an.

## Servicearbeiten am Barkey plasmatherm

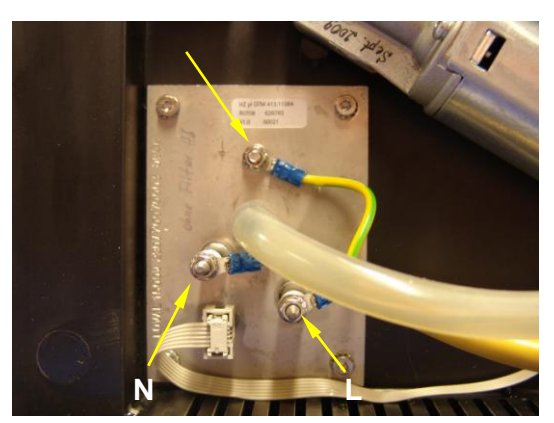

Abbildung 121: Anschlüsse am Durchlauferhitzer

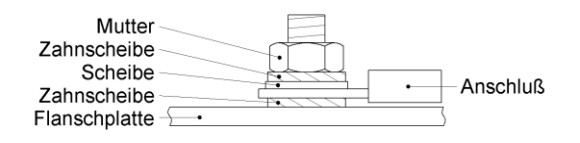

Abbildung 122: Anschluß Schutzleiter

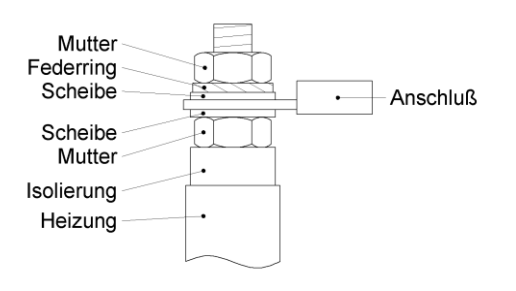

Abbildung 123: Anschlüsse von L und N

Montieren Sie das Gehäuse (Kapitel 6.3).

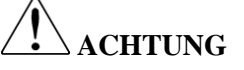

Nach dem Austausch des Durchlauferhitzers muss in jedem Fall eine Kalibrierung durchgeführt werden (Kapitel 4.5.3).

►

an.

## 6.11 Platine "plasmatherm Zulauf" austauschen

Auf der Platine "Zulauf" befindet sich zum einen der Temperatursensor für die Messung der "Inlet-Temperature", der Anschluß für die Niveaumesssensoren und das EEPROM, welches gerätespezifische Daten speichert.

Diese Platine wird nur nach Mitteilung der Seriennummer des Gerätes an den Service der Barkey GmbH & Co. KG zur Verfügung gestellt, da die gerätespezifischen Daten jeweils werkseitig im EEPROM gespeichert werden müssen. Eine so programmierte Platine ist ausschließlich für dieses eine Gerät verwendbar.

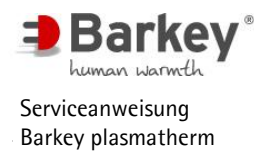

- Schalten Sie das Gerät aus und ziehen Sie den Netzstecker aus der Steckdose.
- ▶ Öffnen Sie das Gehäuse (Kapitel 6.3).

### Ausbau:

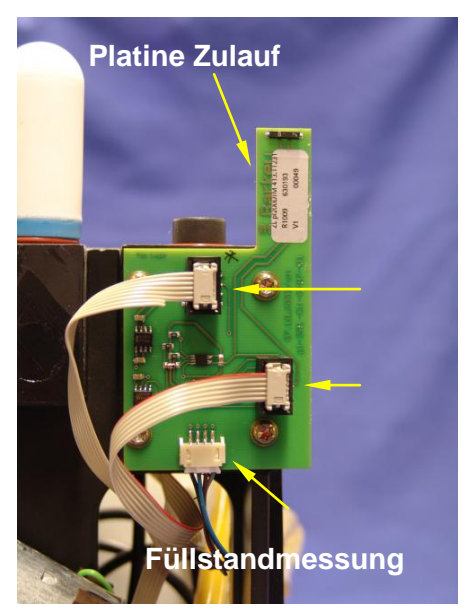

Abbildung 124: Platine Zulauf

- Ziehen Sie die beiden Flachbandkabel und das Kabel der Füllstandmessung von der Platine ab.
- Entfernen Sie die vier Schrauben mit einem Torx-Schraubendreher TX20.
- Entfernen Sie die O-Ring-Dichtung.

## Einbau:

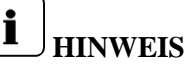

Die Platine Zulauf ist chargenverfolgt. Dokumentieren Sie die Chargennummer der Platine Zulauf in der Gerätehistorie.

- Reinigen Sie die O-Ring Dichtung und die Nut im Gehäuseunterteil.
- Legen Sie die O-Ring-Dichtung in die Nut ein.

## ACHTUNG

Achten Sie darauf, dass die O-Ring-Dichtung während der Montage richtig in der Nut liegt.

Drücken Sie die Platine gegen die O-Ring-Dichtung und schrauben Sie die Platine mit den vier Schrauben fest. Schieben Sie die Platine dabei so weit wie möglich nach oben!

# ACHTUNG

Die Befestigungsschrauben der Platine sind selbstschneidende Schrauben, welche sich ihr Gewinde in den Kunststoff schneiden. Schrauben Sie die Schrauben nur in den bereits vorhandenen Gewindegang. Ansonsten wird das Gewinde im Gehäuseunterteil beschädigt.

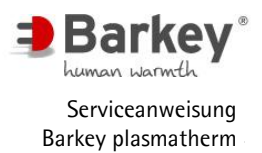

Stecken Sie die Stecker der beiden Flachbandkabel und das Kabel der Füllstandmessung auf die Steckverbinder der Platine.

# **i** <sub>HINWEIS</sub>

Fixieren Sie die drei Steckverbinder mit einem Tropfen Heißkleber, um diese vor unbeabsichtigtem Abrutschen aus der Buchse zu sichern.

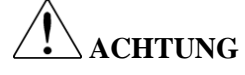

Achten Sie darauf, dass die Flachbandkabel wieder an die richtigen Steckverbinder gemäß Abbildung 105 angeschlossen werden

Montieren Sie das Gehäuse (Kapitel 6.3).

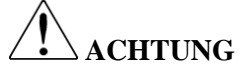

Nach dem Austausch der Platine "Platine Zulauf" muss in jedem Fall eine Kalibrierung durchgeführt werden (Kapitel 4.5.3).

## 6.12 Füllstandmesser austauschen

- Schalten Sie das Gerät aus und ziehen Sie den Netzstecker aus der Steckdose.
- Lassen Sie das Wasser ab (Kapitel 6.18.1)
- ▶ Öffnen Sie das Gehäuse (Kapitel 6.3).

#### Ausbau:

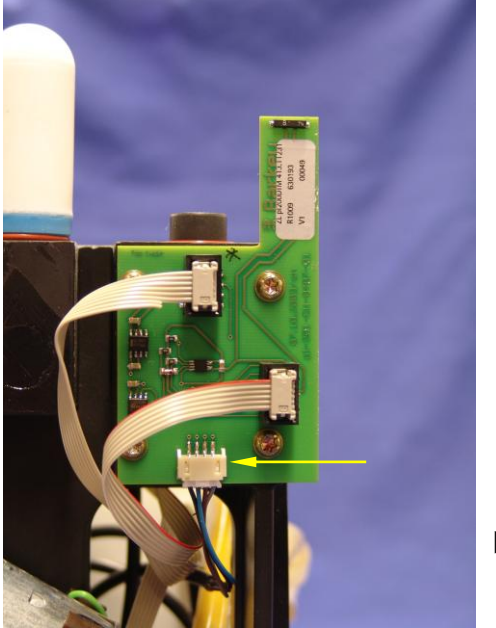

Abbildung 125: Platine Niveaumessung

 Ziehen Sie den Stecker des Kabels des Füllstandmessers von der Platine "plasmatherm Zulauf" ab.

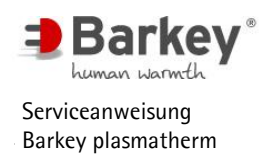

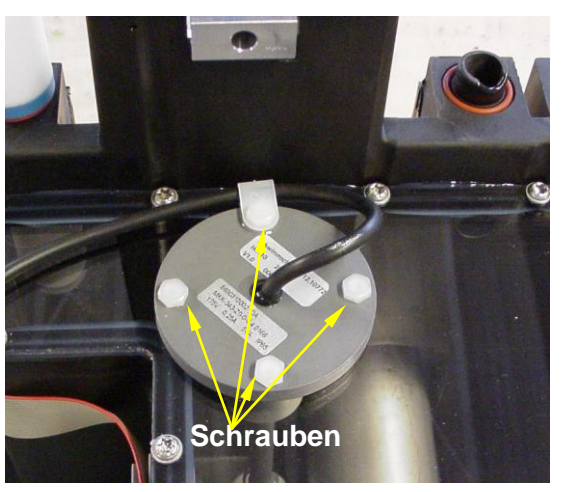

Abbildung 126: Schrauben Füllstandmesser

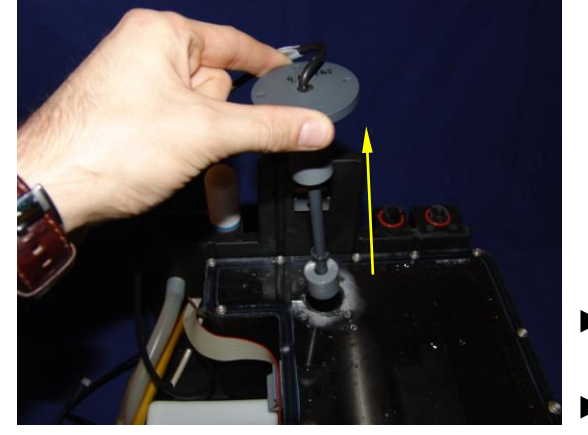

Entfernen Sie die vier Sechskantschrauben mit einem Gabelschlüssel Größe 7.

- Ziehen Sie den Füllstandmesser nach oben aus dem Tankdeckel heraus.
- Entfernen Sie die O-Ring-Dichtung.

Abbildung 127: Füllstandmesser herausziehen

## Einbau:

i

## HINWEIS

Der Füllstandmesser ist chargenverfolgt. Dokumentieren Sie die Chargennummer des Füllstandmessers in der Gerätehistorie.

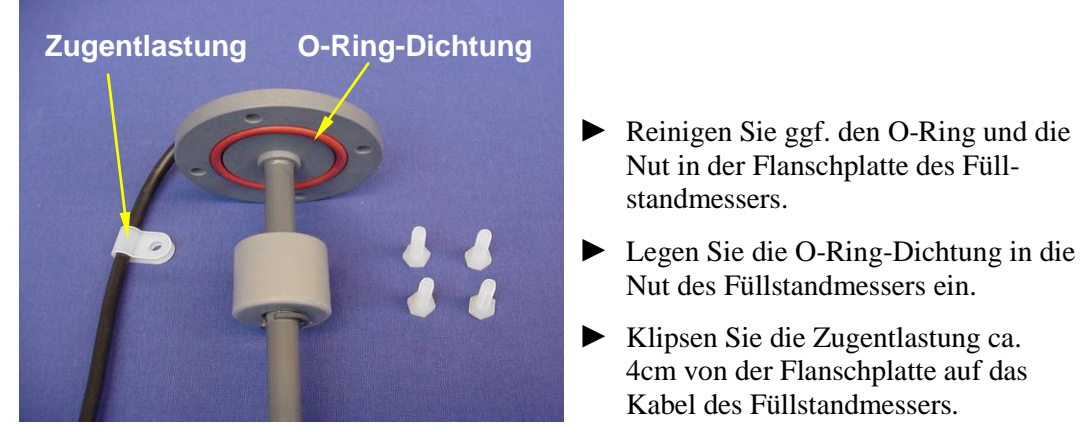

Abbildung 128: O-Ring Dichtung und Zugentlastung

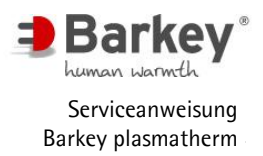

# ACHTUNG

Achten Sie darauf, dass die O-Ring-Dichtung während der Montage richtig in der Nut liegt

- Setzen Sie den Schwimmerschalter in die Öffnung im Tankdeckel ein.
- Versehen Sie die vier Befestigungsschrauben vor dem Einschrauben mit etwas Silikon auf dem Gewindegang.
- Drücken Sie den Füllstandmesser gegen die O-Ring-Dichtung und schrauben Sie den Füllstandmesser mit drei Befestigungsschrauben auf dem Tankdeckel handfest an.

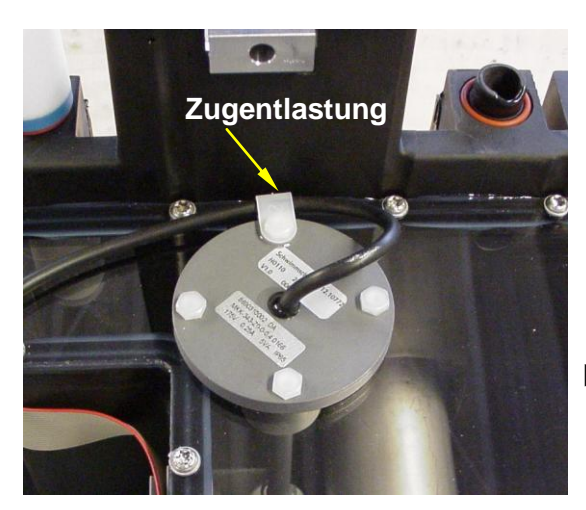

Setzen Sie die Kunststoffzugentlastung auf die vierte Befestigungsschraube und schrauben Sie die Kunststoffschraube handfest an.

Abbildung 129: Montage Zugentlastung

- ► Führen Sie die Anschlussleitung durch die vorgesehene Durchführung im Gehäuse zur "Platine Zulauf".
- Stecken Sie den Stecker des Füllstandmessers in den Steckverbinder auf der "Platine Zulauf".

# **i** <sub>HINWEIS</sub>

Fixieren Sie den Steckverbinder des Füllstandsensors mit einem Tropfen Heißkleber, um ihn vor unbeabsichtigtem Abrutschen aus der Buchse zu sichern.

Montieren Sie das Gehäuse (Kapitel 6.3).

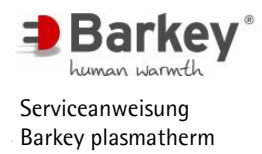

### 6.13 Temperierdeckel aus- und einbauen

#### Ausbau:

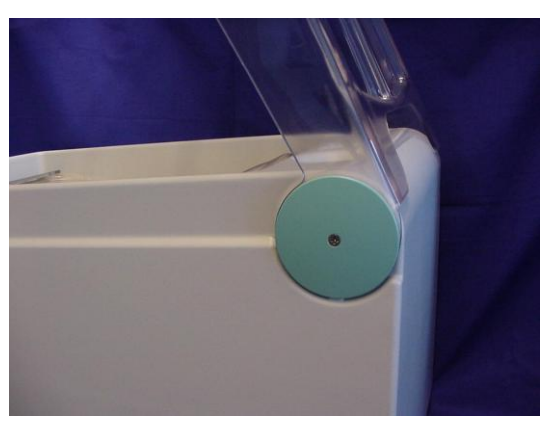

Abbildung 130: Kappen entfernen

- ▶ Öffnen Sie den Temperierdeckel.
- Entfernen Sie die Kappen auf beiden Seiten, indem Sie die Schraube mit einem passenden Kreuzschraubendreher herausdrehen.

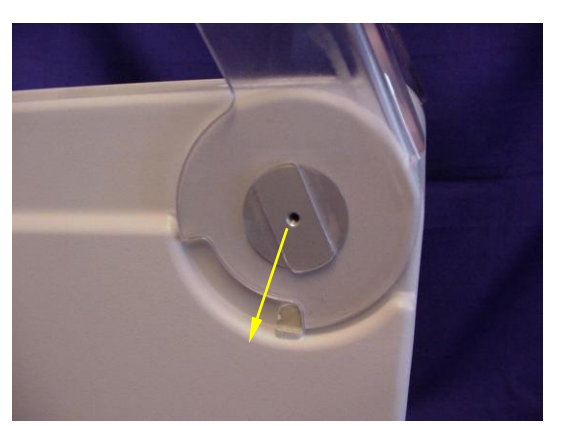

 Ziehen Sie den Deckel auf beiden Seiten vom Lagerbolzen ab.

Abbildung 131: Deckel abziehen

### Einbau:

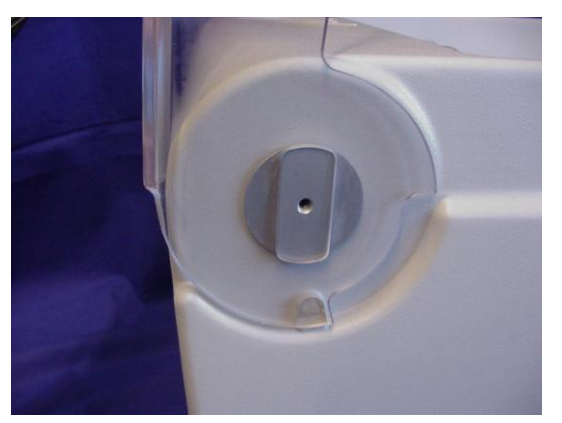

Abbildung 132: Deckel aufsetzen

- Drehen Sie die Lagerbolzen auf beiden Seiten so, dass die rechteckige Fläche senkrecht steht.
- Drücken Sie den Deckel auf beiden Seiten auf die Lagerbolzen und halten Sie ihn dort fest.

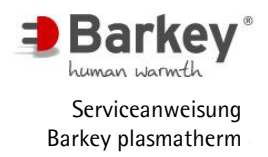

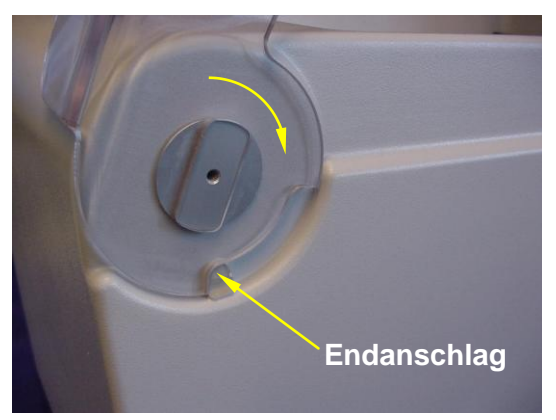

Abbildung 133: Deckel einrasten

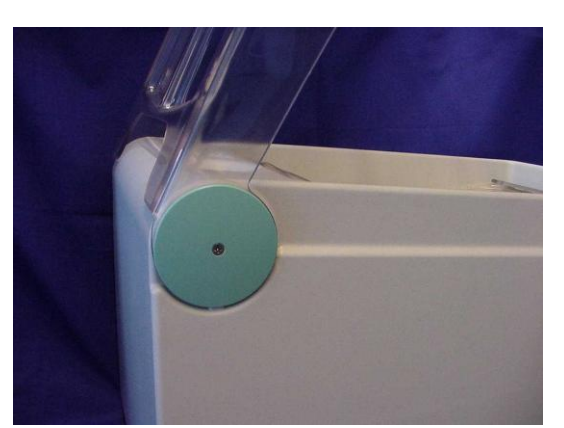

Abbildung 134: Kappen montieren

 Klappen Sie den Deckel herunter, so dass er hinter dem Endanschlag einrastet.

 Schrauben Sie beide Kappen auf die Lagerbolzen.

#### 6.14 Druckknopf austauschen

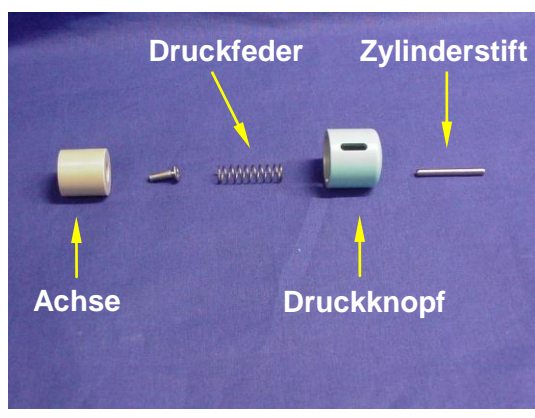

Der Druckknopf ist mit einem Federmechanismus versehen. Er wird durch einen Zylinderstift gehalten und auf einem Gleitlager geführt.

Abbildung 135: Einzelteile für Druckknopf

#### Ausbau:

- Schalten Sie das Gerät aus und ziehen Sie den Netzstecker aus der Steckdose.
- ▶ Öffnen Sie das Gehäuse (Kapitel 6.3).
- ► Stellen Sie das Gehäuseoberteil auf die Gehäuserückseite.

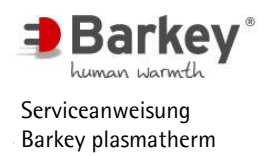

einer Zange heraus.

Drücken Sie den Druckknopf ein und ziehen Sie dann den Zylinderstift mit

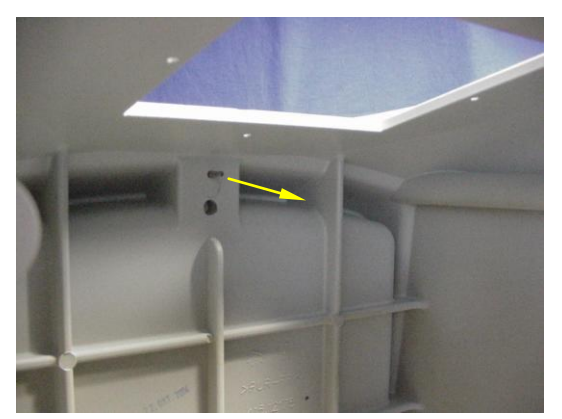

Abbildung 136: Zylinderstift entfernen

- ▶ Nehmen Sie den Druckknopf nach oben heraus und entfernen Sie die Druckfeder.
- ▶ Stellen Sie das Gehäuseoberteil in normaler Position auf den Tisch.
- ▶ Lösen Sie die Senkschraube des Gleitlagers und entnehmen Sie das Gleitlager.

#### **Einbau:**

- Legen Sie das Gehäuseoberteil mit der Oberseite nach unten auf einen Tisch.
- Stecken Sie das Gleitlager auf den Bolzen.
- Geben Sie an das Gewinde der Senkkopfschraube einen Tropfen Schraubensicherung (z.B. Loctite 270).
- ► Drehen Sie die Schraube handfest ein.

## 

Drehen Sie die Schraube nur "handfest" an. Ansonsten wird das Gleitlager auseinandergedrückt und der Druckknopf kann klemmen.

Setzen Sie die Druckfeder ein.

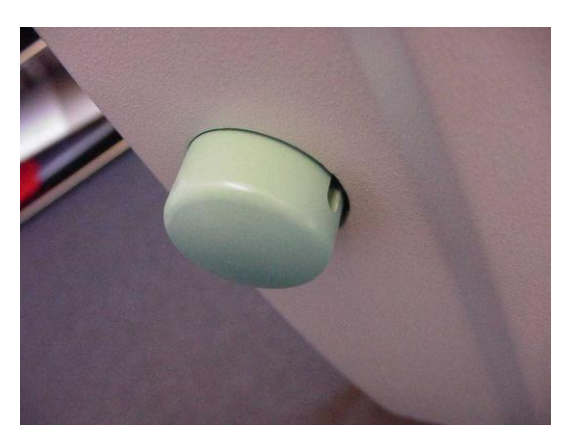

Abbildung 137: Druckknopf einsetzen

Setzen Sie den Druckknopf so auf, dass die Druckfeder in der Vertiefung liegt. Die Nut des Druckknopfes muss nach unten zeigen. Schieben Sie den Druckknopf auf das Gleitlager und halten ihn fest.

- Setzen Sie den Zylinderstift in die Bohrung und schlagen Sie ihn von unten mit einem Hammer ein. Der Zylinderstift ist richtig eingeschlagen, wenn er das Gleitlager soeben berührt. Sie können den Zylinderstift und das Gleitlager sehen, wenn Sie von schräg unten in die Nut des Druckknopfes hinein schauen. Der Zylinderstift steht bei richtiger Montage ca. 11 mm heraus.
- Geben Sie innen im Gehäuseoberteil einen Tropfen Schraubensicherungslack (z.B. Loctite 270) an den Zylinderstift
- Montieren Sie das Gehäuse (Kapitel 6.3).

## 6.15 Schnellverschlüsse für Temperierkissen austauschen

- Schalten Sie das Gerät aus.
- ▶ Bauen Sie die Temperierkissen aus (Kapitel 6.1).

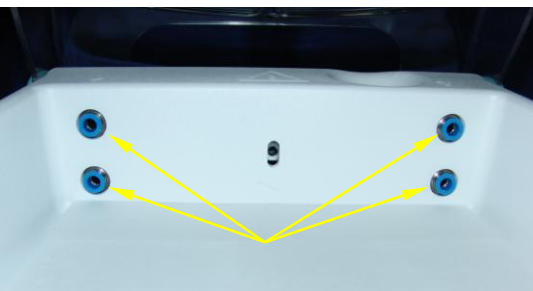

mit einem Innensechskantschlüssel 6mm heraus.

Schrauben Sie die Schnellverschlüsse

Abbildung 138: Schnellverschlüsse

Reinigen Sie die Gewinde im Gehäuseoberteil und entfernen Sie alle Dichtungsreste aus den Gewinden. Die Gewinde müssen sauber und trocken sein, bevor Sie neue Schnellverschlüsse einschrauben.

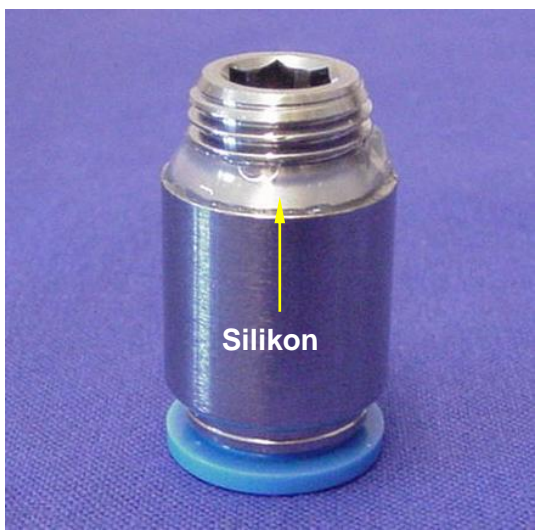

Abbildung 139: Steckverschluß mit Silikon

- Geben Sie etwas flüssiges Silikon umlaufend an das Gewindeende der Schnellverschlüsse.
- Schrauben Sie die Schnellverschlüsse mit einem Innensechskantschlüssel 6mm in das Gehäuse.

Serviceanweisung Barkey plasmatherm

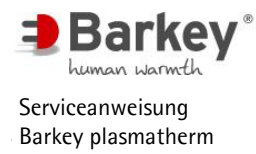

▶ Nach einer Trockenzeit von ca. 6 Stunden können Sie die Temperierkissen wieder einbauen und das Gerät in Betrieb nehmen.

#### 6.16 Gerätefüße austauschen

#### Ausbau:

- Schalten Sie das Gerät aus und ziehen Sie den Netzstecker aus der Steckdose.
- ▶ Drehen Sie das Gerät auf den Kopf.

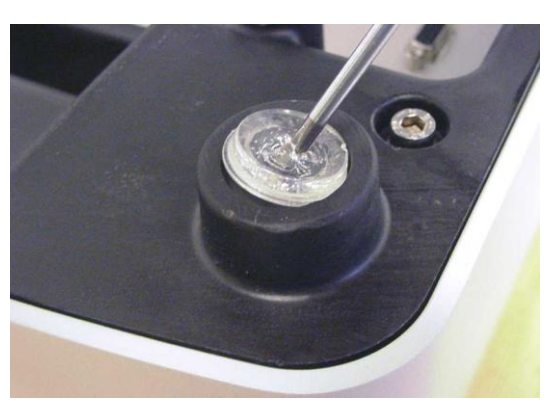

Abbildung 140: Gerätefuß

#### **Einbau:**

Reinigen Sie die Klebestelle f
ür den Ger
ätefuß mit Spiritus, so dass diese sauber und fettfrei ist.

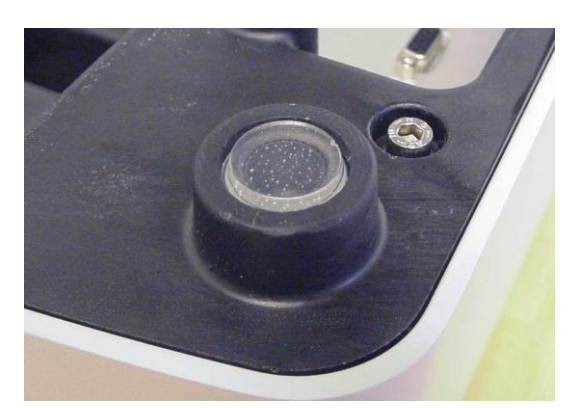

Abbildung 141: Gerätefuß

 Kleben Sie den Gerätefuß in die Vertiefung ein.

Stechen Sie mit einem kleinen

Schlitz-Schraubendreher in den Gerätefuß. Durch leichtes Kippen zur Seite läßt sich der Gerätefuß entfernen.

Stellen Sie das Gerät wieder auf die Füße.

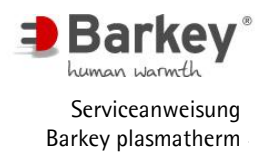

## 6.17 Lüftungsöffnungen reinigen

Durch Staubpartikel in der Umgebungsluft kann es zu Ablagerungen am Lüfter und an den Lüftungsöffnungen kommen. Die Lüftungsöffnung für den Lufteintritt ist vorne unter dem Gerät. Die Lüftungsöffnung für den Luftaustritt ist hinten unter dem Gerät. Der Lüfter befindet sich hinter den vorderen Lüftungsöffnungen auf der Rückseite des Steuermoduls. Durch Staubablagerungen am Lüfter kann dieser blockiert werden. Wenn durch Staubablagerungen oder einen blockierten Lüfter die Luftzirkulation beeinträchtigt wird, kann es zu übermäßiger Erwärmung im Gehäuse kommen. Darum sind der Lüfter und die Lüftungsöffnungen regelmäßig zu reinigen.

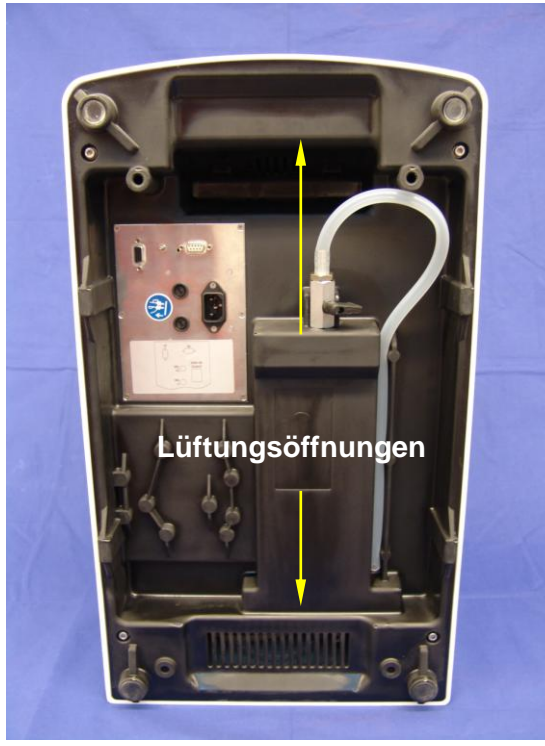

Abbildung 142: Lüftungsöffnungen

Schalten Sie das Gerät aus und ziehen Sie den Netzstecker aus der Steckdose.

Vordere Lüftungsöffnung und Lüfter:

► Bauen Sie das Steuermodul aus (Kapitel 6.3.1)

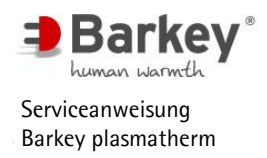

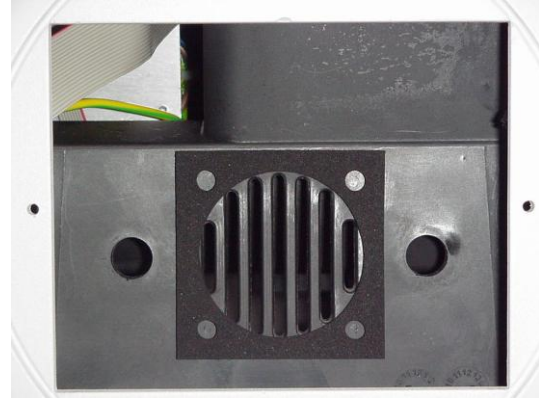

Abbildung 143: Vordere Lüftungsöffnungen

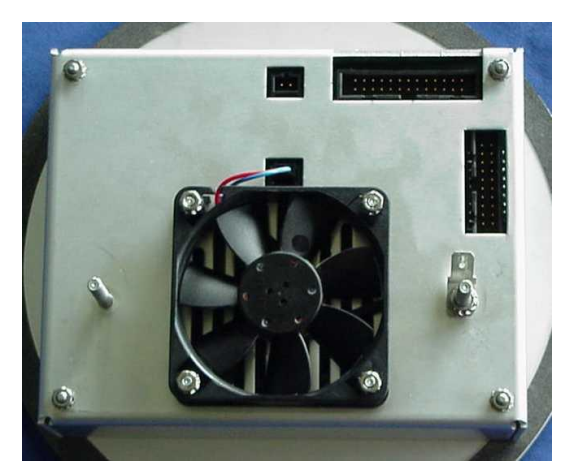

Reinigen Sie die Lüftungsöffnung mit einem Wattestäbchen oder mit einem Staubsauger.

 Reinigen Sie den Lüfter mit einem Wattestäbchen.

Abbildung 144: Lüfter

# ACHTUNG

Achten Sie darauf, dass keine Staubpartikel zwischen Display und Frontscheibe fallen.

► Bauen Sie das Steuermodul wieder ein (Kapitel 6.3.1)

Hintere Lüftungsöffnung:

- Reinigen Sie die hintere Lüftungsöffnung mit einem Wattestäbchen.
- Sollte die Verschmutzung zu groß sein, reinigen Sie die L
  üftungsöffnung mit einem Staubsauger.

### 6.18 Wasserwechsel

Für den Wasserwechsel erhalten Sie jährlich zwei micropur-Tabletten und eine Kurzanleitung.

Gleichzeitig erhalten Sie einen Fragebogen zur Überprüfung der Adresse, Telefonnummer und Standort des Gerätes. Wir bitten um Rücksendung!

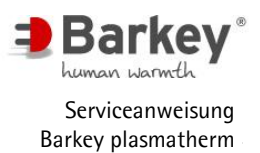

Wenn das Wasser jeweils nach einem Jahr gewechselt wird, ist bei der Verwendung von micropur und destilliertem oder demineralisiertem Wasser langfristig keine Keimbildung zu erwarten.

# **i** <sub>HINWEIS</sub>

Bei Bedarf können die micropur-Tabletten bei der Barkey GmbH & Co. KG angefordert werden.

- 6.18.1 Wasser ablassen
  - ► Schalten Sie das Gerät aus.
  - Ziehen Sie das Gerät über die vordere Kante der Arbeitsfläche, so dass es mit seiner Vorderseite ca. 15 cm übersteht und die zusätzlichen Standfüße an der Tischkante stehen.
  - Ziehen Sie den Ablassschlauch unter dem Gerät aus der Halterung im Geräteboden und halten Sie das Schlauchende über oder in einen Behälter zur Aufnahme des Wassers.

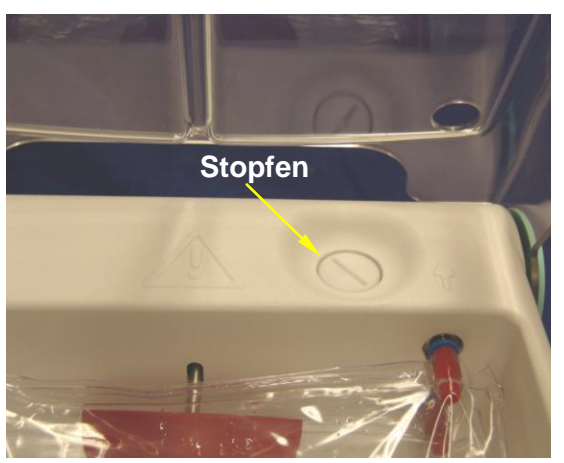

Abbildung 145: Befüllungsöffnung mit Stopfen

 Schrauben Sie den Stopfen aus der Befüllungsöffnung (hinten rechts auf der Oberseite des Gerätes) durch Linksdrehen heraus. Verwenden Sie hierzu eine Münze.

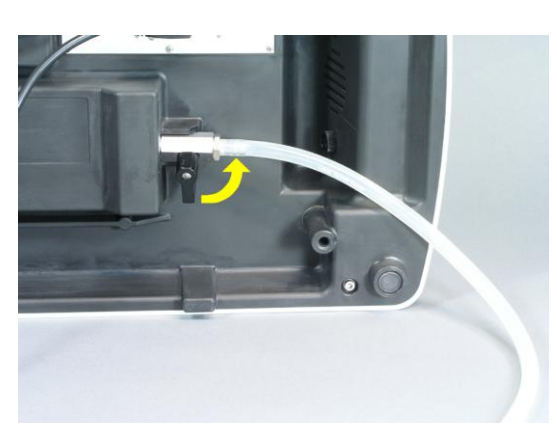

Abbildung 146: Ablasshahn öffnen

 Öffnen Sie den Ablasshahn unten am Geräteboden durch Linksdrehen (90°). Lassen Sie das Wasser ablaufen.

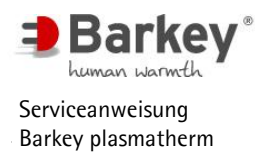

- Heben Sie die Temperierkissen leicht an und lassen Sie das Wasser vollständig herauslaufen.
- Halten Sie das Gerät gut fest und heben sie es hinten leicht an, bis es vollständig entleert ist.
- Schließen Sie den Ablasshahn und drücken Sie den Ablassschlauch in die Halterung am Geräteboden.
- Schieben Sie das Gerät vollständig auf die Arbeitsfläche zurück.

#### 6.18.2 Wasser einfüllen

- Schalten Sie das Gerät ein.
   Wenn das Gerät vollständig entleert ist, erscheint eine Meldung zur Befüllung des Tanks im Display.
   Wenn das Gerät nicht vollständig entleert ist, wählen Sie im Hauptmenü den Menüpunkt Füllstandanzeige (siehe Gebrauchsanweisung).
- Schrauben Sie den Stopfen aus der Befüllungsöffnung, wie zuvor in Kapitel 6.18.1 beschrieben.
- Geben Sie zwei micropur-Tabletten in die Befüllungsöffnung.

## ACHTUNG

Unbedingt zwei micropur-Tabletten dem destillierten oder demineraliserten Wasser zusetzen.

Bei Neuauslieferungen und Austauschgeräten sowie nach Wartungen und Reparaturen durch die Barkey GmbH & Co. KG befinden sich die micropur-Tabletten bereits im Tank.

- Setzen Sie einen geeigneten Trichter in die Befüllungsöffnung ein und befüllen Sie das Gerät mit der erforderlichen Menge destillierten oder demineralisierten Wassers:
  - ca. 8,5 Liter bei Neubefüllung
  - ca. 1 Liter beim Auffüllen nach einer Fehlermeldung

## **!** ACHTUNG

Füllen Sie nur demineralisiertes oder destilliertes Wasser eine. Andere Wasserarten oder Flüssigkeiten können zu Beschädigungen am Gerät führen..

- ► Stoppen Sie das Einfüllen umgehend, wenn ein akustisches Signal ertönt und die Meldung erscheint: "Tank ist VOLL" bzw. der obere Sensor "reached" anzeigt.
- Quittieren Sie die OK-Anzeige.
- Schrauben Sie den Stopfen wieder in die Befüllungsöffnung. Verwenden Sie zum Festdrehen eine Münze.

Das Gerät ist jetzt ordnungsgemäß mit Wärmeträgerflüssigkeit gefüllt.

Gehen Sie zum Entlüften der Temperierkissen wie folgt vor:

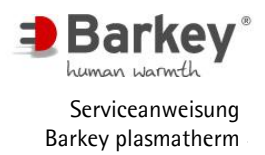

- Starten Sie das Gerät zunächst ohne Temperiergut in einem beliebigen Temperierprogramm.
- Sollte die Pumpe nicht sofort die Wärmeträgerflüssigkeit in die Kissen pumpen, stoppen Sie das Temperierprogramm. Es befindet sich dann noch Luft in der Pumpe. Lösen Sie den linken Schlauch des oberen Temperierkissens für ca. 20sec. aus dem Steckverschluss. Danach stecken Sie den Schlauch wieder bis zum Anschlag in den Steckverschluss.
- ► Starten Sie ein Programm.
- Wiederholen Sie erforderlichenfalls das Starten und Stoppen eines Programms einige Male, bis die Pumpe Flüssigkeit fördert.
- ▶ Wenn die Temperierkissen gefüllt sind, öffnen Sie den Temperierraumdeckel.
- Vertreiben Sie vorhandene Luftblasen in den Temperierkissen durch Drücken mit den Händen in Richtung der rechten Schlauchstutzen. Das Entfernen der Luftblasen ist als Gluckern hörbar.
- Schließen Sie den Temperierraumdeckel, damit sich die Temperierkissen wieder f
  ülen.
- Sofern sich noch größere Luftmengen in den Temperierkissen befinden, muss der Vorgang wiederholt werden.

Kleine Luftblasen verschwinden mit dem Ablaufen der Wassers.

# **i** HINWEIS

Sollte Luft aus den Temperierkissen in Richtung des linken Schlauchanschlusses entweichen, muss die Pumpe durch Abziehen des linken Schlauches des oberen Temperierkissens erneut entlüftet werden.

## 6.19 Reinigung und Desinfektion

Das Barkey plasmatherm lässt sich aufgrund glatter Flächen und abgerundeter Ecken des Temperierraums einfach und leicht reinigen.

Die Oberflächen des Gerätes, der Temperierraum und die Temperierkissen müssen nach Bedarf, jedoch mindestens einmal wöchentlich, gereinigt und wischdesinfiziert werden.

• Reinigen Sie das Gerät möglichst mit einer Wasser-/Seifenlösung.

## 

Schalten Sie das Gerät aus, bevor Sie das Gerät reinigen oder desinfizieren.

Trocknen Sie die Oberflächen und wenden Sie ein Oberflächendesinfektionsmittel an. Einwirkzeit berücksichtigen!

# A WARNUNG

Beachten Sie die Hinweise zur Anwendnung und Handhabung des Herstellers des Desinfektions – und Reinigungsmittels.

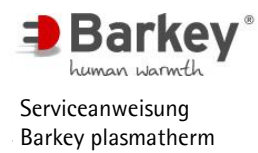

Als Desinfektionsmittel sollten Präparate auf Alkoholbasis ohne sauerstofffreisetzende Komponenten verwendet werden.

- Trocknen Sie nach Ablauf der Einwirkdauer das Gerät mit Einmaltüchern.
- Legen Sie aus Hygienegründen nach jeder Desinfektion ein neues Filterpapier (drypaper) auf den Boden des Temperierraumes.

## ACHTUNG

Das Barkey plasmatherm arbeitet ohne Ventilation im Temperierraum, um der Verteilung von eingebrachten Keimen vorzubeugen. Deshalb sollten die Flächen der Temperierkissen nach jedem Auftauen von betauten, tiefgefrorenen Plasmabeuteln wischdesinfiziert werden.

(siehe Hinweis auf den Griffleisten der Temperierkissen)

Im Übrigen verweisen wir auf die Hygienemaßnahmen und -vorschriften Ihrer Klinik.

## 7 Anhang

## 7.1 Explosionszeichnungen Barkey plasmatherm

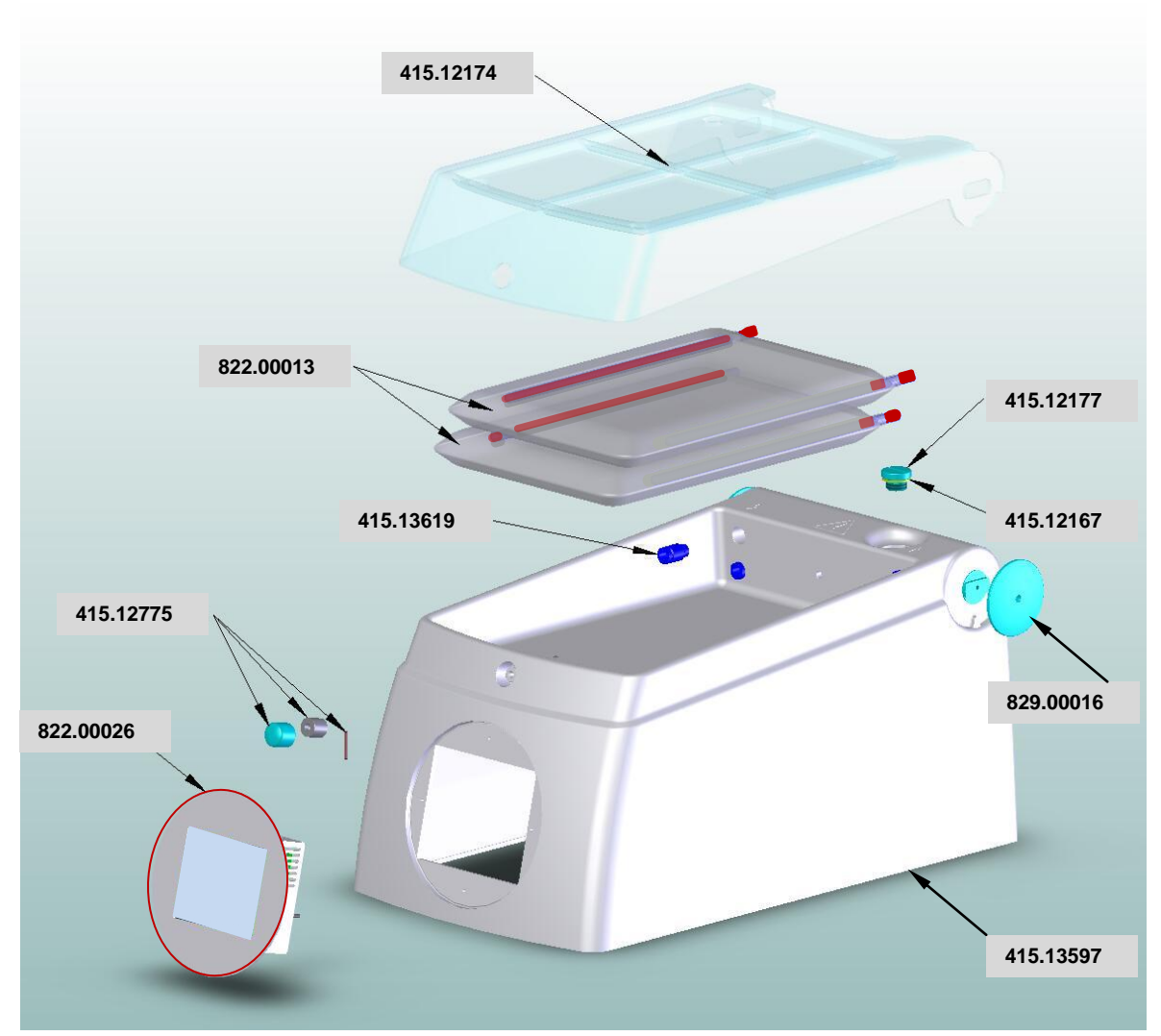

Abbildung 147: Gehäuseoberteil

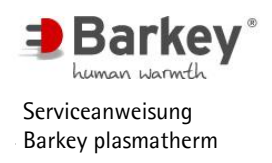

Anhang

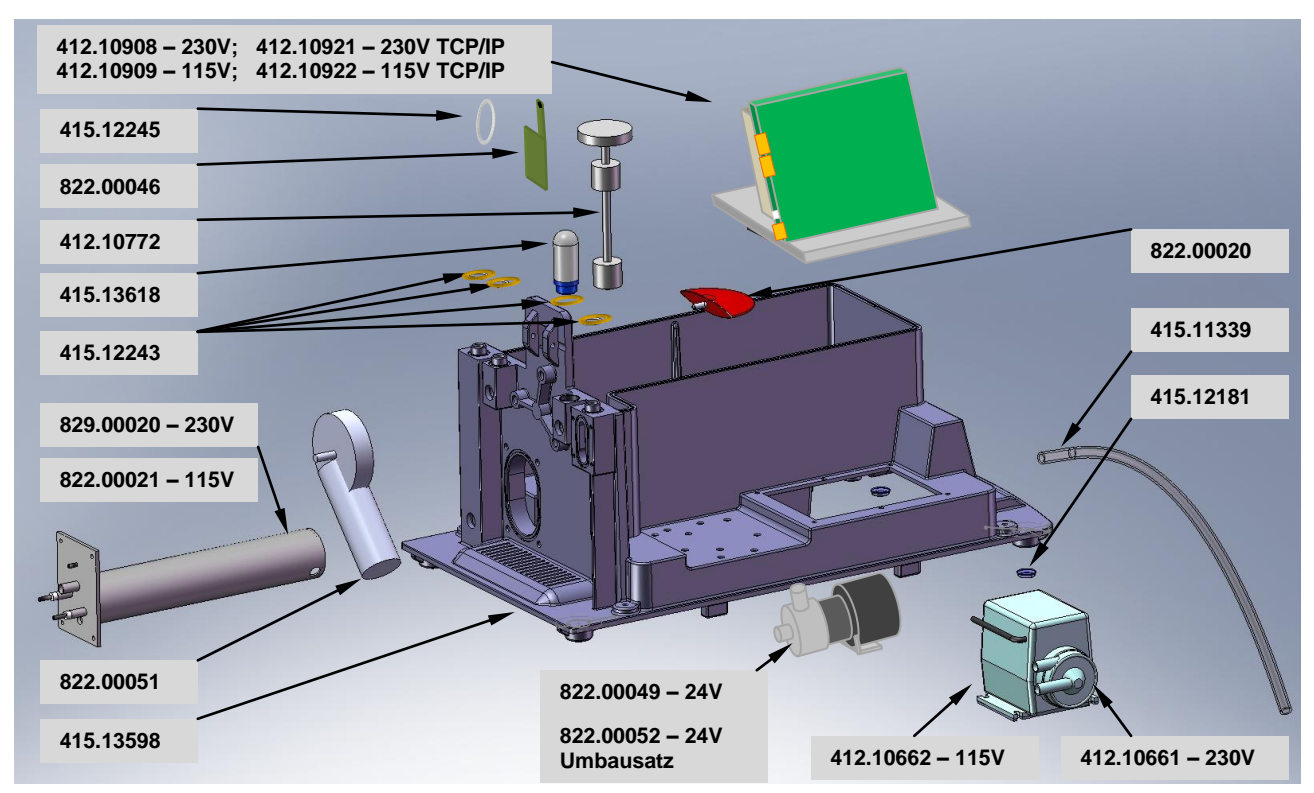

Abbildung 148: Gehäuseunterteil

## 7.2 Ersatzteilliste

Bei Ersatzteilbestellungen geben Sie bitte <u>immer</u> die Serien-Nummer (SN) des Gerätes an, in welches das Ersatzteil eingebaut wird. Dies ist aus Gründen der Rückverfolgbarkeit zwingend erforderlich.

| Gehäuse / Beschreibung                                        | Artikel-Nr.     |
|---------------------------------------------------------------|-----------------|
| Temperierkissen-Satz pl-201 (1 Satz = 2 Stück)                | 822.00013       |
| Schraubstopfen pl-201                                         | 415.12177       |
| Dichtring für Schraubstopfen                                  | 415.12167       |
| Deckel pl-201                                                 | 415.12174       |
| Druckknopf-Set pl-201                                         | 415.12775       |
| Set bestehend aus: Druckknopf, Gleitlager (Achse Druckknopf), |                 |
| Druckfeder, Senkschraube und Zylinderstift                    |                 |
| Steckverschluß für Temperierkissen (1 Stück)                  | 415.13619       |
| (Steckverschraubung QS-G1/4-8-I)                              |                 |
| Gerätefuß (1 Stück)                                           | 415.12181       |
| Silikon-Schlauch für Wasserablaß                              | 415.11339       |
| Länge: 50 cm                                                  |                 |
| Pumpe 230 V / 5060 Hz mit Stecker                             | Nicht mehr lie- |
| ACHTUNG:                                                      | ferbar          |
| Artikel wird ersetzt durch 822.00049 bzw. 822.00052           |                 |
| Kreiselpumpe 24V                                              | 822.00049       |
| Umbausatz Kreiselpumpe 24V                                    | 822.00052       |
| Pumpe 115 V / 60 Hz mit Stecker                               | 412.10662       |
| Getriebemotor pl-201                                          | 822.00051       |
| Paddel pl-201 komplett                                        | 822.00020       |
| Durchlauferhitzer 230 V / 1500 W                              | 829.00020       |
| inkl. Temperatursensor                                        |                 |
| Durchlauferhitzer 115 V / 1250 W                              | 822.00021       |
| inkl. Temperatursensor                                        |                 |
| O-Ring Dichtung                                               | 415.12246       |
| für Durchlauferhitzer                                         |                 |
| Platine pl DTM Zulauf                                         | 822.00046       |
| O-Ring-Dichtung                                               | 415.12245       |
| für Platine pl-201 Zulauf                                     |                 |
| Entlüftungsfilter                                             | 415.13618       |
| O-Ring-Dichtung Ø 17 x 2 mm (1 Stück)                         | 415.12243       |
| für Stutzen und Entlüftungsfilter                             |                 |
| Füllstandmesser mit Stecker                                   | 412.10772       |
| Deckelelement Kappe                                           | 829.00016       |

| Steuermodul / Beschreibung             | Artikel-Nr. |
|----------------------------------------|-------------|
| Steuermodul plasmatherm pl-201         | 822.00026   |
| inkl. Display, Tastatur und Lüfter     |             |
| Bitte geben Sie die Sprachvariante an! |             |
| Lithium-Batterie 3 Volt, Typ CR 1225   | 413.10988   |
| Lüfter 612F                            | 412.10628   |
| Rändelmutter GN 420-M4 (1 Stück)       | 415.12170   |

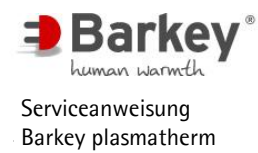

| Leistungsmodul / Beschreibung                  | Artikel-Nr. |
|------------------------------------------------|-------------|
| Leistungsmodul plasmatherm DTM 230 V~          | 412.10908   |
| Leistungsmodul plasmatherm DTM 230 V~ TCP/IP   | 412.10921   |
| Leistungsmodul plasmatherm DTM 115 V~          | 412.10909   |
| Leistungsmodul plasmatherm DTM 115 V~ TCP/IP   | 412.10922   |
|                                                |             |
| Kleinstsicherung 250 mA träge / 250 V~         | 412.10620   |
| Kleinstsicherung 800 mA träge / 250 V~         | 412.10840   |
| Kleinstsicherung 1 A träge / 250 V~            | 412.10367   |
| Kleinstsicherung 1,6 A träge / 250 V~          | 412.10518   |
| Kleinstsicherung 3,15 A träge / 250 V~         | 412.10355   |
| Feinsicherung T8A H / 250 V~ (Ø 5 x 20)        | 413.11342   |
| Feinsicherung 15 A träge / 125 V~ (Ø 6,3 x 32) | 413.11091   |
|                                                |             |
| Sicherungskappe 230 V für Sicherung Ø 5 x 20   | 412.10513   |
| Sicherungskappe 115 V für Sicherung Ø 6,3 x 32 | 412.10514   |
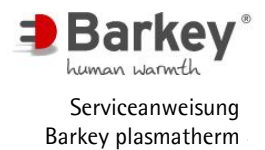

## 7.3 Fehlermeldungen

Die Gerätefehler sind in verschiedene Stufen unterteilt und werden unterschiedlich dargestellt bzw. behandelt:

- Fehler niedriger Priorität werden mit einer Klartextmeldung im Display angezeigt. Zusätzlich blinkt die Hintergrundbeleuchtung des Displays, und ein akustisches Signal ertönt. Diese Fehler werden durch Betätigung der OK-Anzeige oder eine weitere Aktion vom Anwender quittiert.
- Fehler hoher Priorität, werden ebenfalls mit einer Klartextmeldung im Display angezeigt. Bei Fehlern, die auf eine defekte Elektronik zurückzuführen sind, wird eine Fehlernummer angezeigt. Die Fehlernummer wird im Gerät gespeichert. Zusätzlich wird die rote Störungsleuchte im Bedienfeld aktiviert und ein akustisches Signal ertönt. Diese Fehler erfordern einen Geräte-Neustart oder den Service durch einen Techniker

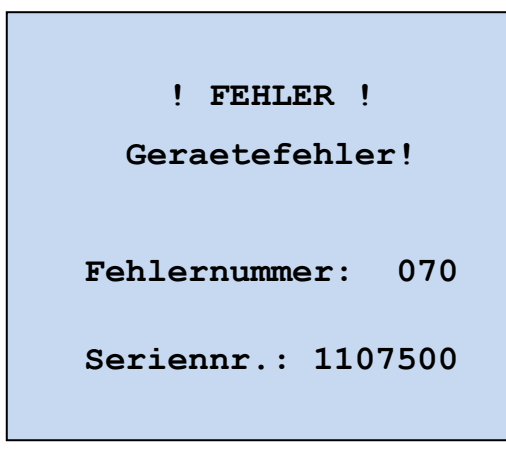

Meldung eines Fehlers hoher Priorität im Display.

Abbildung 149: Fehlermeldungsbeispiel

Gehen Sie beim Auftreten einer Fehlermeldung wie folgt vor:

- Beachten Sie die Fehlermeldung.
- ► Notieren Sie sich die Fehlernummer.
- ► Setzen Sie das Gerät außer Betrieb.
- Beheben Sie die Fehlerursache oder benachrichtigen Sie den Service der Barkey GmbH & Co. KG.

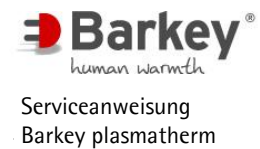

## 7.4 Fehlerliste

Unter dem Eintrag "Fehlerliste" im Servicemenü können alle bislang aufgetretenen Fehler mit der zugehörigen Fehlernummer abgerufen werden.

Die Fehlernummern mit höherer Priorität sind in der folgenden Tabelle gelistet. Fehler, die einen Systemneustart mit einer Aktion des Anwenders benötigen, sind grau unterlegt.

| Fehler-                                    | Fehlerbeschreibung         | Bemerkungen                                          |  |  |
|--------------------------------------------|----------------------------|------------------------------------------------------|--|--|
| nummer                                     |                            |                                                      |  |  |
| 10, 11                                     | Display fehlerhaft         | Eventuell ist kein Text im Display sichtbar.         |  |  |
|                                            |                            |                                                      |  |  |
|                                            |                            | Anzeige im Display ist möglicherweise                |  |  |
|                                            |                            | nicht korrekt                                        |  |  |
| 20 bis 23                                  | interne Gerätefehler       | Mögliche Fehlerursache:                              |  |  |
|                                            |                            | – Steuermodul                                        |  |  |
|                                            |                            | <ul> <li>Durchlauferhitzer inkl. Sensor</li> </ul>   |  |  |
|                                            |                            | <ul> <li>20-pol Flachbandleitung Sensorik</li> </ul> |  |  |
|                                            |                            | Bitte Barkey Kundendienst kontaktieren.              |  |  |
| 30, 31                                     | Prüfsumme der internen     | Grundeinstellungen sind fehlerhaft.                  |  |  |
|                                            | Gerätedaten ist fehlerhaft | Bitte Barkey Kundendienst kontaktieren.              |  |  |
| 32                                         | Prüfsumme des Pro-         | Grundeinstellungen sind fehlerhaft.                  |  |  |
|                                            | grammspeichers ist fehler- | Bitte Barkey Kundendienst kontaktieren.              |  |  |
|                                            | haft                       |                                                      |  |  |
| 40                                         | Uhr ist fehlerhaft         | Initialisierung der Systemuhr fehlerhaft.            |  |  |
|                                            |                            | Bitte Barkey Kundendienst kontaktieren.              |  |  |
| 41                                         | Fehler beim Stellen der    | Stellen Sie die Uhrzeit im Servicemenü und           |  |  |
|                                            | Uhrzeit                    | starten Sie das Gerät erneut oder kontaktieren       |  |  |
|                                            |                            | Sie den Barkey Kundendienst.                         |  |  |
| 42                                         | Fehler beim Stellen des    | Stellen Sie das Datum im Servicemenü und star-       |  |  |
|                                            | Datums                     | ten Sie das Gerät erneut oder kontaktieren Sie       |  |  |
|                                            |                            | den Barkey Kundendienst.                             |  |  |
| 43                                         | Fehler beim Lesen der      | Bitte Barkey Kundendienst kontaktieren.              |  |  |
| 44                                         | Fahler beim Lesen des      | Ritte Barkey Kundendienst kontaktieren               |  |  |
|                                            | Datums                     | Brite Barkey Kundendienst Kontaktieren.              |  |  |
| 45                                         | Uhr läuft nicht            | Batterie auswechseln                                 |  |  |
| 45                                         |                            | (nur durch autorisiertes Fachpersonal)               |  |  |
|                                            |                            | Anschließend Uhrzeit und Datum im Service-           |  |  |
|                                            |                            | menü stellen.                                        |  |  |
| 60 Derwatchdog timer" hat Platine uControl |                            | Platine uController tauschen oder kontaktieren       |  |  |
|                                            | einen Fehler festgestellt  | Sie den Barkey Kundendienst.                         |  |  |

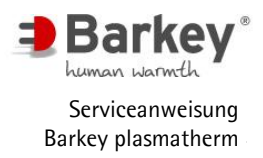

| 70 bis 73 | Fehler bei der Tempera-<br>turmessung / Temperatur-<br>sensoren | Mögliche Ursache: Fühlerbruch, Fühlerschluss<br>Bitte Barkey Kundendienst kontaktieren.                                                                 |  |  |
|-----------|-----------------------------------------------------------------|----------------------------------------------------------------------------------------------------|--|--|
| 80 bis 81 | Übertemperatur (Software)<br>bei der Temperaturmes-<br>sung     | Gerät abkühlen lassen / Systemneustart                                                                                                    |  |  |
| 90        | Versorgungsspannung                                             | Mögliche Ursache:                                                                                                    |  |  |
| 20        | Pumpe und Heizung fehlt                                         | <ul> <li>– Übertemperatur (siehe code 80,81)</li> <li>– Watchdogtimer runout (siehe code 60)</li> <li>Bitte Barkey Kundendienst kontaktieren</li> </ul> |  |  |
| 91        | Funktion für                                                    | Grundeinstellungen sind fehlerhaft                                                                                                    |  |  |
|           | Temperierprogramme ist<br>fehlerhaft                            | Bitte Barkey Kundendienst kontaktieren.                                                                                                    |  |  |
| 92        | Übertemperatur (elektro-                                        | Gerät abkühlen lassen / Systemneustart                                                                                                    |  |  |
|           | nisch) bei der Tempera-                                         | Mögliche Fehlerursache:                                                                                                    |  |  |
|           | turmessung                                                      | – Steuermodul                                                                                                    |  |  |
|           |                                                                 | <ul> <li>Sensor Heizung oder Zulauf defekt</li> </ul>                                                                                                   |  |  |
|           |                                                                 | Bitte Barkey Kundendienst kontaktieren                                                                                                    |  |  |
| 97        | Funktion für das Wellen-                                        | Grundeinstellungen sind fehlerhaft.                                                                                                    |  |  |
|           | bewegen ist fehlerhaft                                          | Bitte BarkeyKundendienst kontaktieren.                                                                                                    |  |  |
| 98        | Versorgungsspannung für                                         | Blockierung des Paddel enternen / Systemneu-                                                                                                    |  |  |
|           | den Wellenbewegen-Motor                                         | start                                                                                                    |  |  |
|           | fehlt                                                           | Mögliche Fehlerursache:                                                                                                    |  |  |
|           |                                                                 | <ul> <li>Motorschutzsicherung hat ausgelöst</li> </ul>                                                                                                  |  |  |
|           |                                                                 | – Motor defekt.                                                                                                    |  |  |
|           |                                                                 | Bitte Barkey Kundendienst kontaktieren.                                                                                                    |  |  |
| 99        | Konserve oder                                                   | Temperierraum reinigen /trocknen /                                                                                                    |  |  |
|           | Temperierkissen ist ausge-<br>laufen                            | Temperierkissen wechseln / Systemneustart                                                                                                    |  |  |
| 100       | Der Füllstand im Tank ist                                       | Systemneustart / Tank auffüllen                                                                                                    |  |  |
|           | kritisch; die Heizung wur-                                      |                                                                                                    |  |  |
|           | de abgeschaltet                                                 |                                                                                                    |  |  |
| 110       | Kommunikation / Schnitt-                                        | Grundeinstellungen sind fehlerhaft.                                                                                                    |  |  |
|           | stelle gestört                                                  | Bitte Barkey Kundendienst kontaktieren.                                                                                                    |  |  |

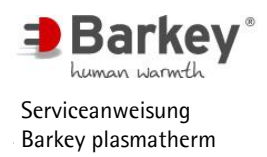

## 7.5 Anschrift / Kontakt

| Anschrift:        | Barkey GmbH & Co. KG<br>Gewerbestraße 8<br>D - 33818 Leopoldshoehe    |                      |  |
|-------------------|-----------------------------------------------------------------------|----------------------|--|
|                   |                                                                       |                      |  |
|                   | Tel.:                                                                 | +49 (5202) 9801 - 0  |  |
|                   | Fax.                                                                  | +49 (5202) 9801 – 99 |  |
|                   | Email:                                                                | info@barkey.de       |  |
|                   | Internet:                                                             | www.barkey.de        |  |
|                   |                                                                       |                      |  |
| Service:          | Tel.:                                                                 | +49 (5202) 9801 - 30 |  |
|                   | Email:                                                                | service@barkey.de    |  |
|                   |                                                                       |                      |  |
| Service - Zeiten: | Montag bis Freitag 07:00 – 20:00<br>Samstag und Sonntag 10:00 – 18:00 |                      |  |
|                   | Sumsus and Sommas $10.00 - 10.00$                                     |                      |  |

## 7.6 Prüfprotokoll zur sicherheitstechnischen Kontrolle

Das Prüfprotokoll zur sicherheitstechnischen Kontrolle (STK) ist auf den nächsten Seiten abgedruckt.